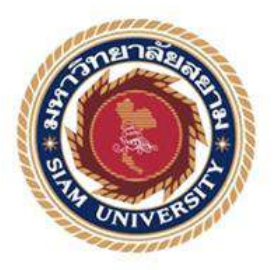

# รายงานการปฏิบัติงานสหกิจศึกษา

การพัฒนา Pearl Mobile Application เพื่อให้บริการแก่ลูกค้าของบริษัท เพิร์ล เวเคชั่น จำกัด Developing of Pearl Mobile Application for customer of Pearl Vacation Co., Ltd.

> โดย นางสาว มานิตา ตั้งวุฒิพลากร 5704400138 นางสาว อารียา รัตนกุล 5704400145 นางสาว เมรินทร์ ฉวิวัฒนสกุล 5814400003

โครงงานนี้เป็นส่วนหนึ่งของวิชา สหกิจศึกษา ภาควิชาการ โรงแรมและการท่องเที่ยว คณะศิลปศาสตร์ มหาวิทยาลัยสยาม ภาคการศึกษาที่ 1 ปีการศึกษา 2560 หัวข้อโครงงาน

การพัฒนา Pearl Mobile Application เพื่อให้บริการ แก่ถูกค้าของบริษัท เพิร์ถ เวเคชั่น จำกัด

Developing of Pearl Mobile Application for customer of Pearl Vacation Co., Ltd.

รายชื่อผู้จัดทำ

นางสาว มานิตา ตั้งวุฒิพลากร 5704400138

นางสาว อารียา รัตนกุล 5704400145

นางสาว เมรินทร์ ฉวีวัฒนสกุล 5814400003

การ โรงแรมและการท่องเที่ยว มหาวิทยาลัยสยาม

คาจารย์ที่ปรึกษา

ภาควิชา

อาจารย์ภัทรภร จิรมหาโภคา

อนุมัติให้ โครงงานนี้เป็นส่วนหนึ่งของการปฏิบัติงานสหกิจศึกษาภาควิชาการ โรงแรมและการท่องเที่ยว ประจำภาคการศึกษาที่ 1 ปีการศึกษาที่ 2560

> > (อาจารย์ภัทรภร จิรมหาโภคา)

.....พนักงานที่ปรึกษา (นายทนศักดิ์ มะละปะทิ)

.....กรรมการกลาง (คร.นันทิรา ฏขาว สนใจ)

d--รุณ-ผู้ช่วยอธิการบคีและผู้อำนวยการสำนักสหกิจศึกษา (ผศ.คร.มารุจ ลิมปะวัฒนะ)

| ชื่อโครงงาน      | :          | การพัฒนา Pearl Mobile Application เพื่อให้บริการแก่ลูกค้าของบริษัท |
|------------------|------------|--------------------------------------------------------------------|
|                  |            | เพิร์ล เวเกชั่น จำกัด                                              |
| หน่วยกิต         | :          | 5                                                                  |
| ชื่อนักศึกษา     | :          | นางสาว มานิตา ตั้งวุฒิพลากร                                        |
|                  |            | นางสาว อารียา รัตนกุล                                              |
|                  |            | นางสาว เมรินทร์ ฉวีวัฒนสกุล                                        |
| อาจารย์ที่ปรึกษา | :          | อาจารย์ภัทรกร จิระมหาโภคา                                          |
| ระดับการศึกษา    | :          | ปริญญาตรี                                                          |
| สาขาวิชา         | :          | การท่องเที่ยว                                                      |
| คณะ              | :          | ศิลปศาสตร์                                                         |
| ภาคการศึกษา/ปีเ  | การศึกษา : | 1/2560                                                             |

### บทคัดย่อ

การศึกษาโครงงานเรื่อง การพัฒนา Pearl Mobile Application เพื่อให้บริการแก่ลูกค้าของบริษัท เพิร์ล เวเคชั่น จำกัด มีวัตถุประสงค์เพื่อศึกษาข้อมูลพื้นฐานโปรแกรมท่องเที่ยวทั้งหมดของบริษัทเพิร์ล เวเคชั่น จำกัด และเสนอแนวทางการให้บริการลูกค้าในรูปแบบใหม่ผ่านทาง Application ของบริษัทเพิร์ล เวเคชั่น จำกัด และเสนอแนวทางการให้บริการลูกค้าในรูปแบบใหม่ผ่านทาง Application ของบริษัทเพิร์ล เวเคชั่น จำกัด ประโยชน์ที่ลาดว่าจะได้รับจากโครงงานนี้คือการเพิ่มประสิทธิภาพการบริการแก่พนักงาน และลูกค้าของบริษัทเพิร์ล เวเคชั่น จำกัด ในการเข้าถึงข้อมูลผลิตภัณฑ์ของบริษัท เพิร์ล เวเคชั่น จำกัด ซึ่ง เป็นบริษัทขนาดใหญ่ที่ให้บริการทางด้านธุรกิจนำเที่ยวต่างประเทศ (Outbound) ให้บริการโปรแกรมทัวร์ที่ จัดไว้หรือจัดขึ้นตามแต่ลูกค้าสั่งแล้วส่งต่อให้บริษัททัวร์ (Travel Agent) ไปจำหน่าย และยังให้บริการ ทางด้านของ (Land Operation) รับหน้าที่จัดการทุกสิ่งอย่างเกี่ยวกับการเดินทางท่องเที่ยว โดยเส้นทางที่เปิด ให้บริการคือประเทศในแถบเอเชียและประเทศแถบตะวันออกกลางเป็นหลัก และเป็นหนึ่งในบริษัทธุรกิจ นำเที่ยวที่มีความชำนาญ ความเชี่ยวชาญ มีประสบการณ์เกี่ยวกับการท่องเที่ยว อีกทั้งยังมีช่องทางการจัด จำหน่าขหลากหลายช่องทาง เช่น Social Media (ทางเพจ Facebook ,Line ) และ Website แต่ยังไม่สามารถ ตอบโจทย์ลูกค้าได้อย่างครบถ้วน โครงงานนี้จะช่วยเดิมเต็มจุดบกพร่องในส่วนนี้เพื่อพัฒนาการบริการใน ช่องทางแอพพลิเคชั่นที่เข้าถึงได้ง่ายสำหรับลูกค้าบริษัททัวร์

**คำสำคัญ**: การพัฒนา โมบาย แอพพลิเคชั่น บริการ

| Project Title: | Development of Pearl Mobile Application for customers of Pearl Vacation Co., Ltd. |
|----------------|-----------------------------------------------------------------------------------|
| Credits:       | 5 **                                                                              |
| By:            | Ms.Manita Tangwutthiphalakorn                                                     |
|                | Ms.Areeya Rattanakun                                                              |
|                | Ms.Mayrin Chawueewattanasakun                                                     |
| Advisor:       | Ms.Pattaraporn Jiramahapoka                                                       |
| Degree:        | Bachelor of Arts                                                                  |
| Major:         | Tourism                                                                           |
| Faculty:       | Liberal Arts                                                                      |
|                |                                                                                   |

Semester / Academic year: 1/2017

#### ABSTRACT

This study investigated Pearl Mobile Application development for serving the customers of Pearl Vacation Co.,Ltd. The objective aims to study basic information of all travel programs of the company and offer a new process for customer service to the company's application. Anticipated benefit gain from this research project was to increase capabilities of service to employees and customers of the company and to access the output information of Pearl Vacation Co.,Ltd. It was revealed that a large company offers the existing travel program or arranged by customer requirements, then forward to travel agents to offer the program and also service providers (Land operation). This was one of the leading tour companies where they are expertised and experienced about tourism. Moreover, there were various distribution channels, such as Social Media (Facebook page, Line@) and websites, but they cannot completely fulfill the customer requirements.

Keywords: Development, Mobile, Application, Service

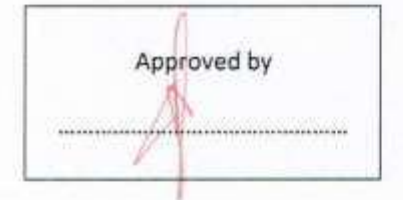

- 4

## กิตติกรรมประกาศ

#### (Acknowledgement)

การที่คณะผู้จัดทำได้มาปฏิบัติงานในโครงการสหกิจศึกษา ณ บริษัท เพิร์ล เวเคชั่น จำกัด (กรุงเทพฯ) ตั้งแต่วันที่ 21 สิงหาคม ถึง วันที่ 8 ธันวาคม พ.ศ.2560 เป็นเวลาทั้งสิ้น 16 สัปดาห์ ส่งผลให้ คณะผู้จัดทำได้รับความรู้และประสบการณ์รวมถึงทักษะต่างๆในการทำงาน จึงส่งผลให้เกิดโครงงาน "การ พัฒนา Pearl Mobile Application เพื่อให้บริการแก่ลูกค้าของบริษัท เพิร์ล เวเคชั่น จำกัด" ในการสร้าง แอพพลิเคชั่น รวมถึงระบบภายในแอพพลิเคชั่น เพื่อเกิดประโยชน์สืบไปแก่บริษัทเพิร์ล เวเคชั่น จำกัด สำหรับโครงงานฉบับนี้สำเร็จลงได้ด้วยคีจากความร่วมมือและสนับสนุนจากหลายฝ่าย ดังนี้

- อาจารย์ภัทรภร จิรมหาโภคา อาจารย์ที่ปรึกษา
- นายทนศักดิ์ มะละปะทิ พนักงานที่ปรึกษา

และบุคคลท่านอื่นๆที่ไม่ได้กล่าวนามทุกท่านที่ได้ให้คำแนะนำช่วยเหลือในการจัดทำโครงงาน คณะผู้จัดทำขอขอบพระคุณผู้ที่มีส่วนเกี่ยวข้องทุกๆท่านที่มีส่วนร่วมในการให้ข้อมูลและเป็นที่ปรึกษา ตลอคจนการดูแลและให้ประสบการณ์ในชีวิตการทำงาน ซึ่งคณะผู้จัดทำขอขอบพระคุณเป็นอย่างสูงไว้ ณ ที่นี้ด้วย

> คณะผู้จัดทำโครงงาน นางสาวมานิตา ตั้งวุฒิพลากร นางสาวอารียา รัตนกุล นางสาวเมรินทร์ ฉวีวัฒนสกุล วันที่ 13 ธันวาคม พ.ศ. 2560

# สารบัญ

|                                                        | ทผ |
|--------------------------------------------------------|----|
| จดหมายนำส่งรายงาน                                      | ົກ |
| กิตติกรรมประกาศ                                        | ข  |
| บทคัดย่อ                                               | ค  |
| Abstract                                               | 1  |
|                                                        |    |
| บทที่ 1 บทนำ                                           | 1  |
| 1.1 ความเป็นมาและความสำคัญของปัญหา                     | 1  |
| 1.2 วัตถุประสงค์ของโครงงาน                             | 2  |
| 1.3 ขอบเขตโครงงาน                                      | 2  |
| 1.4 ประโยชน์ที่ได้รับ                                  | 2  |
|                                                        |    |
| บทที่ 2 แนวคิดและวรรณกรรมที่เกี่ยวข้อง                 | 3  |
| 2.1 ข้อมูลที่เกี่ยวข้องกับบริษัท เพิร์ล เวเคชั่น จำกัด | 3  |
| 2.2 ความหมายโดยทั่วไปของ Mobile Application            | 4  |
| 2.3 เปรียบเทียบข้อดีและข้อเสียของ Mobile Application   | 21 |
| 2.4 Pearl Mobile Application                           | 24 |
| O'NIV B                                                |    |
|                                                        |    |
| บทที่ 3 รายละเอียดการปฏิบัติงาน                        | 28 |
| 3.1 ชื่อและที่ตั้งสถานประกอบการ                        | 28 |
| 3.2 ลักษณะของสถานประกอบการ                             | 29 |
| 3.3 รูปแบบตำแหน่งการบริหารจัดการขององค์กร              | 31 |
| 3.4 ภาระหน้าที่และความรับผิดชอบของพนักงาน              | 31 |
| 3.5 ชื่อ-นามสกุลและตำแหน่งของพนักงานที่ปรึกษา          | 32 |
| 3.6 ระยะเวลาที่ปฏิบัติงาน                              | 32 |
| 3.7 หน้าที่ความรับผิดชอบที่ได้รับมอบหมาย               | 32 |

# สารบัญ (ต่อ)

|                                         | หน้า |
|-----------------------------------------|------|
| 3.8 ขั้นตอนระยะเวลาและวิธีการดำเนินงาน  | 38   |
| 3.9 กำหนดหัวข้อและรายละเอียดของโครงงาน  | 38   |
| 3.10 อุปกรณ์และเครื่องมือที่ใช้         | 38   |
|                                         |      |
| บทที่ 4 ผลการดำเนิน โครงงาน             | 45   |
| 4.1 สรุป Pearl Mobile Application       | 56   |
|                                         |      |
| บทที่ 5 สรุปผลและข้อเสนอแนะ             | 57   |
| 5.1 สรุปผลการศึกษา                      | 57   |
| 5.2 สรุปผลการปฏิบัติงานสหกิจศึกษา       | 57   |
|                                         |      |
| บรรณานุกรม                              | 59   |
| ภาคผนวก ก.                              |      |
| ภาคผนวกข.                               |      |
| A P P P P P P P P P P P P P P P P P P P |      |
| Interes 1                               |      |
|                                         |      |
|                                         |      |

# สารบัญตาราง

|                                                             | หน้า |
|-------------------------------------------------------------|------|
| ตารางที่ 2.1 ตารางเปรียบเทียบข้อดีและข้อเสียของแอพพลิเคชั่น | 21   |
| ตารางที่ 2.2 ตารางสรุปแอพพลิเคชั่น                          | 24   |
| ตารางที่ 3.1 รูปแบบตำแหน่งการบริหารจัดการขององค์กร          | 31   |
| ตารางที่ 3.2 ขั้นตอนและระเวลาการคำเนินงาน                   | 38   |

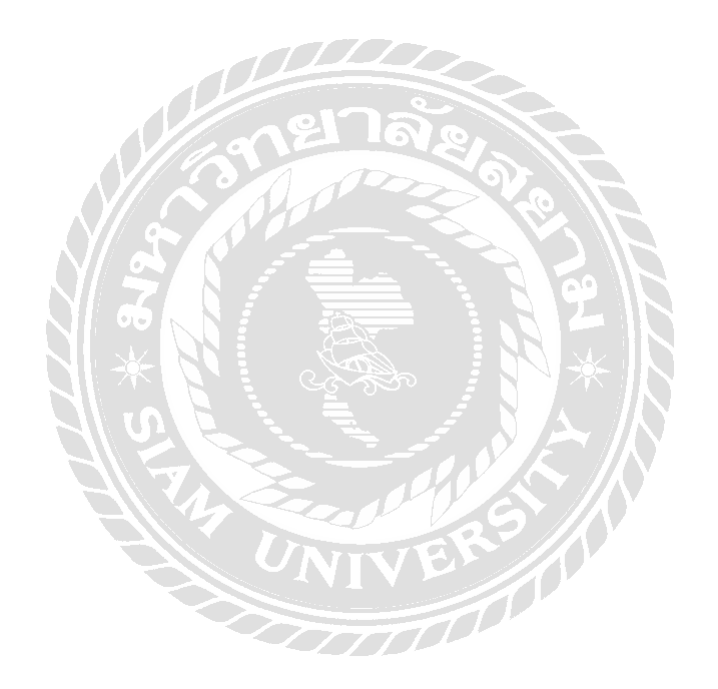

# สารบัญรูปภาพ

|                                                                               | หน้า |
|-------------------------------------------------------------------------------|------|
| รูปภาพที่ 2.1 รูปภาพโมบายแอพพลิเคชั่นสายการบินแอร์เอเชีย                      | 5    |
| รูปภาพที่ 2.2 การเข้าสู่ระบบโมบายแอพพลิเคชั่นสายการบินแอร์เอเชีย              | 6    |
| รูปภาพที่ 2.3 ตัวเลือกโปรโมชั่นบนแอพพลิเคชั่น                                 | 7    |
| รูปภาพที่ 2.4 ตัวเลือกการใช้งานของแอพพลิเคชั่น                                | 7    |
| รูปภาพที่ 2.5 รูปภาพการใช้งานต่างๆของแอพพลิเกชั่น ทราเวลโลกา                  | 8    |
| รูปภาพที่ 2.6 การกรอกข้อมูลการค้นหาต่างๆลงในแอพพลิเคชั่น                      | 8    |
| รูปภาพที่ 2.7 หน้าแสดงที่พักต่างๆ ในแอพพลิเกชั่นพร้อมบอกรากาที่ชัดเจน         | 9    |
| รูปภาพที่ 2.8 รายละเอียคการจองในแอพพลิเคชั่นพร้อมราคาที่ต้องจ่าย              | 9    |
| รูปภาพที่ 2.9 ตัวเลือกการชำระเงินการจองที่พักหรือเที่ยวบินผ่านช่องทางต่างๆ    | 10   |
| รูปภาพที่ 2.10 การค้นหาที่พักและ โรงแรมของแอพพลิเคชั่น                        | 11   |
| รูปภาพที่ 2.11 การค้นหาเที่ยวบินของแอพพลิเกชั่น                               | 11   |
| รูปภาพที่ 2.12 การชำระเงินจากการจองเที่ยวบิน                                  | 12   |
| รูปภาพที่ 2.13 หน้าหลักหรือหน้าเริ่มต้นการใช้งานของแอพพลิเคชั่น อโกค้า        | 14   |
| รูปภาพที่ 2.14 การค้นหาและการกรอกข้อมูลการค้นหาในแอพพลิเคชั่น อโกค้า          | 15   |
| รูปภาพที่ 2.15 ชื่อที่ตั้งและตำแหน่งของโรงแรมที่เลือกไว้ผ่านทางแผนที่คาวเทียม | 16   |
| รูปภาพที่ 2.16 แสดงรายละเอียดการจองและรายละเอียดการเลือกช่องทางชำระเงิน       | 17   |
| รูปภาพที่ 2.17 สถิติการใช้โมบายแอพพลิเคชั่นกลุ่มประชากรทวีปต่างๆในปี 2016     | 18   |
| รูปภาพที่ 2.18 สถิติการใช้โมบายแอพพลิเคชั่นของประเทศไทยตามช่วงอายุ            | 19   |
| รูปภาพที่ 2.19 สถิติแอพพลิเคชั่นที่คนทั่วโลกนิยมใช้มากที่สุด                  | 20   |
| รูปภาพที่ 2.20 ภาพจำลองการคาวน์โหลดแอพพลิเกชั่นบนสมาร์ทโฟน                    | 25   |
| รูปภาพที่ 2.21 ภาพจำลอง Pearl Mobile Application เมื่อคาวน์โหลดบนสมาร์ทโฟน    | 26   |
| รูปภาพที่ 3.1 ตราสัญลักษณ์ของบริษัท เพิร์ล เวเคชั่น จำกัด                     | 28   |
| รูปภาพที่ 3.2 แผนที่การเดินทางสถานประกอบการ บริษัท เพิร์ล เวเกชั่น จำกัด      | 28   |
| รูปภาพที่ 3.3 ใบอนุญาตประกอบธุรกิจนำเที่ยวเลขที่ 11/05228                     | 30   |
| รูปภาพที่ 3.4 เขียนใบตรวจคนเข้าเมืองทั้งขาเข้าและขาออกของประเทศพม่า           | 33   |
| รูปภาพที่ 3.5 เขียนใบตรวจคนเข้าเมืองทั้งขาเข้าและขาออกของประเทศไทย            | 33   |

# สารบัญรูปภาพ (ต่อ)

|                                                                           | หน้า |
|---------------------------------------------------------------------------|------|
| รูปภาพที่ 3.6 จัดเตรียมตะกร้าโปรแกรมทัวร์เป็นกลุ่มๆตามกำหนด               | 33   |
| รูปภาพที่ 3.7 กรอกวีซ่าของประเทศกาซักสถาน                                 | 34   |
| รูปภาพที่ 3.8 เขียนรายชื่อลูกค้าตามหมายเลขห้องพัก                         | 34   |
| รูปภาพที่ 3.9 เรียบเรียงและเย็บเล่มหนังสือโปรแกรมท่องเที่ยว               | 35   |
| รูปภาพที่ 3.10 รับมอบหมายถ่ายเอกสารหนังสือเดินทางของลูกค้ำ                | 35   |
| รูปภาพที่ 3.11 ตรวจเช็ครายชื่อลูกค้าจากหน้าพาสปอร์ต                       | 36   |
| รูปภาพที่ 3.12 กรอบข้อมูลของลูกค้าลงในโปรแกรมของบริษัท                    | 36   |
| รูปภาพที่ 3.13 จัคเรียง แก้ไข เพิ่มเติม ข้อมูล โปรแกรมท่องเที่ยวของบริษัท | 37   |
| รูปภาพที่ 3.14 ปรับปรุงและเพิ่มรายละเอียดโปรแกรมท่องเที่ยว                | 37   |
| รูปภาพที่ 3.15 ภาพแสดงการค้นหาเว็บไซด์เพื่อทำแอพพลิเคชั่นจำลอง            | 40   |
| รูปภาพที่ 3.16 หน้าเว็บไซค์ iBuildApp และการเลือกลงทะเบียนสมัครเป็นสมาชิก | 41   |
| รูปภาพที่ 3.17 การสมัครสมาชิกและช่องทางการเข้าสู่ระบบเพื่อใช้งานเว็บไซด์  | 41   |
| รูปภาพที่ 3.18 ใช้ตัวเลือกสร้างแอพพลิเคชั่นเพื่อสร้างแอพพลิเกชั่นจำลอง    | 42   |
| รูปภาพที่ 3.19 ตัวเลือกประเภทและรูปแบบของแอพพลิเคชั่นสำเร็จรูป            | 42   |
| รูปภาพที่ 3.20 แอพพลิเกชั่นสำเร็จรูปที่คณะผู้จัดทำเลือกใช้                | 43   |
| รูปภาพที่ 3.21 หน้าแอพพลิเคชั่นสำเร็จรูปที่สามารถคัดแปลงแก้ไขได้          | 44   |
| รูปภาพที่ 4.1 รูปแอพพลิเคชั่นที่แสคงบนโทรศัพท์สมาร์ทโฟน                   | 45   |
| รูปภาพที่ 4.2 หน้าหลักของแอพพลิเคชั่น                                     | 46   |
| รูปภาพที่ 4.3 แอพพลิเคชั่นตัวเลือก Program                                | 47   |
| รูปภาพที่ 4.4 รายละเอียคตัวเลือกโปรแกรมทัวร์ทวีปเอเชีย                    | 48   |
| รูปภาพที่ 4.5 รายละเอียคตัวเลือกโปรแกรมทัวร์ทวีปตะวันออกกลาง              | 49   |
| รูปภาพที่ 4.6 ตัวเลือก อัตราแลกเปลี่ยนเงินตรา (Exchange Rate)             | 50   |
| รูปภาพที่ 4.7 ตัวเลือก สภาพอากาศ (Weather)                                | 51   |
| รูปภาพที่ 4.8 ตัวเลือก การจอง (Booking)                                   | 52   |
| รูปภาพที่ 4.9 ตัวเลือก About us เกี่ยวกับบริษัท เพิร์ล เวเคชั่น จำกัด     | 53   |
| รูปภาพที่ 4.10 ตัวเลือก Contact Us ช่องทางการติดต่อบริษัท                 | 54   |
| รูปภาพที่ 4.11 ตัวเลือก Payment ช่องทางการชำระเงิน                        | 55   |

## บทที่ 1

### ความเป็นมาและความสำคัญของปัญหา

บริษัท Pearl Vacation เป็นบริษัทขนาดใหญ่ที่ให้บริการทางด้านธุรกิจนำเที่ยวต่างประเทศ (Outbound) ให้บริการทางด้านของ (Wholesale) คือ คิดและเสนอโปรแกรมทัวร์ที่จัดไว้หรือจัดขึ้นตามแต่ ถูกก้าสั่งแล้วส่งต่อให้บริษัททัวร์ (Travel Agent) ไปขายต่อ และยังให้บริการทางด้านของตัวแทนบริษัท ท่องเที่ยว (Land Operation) คือรับหน้าที่จัดการทุกสิ่งอย่างเกี่ยวกับการเดินทางท่องเที่ยวให้กับบริษัททัวร์ หรือตัวแทนจำหน่ายบริษัทนำเที่ยว ไม่ว่าจะเป็น จองตั๋วเครื่องบิน จองที่พัก โรงแรม จองร้านอาหาร รถ รับส่ง และการเข้าชมสถานที่ท่องเที่ยวต่างๆ โดยเส้นทางที่เปิดให้บริการคือประเทศในแถบเอเชียและ ประเทศแถบตะวันออกกลางเป็นหลัก โดยจะเน้นไปที่ประเทศที่มีเอกลักษณ์เฉพาะ ได้แก่ เวียดนาม พม่า สิงกโปร์ อินโดนีเซีย ฟิลิปปินส์ บรูใน ศรีลังกา ภูฏาน มัลดีฟส์ จอร์แดน อียิปต์ ซีเรีย เลบานอน สาธารณรัฐ อาหรับเอมิเรตส์ โอมาน อิสลาเอล รัสเซีย ยูเครน ตุรกี คาซัคสถาน กรีก ไซปรัส จอร์เจีย เกาหลี ญี่ปุ่น อเมริกาและแคนาดา เป็นต้น

ปัจจุบันอุตสาหกรรมการท่องเที่ยวได้มีการพัฒนาและเจริญเติบโตอย่างรวดเร็วมาก ซึ่งถือได้ว่าเป็น อุตสาหกรรมที่สามารถสร้างรายได้อย่างมหาศาลให้กับประเทศก็ว่าได้ เหล่าผู้ประกอบการธุรกิจนำเที่ยวต่าง ก็ผลิตสินค้าและบริการออกมาเพื่อตอบสนองความต้องการของนักท่องเที่ยวในรูปแบบใหม่ๆและน่าสนใจ อยู่เสมอ ซึ่งในปัจจุบันสื่อ Internet และ Social Media เริ่มเข้ามามีบทบาทและกำลังได้รับความนิยมเป็น อย่างมาก ทำให้นักท่องเที่ยวสามารถเลือกซื้อสินค้าและบริการต่างๆตามความต้องการผ่านช่องทาง Internet ได้อย่างสะดวกรวดเร็ว อีกทั้งยังช่วยลดขั้นตอนและระยะเวลาในการเลือกซื้อสินค้าบริการได้เป็นอย่างดี (การท่องเที่ยวแห่งประเทศไทย 2554)

บริษัท เพิร์ล เวเคชั่น จำกัด ก็เป็นอีกหนึ่งบริษัทธุรกิจนำเที่ยวที่มีความชำนาญ ความเชี่ยวชาญ มี ประสบการณ์รู้ลึกรู้จริงเกี่ยวกับการท่องเที่ยวเป็นอย่างมาก โดยจากการที่คณะผู้จัดทำได้สังเกตและได้ สอบถามข้อมูลจากพนักงาน/เจ้าหน้าที่ในบริษัท เพิร์ล เวเคชั่น จำกัด เกี่ยวกับช่องทางการจัดจำหน่าย โปรแกรมทัวร์ต่างๆที่บริษัทได้ผลิตขึ้น คณะผู้จัดทำได้เล็งเห็นว่ามีช่องทางการจัดจำหน่ายหลากหลาย ช่องทางที่บริษัทได้ผลิตไว้เพื่อตอบสนองความต้องการของลูกค้า ส่วนใหญ่จะเป็นการเสนอขายผ่านทางสื่อ Social Media ( ทางเพจ facebook, กลุ่ม Line@, โปรแกรมสำเร็จรูปของทางบริษัท และ Website ของบริษัท ) แต่ดูเหมือนว่าช่องทางการขายเหล่านี้ยังให้ข้อมูลและบอกรายละเอียดของโปรแกรมทัวร์ต่างๆไว้ไม่ ครบถ้วนและไม่เพียงพอกับความต้องการของลูกค้า อีกทั้งลูกค้าบางส่วนยังคงโทรติดต่อกลับมาทางบริษัท เพื่อสอบถามข้อมูล สอบถามรายละเอียดและขั้นตอนการสั่งซื้อโปรแกรมทัวร์ต่างๆเพิ่มเติมอยู่บ่อยครั้ง ดังนั้นคณะผู้จัดทำจึงมีความสนใจที่จะนำ Application มาใช้ในการให้บริการลูกค้าของบริษัท เพิร์ล เวเคชั่น จำกัด เพื่อให้ลูกค้าได้รับรู้ข้อมูลและรายละเอียดของโปรแกรมทัวร์ทั้งหมดที่ต้องการซื้ออย่าง ถูกต้องครบถ้วน อีกทั้งลูกค้ายังสามารถสั่งจองและสั่งซื้อ โปรแกรมทัวร์ผ่านทาง Application ของบริษัทได้ ทันที

# วัตถุประสงค์ของโครงงาน

1.เพื่อศึกษาข้อมูลพื้นฐานโปรแกรมท่องเที่ยวทั้งหมดของบริษัท เพิร์ล เวเคชั่น จำกัด

2.เพื่อเสนอแนวทางการให้บริการลูกค้าในรูปแบบใหม่ผ่านทาง Application ของบริษัท เพิร์ล เวเคชั่น จำกัด

## ขอบเขตของโครงงาน

<u>ขอบเขตด้านพื้นที่</u> การศึกษาครั้งนี้ทำการศึกษาภายในพื้นที่บริษัท เพิร์ล เวเคชั่น จำกัด

<u>ขอบเขตด้านเนื้อหา</u> ศึกษาพฤติกรรมของลูกค้าที่ต้องการซื้อโปรแกรมท่องเที่ยวของบริษัท เพิร์ล เวเคชั่น จำกัด เพื่อนำเสนอช่องทางการขายผ่านทาง Application รูปแบบใหม่ ที่เพียบพร้อมไปด้วยข้อมูลรายละเอียด ต่างๆ เช่น ลักษณะทางภูมิศาสตร์ แหล่งท่องเที่ยวที่สำคัญ สกุลเงิน สภาพอากาศ สถานการทางการเมืองและ ข้อมูลอื่นๆ เพื่อเป็นแนวทางประกอบการตัดสินใจเลือกซื้อบริการของบริษัท เพิร์ล เวเคชั่น จำกัด

<u>ขอบเขตด้านระยะเวลา</u> การศึกษาครั้งนี้กำหนดระยะเวลาศึกษา ตั้งแต่วันที่ 21 สิงหาคม – 8 ธันวาคม 2560 รวมระยะเวลาที่ศึกษาทั้งหมด 4 เดือน

<u>ขอบเขตด้านประชากร</u>พนักงานและลูกด้าในบริษัท เพิร์ล เวเคชั่น จำกัด

# ประโยชน์ที่คาดว่าจะได้รับ

- ให้ลูกค้าได้รับรู้ข้อมูลและรายละเอียดทั้งหมดของโปรแกรมท่องเที่ยวที่สนใจซื้ออย่างถูกต้อง ครบถ้วน
- ให้ลูกค้าได้รับความสะดวกรวดเร็วในการเลือกใช้บริการ
- บริษัททัวร์ได้พัฒนารูปแบบการให้บริการแก่ถูกก้าได้ดีขึ้น

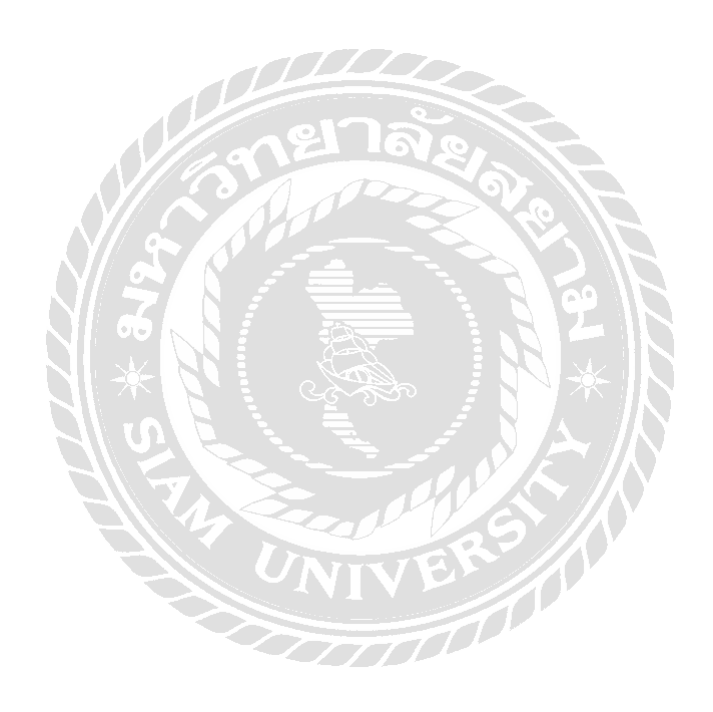

# บทที่ 2

# แนวคิดและวรรณกรรมที่เกี่ยวข้อง

เพื่อให้การศึกษาค้นคว้าเรื่อง การพัฒนา Pearl Mobile Application เพื่อให้บริการแก่ลูกค้าของ บริษัท เพิร์ล เวเคชั่น จำกัด ในครั้งนี้ดำเนินไปตามขั้นตอน คณะผู้จัดทำจึงได้ศึกษาแนวคิดและวรรณกรรมที่ เกี่ยวข้องเพิ่มเติมเพื่อเป็นแนวทางในการศึกษาดังนี้

1. ข้อมูลที่เกี่ยวข้องกับ บริษัท เพิร์ล เวเคชั่น จำกัด

- 2. ความหมายโดยทั่วไปของโมบายแอพพลิเคชั่น
- 3. ข้อคีและเสียของโมบายแอพพลิเคชั่น
- 4. Pearl Mobile Application

## 2.1 ข้อมูลที่เกี่ยวข้องกับบริษัท เพิร์ล เวเคชั่น จำกัด

บริษัท เพิร์ล เวเกชั่น จำกัด (Pearl Vacations) ก่อตั้งขึ้นเมื่อปี พ.ศ. 2547 ภายใต้แนวกิดความมุ่งมั่น ที่จะเป็น Wholesale คือการให้บริการกิดและเสนอโปรแกรมทัวร์ที่จัดไว้หรือจัดขึ้นตามแต่ลูกค้าสั่งแล้วส่ง ต่อให้บริษัททัวร์ Travel Agent ไปขายต่อ และตัวแทนบริษัทนำเที่ยว Land Operator คือการรับหน้าที่จัดการ ทุกสิ่งอย่างเกี่ยวกับการเดินทางท่องเที่ยวให้กับบริษัททัวร์หรือตัวแทนจำหน่ายบริษัทนำเที่ยว ไม่ว่าจะเป็น จองตั้วเครื่องบิน จองที่พัก/โรงแรม จองร้านอาหาร รถรับส่ง และการเข้าชมสถานที่ท่องเที่ยวต่างๆ ให้บริการแก่บริษัททัวร์ Outbound ทุกขนาด ทุกระดับ ได้ประสบความสำเร็จในการขาย โดยเส้นทางที่เปิด ให้บริการในช่วงแรก ได้แก่ประเทศ เวียดนาม จอร์แดน อียิปต์ ซีเรีย และประเทศในแถบตะวันออกลางอื่นๆ รวมไปถึงอเมริกา และแคนาดา

ปัจจุบันบริษัท เพิร์ล เวเคชั่น จำกัด ได้ขยายเส้นทางการให้บริการไปอีกหลากหลายประเทศ โดย เน้นไปที่ประเทศที่มีเอกลักษณ์เฉพาะที่คนไทยยังค่อนข้างรู้จักน้อยอยู่ บริษัท เพิร์ล เวเคชั่น จำกัด ให้ กวามสำคัญกับความเชี่ยวชาญ ประสบการณ์ ที่รู้ลึกรู้จริง และการบริการ 24 ชม. คู่กับการบริการครบครัน ในครั้งเดียว เรียกได้ว่ามาที่เดียวได้ครบทุกสิ่ง และที่สำคัญที่สุดทางบริษัทยังให้ความสำคัญกับความกุ้มค่า กุ้มราคาของโปรแกรมท่องเที่ยวที่ต้องราคาดีที่สุดในตลาด จึงมั่นใจได้ว่าท่องเที่ยวกับ Pearl Vacations ลูกก้าจะได้ท่องเที่ยวกับโปรแกรมที่ดีที่สุด โดยในขณะนี้ทาง บริษัท เพิร์ล เวเคชั่น จำกัด มีโปรแกรมใน เส้นทางที่หลากหลายและครอบคลุมยิ่งขึ้น ได้แก่ เวียดนาม พม่า สิงคโปร์ อินโดนีเซีย ฟิลิปปินส์ บรูไน ศรีลังกา ภูฏาน มัลดีฟส์ จอร์แดน อียิปต์ ซีเรีย เลบานอน สาธารณรัฐอาหรับเอมิเรตส์ โอมาน อิสลาเอล รัสเซีย ยูเครน ตุรกี คาซัคสถาน กรีก ไซปรัส จอร์เจีย เกาหลี ญี่ปุ่น อเมริกาและแคนาดา

## 2.2 ความหมายโดยทั่วไปของ Mobile Application

Mobile Application ประกอบขึ้นด้วยคำสองคำ คือ Mobile กับ Application มีความหมายคังนี้ Mobile คืออุปกรณ์สื่อสารที่ใช้ในการพกพา ซึ่งนอกจากจะใช้งานได้ตามพื้นฐานของโทรศัพท์แล้ว ยัง ทำงานได้เหมือนกับเครื่องคอมพิวเตอร์ เนื่องจากเป็นอุปกรณ์ที่พกพาได้จึงมีคุณสมบัติเด่น คือ ขนาดเล็ก น้ำหนักเบาใช้พลังงานค่อนข้างน้อย ปัจจุบันมักใช้ทำหน้าที่ได้หลายอย่างในการติดต่อแลกเปลี่ยนข่าวสาร กับคอมพิวเตอร์ สำหรับ Application หมายถึงซอฟต์แวร์ที่ใช้เพื่อช่วยการทำงานของผู้ใช้ (User) โดย Application จะต้องมีสิ่งที่เรียกว่า ส่วนติดต่อกับผู้ใช้ (User Interface หรือ UI) เพื่อเป็นตัวกลางการใช้งาน ต่าง ๆ (สุชาดา พลาชัยภิรมย์ศิล 2554)

โมบายแอพพลิเคชั่นเป็นการพัฒนาโปรแกรมประยุกต์สำหรับอุปกรณ์เคลื่อนที่ต่าง เช่น โทรศัพท์มือถือสมาร์ทโฟน ไอแพต แท็บเล็ต หรือแม้แต่คอมพิวเตอร์แบบพกพาได้ โดยในปัจจุบันผู้บริโภค มีความด้องการและนิยมใช้อุปกรณ์เคลื่อนที่เหล่านี้เป็นอย่างมาก มีหลากหลายระบบปฏิบัติการเพื่อ ตอบสนองความด้องการทั้งระบบ iOS และระบบ Android ร่วมกับระบบปฏิบัติการ Internet ไร้สาย กลุ่ม นักพัฒนาจึงได้พัฒนาระบบ Application ลงบนสมาร์ทโฟนอย่างมากมาย ทั้งในรูปแบบของ โปรแกรม Social Media Facebook Line เกมส์ แผนที่ หรือแม้แต่ธุรกิจต่างๆก็หันมาใช้โมบายแอพพลิเคชั่นเป็นช่อง ทางการจัดจำหน่ายในอีกรูปแบบหนึ่ง เช่น ธุรกิจโรงแรม ธุรกิจท่องเที่ยว ธุรกิจการขนส่งต่างๆ ร้านอาหาร ร้านขนม ธุรกิจโทรทัศน์และวิทยุแบบออนไลน์ และธุรกิจอื่นๆอีกมากมายซึ่งกำลังพัฒนาขึ้นอย่างต่อเนื่อง ทำให้การติดต่อสื่อสาร การซื้อขายต่างๆ สะดวกและง่ายขึ้นเป็นอย่างมาก (สุชาดา พลาชัยภิรมย์ศิล 2554)

โมบายแอพพลิเคชั่นเหมาะสำหรับธุรกิจและองค์กรต่างๆในการเข้าถึงกลุ่มคนรุ่นใหม่ รวมถึงขยาย การให้บริการผ่านมือถือ สะดวกง่าย ทุกที่ ทุกเวลา ตัวอย่างการประยุกต์ใช้ เช่น Web application (เว็บ แอพพลิเคชั่น) คือ การพัฒนาระบบงานบนเว็บ ซึ่งมีระบบมีการใหลเวียนในแบบ Online (ออนไลน์) ทั้ง แบบ Local (โลคอล) ภายในวง LAN (แลน) และ Global (โกลบอล) ออกไปยังเครือข่ายอินเตอร์เน็ตส่งไป ยังผู้ใช้อย่างรวดเร็ว (ออนไลน์ https://sites.google.com สืบค้นเมื่อวันที่ 10 กันยายน 2560)

### <u>ตัวอย่างการประยุกต์ใช้ Mobile Application</u>

#### **Mobile Application For Airline**

#### Air Asia Mobile Application

จากข้อมูลของเว็บไซด์แอร์เอเชียได้ให้กำอธิบายแอพพลิเคชั่นสายการบินแอร์เอเชียไว้ว่า นวัตกรรม ใหม่ของแอร์เอเชียที่พัฒนาการให้บริการผ่านโทรศัพท์มือถือสำหรับผู้โดยสาร โดยผู้โดยสารสามารถเข้าถึง ช่องทางเหล่านี้ผ่านเบราเซอร์ในโทรศัพท์มือถือสมาร์ทโฟน (เช่น Safari, Chrome และอื่นๆ) หรือสามารถ ดาวน์โหลดแอร์เอเชียโมบายแอพพลิเคชั่นได้จาก Apple App Store ผ่านระบบ iOS และ Google Play Store ในระบบ Android แอร์เอเชียโมบายแอพพลิเคชั่นรองรับการใช้งานกับอุปกรณ์โทรศัพท์ในระบบ iOS และ Android แอพพลิเคชั่นดังกล่าวอาจไม่รองรับกับการใช้งานกับระบบปฏิบัติการเวอร์ชั่นเก่าและในอุปกรณ์ โทรศัพท์รุ่นเก่า ขอแนะนำการอัพเดตระบบปฏิบัติการในอุปกรณ์โทรศัพท์ของผู้ใช้งานให้เป็นเวอร์ชั่น ล่าสุดเพื่อป้องกันไม่ให้เกิดปัญหาในการใช้งาน

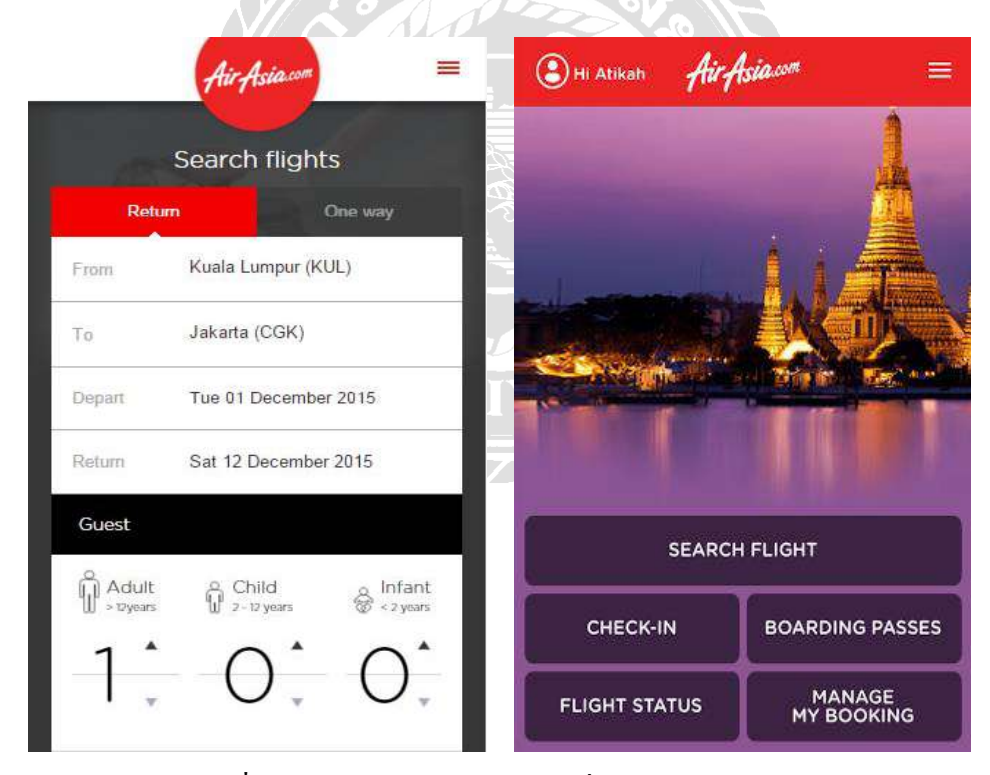

รูปภาพที่ 2.1 รูปภาพโมบายแอพพลิเกชั่นสายการบินแอร์เอเชีย

ที่มารูปภาพ: https://www.airasia.com

## <u>การใช้งานแอร์เอเชีย โมบายแอพพลิเคชั่นต้องเสียค่าใช้จ่ายหรือไม่</u>

การดาวน์โหลดแอพพลิเคชั่นผ่านโทรศัพท์มือถือสามารถทำได้โดยไม่เสียค่าใช้จ่าย และไม่มี ก่าใช้จ่ายในการเข้าใช้งานแอพพลิเคชั่น แต่หากต้องการเชื่อมต่อ Internet ด้วยสัญญาณ Wi-Fi อาจมี ก่าใช้จ่ายในการใช้ข้อมูลตามที่ผู้ให้บริการเครือข่ายมือถือกำหนดไว้

## <u>ข้อมูลเพิ่มเติมในแอร์เอเชียโมบายแอพพลิเคชั่น</u>

แอพพลิเคชั่นรูปแบบใหม่ได้รับการพัฒนาเพื่อประสบการณ์การใช้งานที่ดีขึ้น ผู้ใช้งานต้องเข้าสู่ ระบบด้วยการกรอกข้อมูลและรหัสผ่านของสมาชิก เพื่อการใช้งานได้อย่างเต็มรูปแบบ หากยังไม่ได้เป็น สมาชิกก็สามารถลงชื่อสมัครได้ผ่านทางโมบายแอพพลิเคชั่นหรือ www.airasia.com

### <u>วิธีการชำระเงินผ่านทางรูปแบบใคได้บ้าง</u>

สามารถชำระเงินผ่านทางบัตรเครดิต บัตรเดบิต หักบัญชีอัตโนมัติ หรือชำระเงินสดที่เกาน์เตอร์ตาม ร้านสะควกซื้อเซเว่นอีเลเว่น และยังมีวิธีการชำระในรูปแบบอื่นๆอีก เช่น ผ่าน PayPal เฉพาะในออสเตรเลีย หรือ ผ่าน JCB เฉพาะในญี่ปุ่น หากต้องการใช้บัตรเดบิต การอนุมัติการชำระเงินจะขึ้นอยู่กับข้อกำหนดของ ธนาการผู้ออกบัตร

## <u> จำเป็นต้องลงทะเบียนสมาชิกก่อนใช้งานแอร์เอเชียโมบายแอพพลิเคชั่นหรือไม่</u>

การลงทะเบียนเป็นสมาชิกแอร์เอเซียแอพพลิเคชั่นเพื่อการเข้าใช้งานใช้งานนั้น สามารถลงทะเบียน ผ่านแอพพลิเคชั่นได้เลยหรือจะสมัครผ่านเว็บไซต์ของสายการบินก็ได้ ผู้ลงทะเบียนใหม่จำเป็นต้องเปิดใช้ งานบัญชีโดยการใส่ข้อมูลอีเมล์ของผู้ลงทะเบียนเพื่อเปิดใช้งานบัญชีซึ่งรายละเอียดจะถูกส่งไปตามที่อยู่ อีเมล์ของผู้ลงทะเบียน เมื่อลงทะเบียนและเปิดใช้งานบัญชีสมาชิกเสร็จแล้วก็จะสามารถเข้าสู่ระบบสมาชิก เพื่อเข้าใช้งานแอพพลิเคชั่นได้ทันที

| Key in your i | BIG SHOT ID                       |
|---------------|-----------------------------------|
| Password      |                                   |
| sword?        | Sign Up                           |
| anonar.       | <u>Sign op</u>                    |
|               |                                   |
|               | Key in your<br>Password<br>sword? |

รูปภาพที่ 2.2 การเข้าสู่ระบบ โมบายแอพพลิเคชั่นสายการบินแอร์เอเชีย

ที่มารูปภาพ: https://www.airasia.com

## <u>แอร์เอเชีย โมบายแอพพลิเคชั่นรองรับการใช้งานภาษาอะไรบ้าง</u>

แอร์เอเชียโมบายแอพพลิเคชั่นรองรับการใช้งานภาษาอังกฤษ บาฮาซามาเลเซีย ไทย บาฮาซา อินโดนีเซีย จีนตัวย่อ จีนตัวเต็ม (ไต้หวันและฮ่องกง) เกาหลี ญี่ปุ่น อารบิก และเวียดนาม

<u>สามารถจองบัตร โดยสารราคา โปร โมชั่นผ่านแอร์เอเชีย โมบายแอพพลิเกชั่น ได้หรือ ไม่</u>

ผู้ใช้งานสามารถจองตั๋วราคาโปรโมชั่นผ่านทางแอพพลิเคชั่นได้ทันที และยังสามารถตรวจสอบ รายละเอียดและข้อมูลโปรโมชั่นในเว็บไซต์ของแอร์เอเชียได้เช่นกัน

<u>การใช้โปรโมชั่นโค้คในแอร์เอเชียโมบายแอพพลิเคชั่นทำได้อย่างไร</u>

สามารถใส่โปรโมชั่นโค้ดในช่องกรอกโปรโมชั่นโค้ดในหน้าค้นหาการจอง(ด้านล่างของหน้า)

<u>ติดต่อกวามช่วยเหลือได้อย่างไร</u>

มีช่องทางเปิดให้บริการมากมาย เช่น

- ไลฟ์แชท
- ส่งข้อความผ่านทางแบบฟอร์มตอบรับออนไลน์
- ทวีตหาแอร์เอเชียได้ที่ http://twitter.com/AskAirAsia เพื่อการตอบกลับที่รวดเร็วและง่ายขึ้น

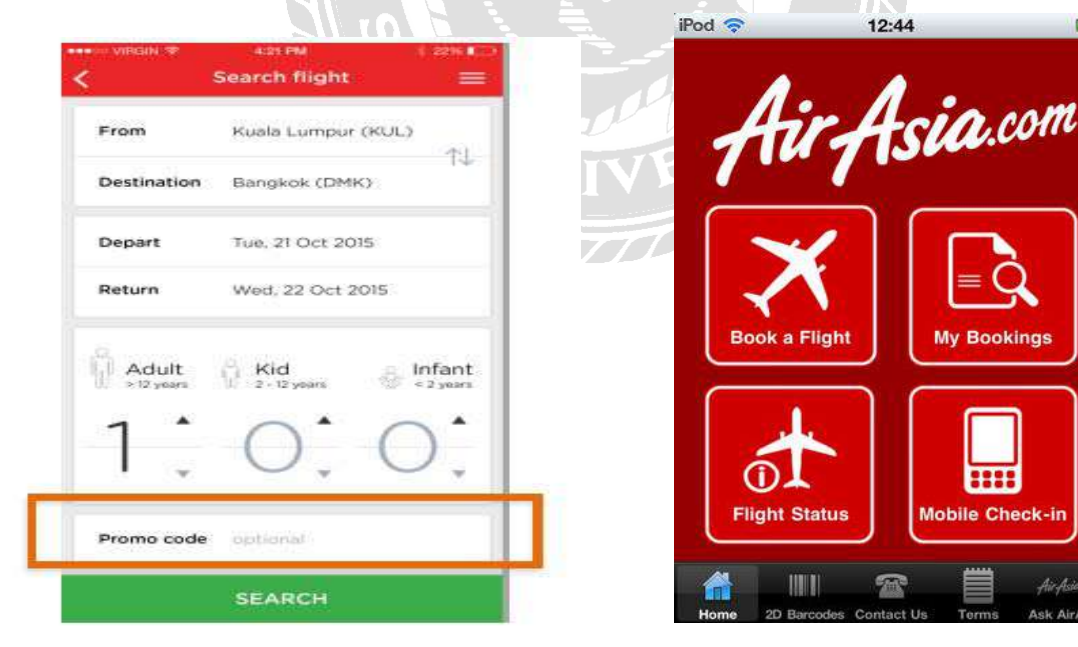

รูปภาพที่ 2.3 ตัวเลือกโปรโมชั่นบนแอพพลิเคชั่น

รูปภาพที่ 2.4 ตัวเลือกการใช้งานของแอพพลิเคชั่น

ที่มารูปภาพ 2.3/2.4: https://www.airasia.com

#### **Mobile Application For Traveler**

#### Traveloka Mobile Application

จากข้อมูลของเว็บไซด์ traveloka.com ได้ให้คำอธิบายลักษณะของ Traveloka เป็น Online Travel Agency (OTA) ผู้ให้บริการจองตั๋วเครื่องบินและโรงแรมผ่านออนไลน์ที่ใหญ่ที่สุดในประเทศอินโดนิเซีย โดยมีการขยายตลาดให้บริการเพิ่มเติมในประเทศแถบ SEA ได้แก่ สิงคโปร์ เวียดนาม มาเลเซีย ฟิลิปปินส์ และประเทศไทย รวมเป็น 6 ประเทศที่ให้บริการ ซึ่งเป็น OTA ที่ใหญ่ที่สุดใน SEA อีกด้วย

| 🕈 เช็คโปรโมช้    | ั้น ตั๋วเครื่องบินราคาถูก และจองตั๋วเ | ครื่องบินใน 3 ขั้นดอนง่ายๆ       |
|------------------|---------------------------------------|----------------------------------|
| 1 จุดหมายปลายทาง | 2 วันเดินทาง                          | 3 เช็คดั่วเครื่องบิน             |
| จาก:             | วันออกเดินทาง:                        | จำนวนผู้โดยสาร:                  |
| 😿 กรุงเทพ (BKKA) | 29-07-2016                            | <b>A</b> 1 <b>A</b> 0 <b>A</b> 0 |
| (ม):             | เที่ยวเดียว                           | 🔎 เป็ดดั่วเครื่องบิน             |
| 🗶 ชูริค (ZRH)    | [::·] 05-08-2016                      |                                  |

รูปภาพที่ 2.5 รูปภาพการใช้งานต่างๆของแอพพลิเคชั่น

ที่มารูปภาพ: https://www.traveloka.com

บริการหลักของ Traveloka ประกอบไปด้วยการค้นหาและซื้อตั๋วเครื่องบินและการจองห้องพักของ โรงแรม 2 ฟังก์ชั่นหลัก โดยการค้นหาตั๋วเครื่องบิน หรือหาโรงแรมที่พัก โดยเลือกผ่าน 3 ขั้นตอน ได้แก่ เลือกต้นทางและปลายทาง วันเดินทางและวันกลับ จำนวนคนที่จะเดินทาง

| ( diamage)            |                                                                                                    |                      | 2 a. 5 d a. 2016 15                 | i → กรุงเทพ           | ອຸງົາເລີ່ນ    |
|-----------------------|----------------------------------------------------------------------------------------------------|----------------------|-------------------------------------|-----------------------|---------------|
| astrix = qtm          |                                                                                                    |                      | จำกัดการค้นหา: เปลี                 | ยนเครื่อง สายการบิน   | าลา           |
| • forfallent          | o tradutureta                                                                                                    | (1999)               | จำนวนการเปลี่ยนเครื่อง              | สถานที่เปลี่ยนเครื่อง |               |
| The second product of | and a second second sec | ha jaan ja           | ต่อเครื่อง 2 ครั้ง                  | ดูใบ                  | - zieana      |
| The DO NEO            | 11 100 100 100 100 100 100 100 100 100                                                                                                    | Trees on taken       | 🦳 ต่อเครื่อง 1 ครั้ง                | สิงคโปร์              | 🗌 โคฮา        |
|                       | 10 001 01 000 or 1000 to                                                                                                    | These and some res   | บันตรง                              | อิสดับบุล             | ด้วลาลัมเปอร์ |
|                       | A second second  |                      | แสดงการเปลี่ยน<br>เครื่องระหว่างวัน | อัมสเตอร์ดัน          | โคโร          |
|                       | YX.40         NO.30 LeV         Nome           Where transme         Nome         Nome         Nome           Proceedings         Transme         Nome         Nome         Nome                                                                                                    | eter Belleville      | NO AND A DOWN                       | ปารีส                 | โฮจีมินห์     |
|                       | 11.00 act No. 1000                                                                                                    | Annual Annual Annual |                                     | คุสเซลดอร์ฟ           | ລານຸລານິ      |
|                       |                                                                                                    | and the avenue       |                                     | aausau                | แฟรงก์เพิร์ต  |
|                       | And Annual Annual Annua |                      |                                     | ແນລະເຮັນ              | LUBLINSE      |
|                       | trans of stars literat                                                                                                    | These and forms of   |                                     | บิกกึ่ง               | มัสกัด        |

รูปภาพที่ 2.6 การกรอกข้อมูลการค้นหาต่างๆลงในแอพพลิเคชั่น

ที่มารูปภาพ: https://www.traveloka.com

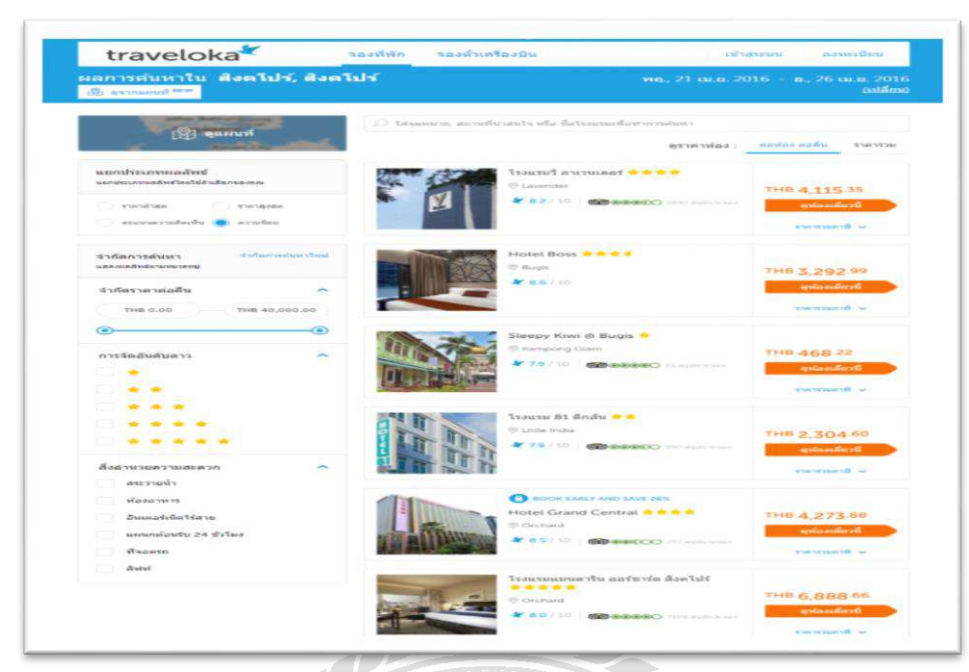

รูปภาพที่ 2.7 หน้าแสดงที่พักต่างๆในแอพพลิเกชั่นพร้อมบอกรากาที่ชัดเจน

ที่มารูปภาพ: https://www.traveloka.com

แหล่งที่มาของราคาที่ทาง Traveloka ใช้แสดงผล มาจากเว็บไซต์หน้าหลักของสายการบินนั้นๆ ทำ ให้สามารถตรวจสอบได้ง่ายและมีความถูกต้องสูง

| <b>ขาไป</b><br>วันศุกร์ที่ 29 กรกฎาคม 2016  | Etihad | 18:20 >> 06:50 (+1 ระยะเวลาทั้งหมด<br>กรุงเทพ (BKK) ต่อเครือง 1 ครั้ง รัม) 17ชม. 30นาที<br>ชูริค (ZRH) |  |
|---------------------------------------------|--------|----------------------------------------------------------------------------------------------------|--|
| <b>ขากลับ</b><br>วันศุกร์ที่ 5 สิงหาคม 2016 | Etihad | 11:25 07:10 (+1 รัม)ระยะเวลาทั้งหมด<br>ชูริค (ZRH) ต่อเครื่อง 1 ครั้ง กรุงเทพ (BKK) 14ชม. 45นาที       |  |
| รายละเอียดเที่ยวบิน <sub>6</sub>            | 9      | THB 31,887.90 /คน<br>(รวมค่าภาษีและค่าธรรมเนียม) จองเดียวนี้!                                          |  |

รูปภาพที่ 2.8 รายละเอียดการจองในแอพพลิเคชั่นพร้อมราคาที่ต้องจ่าย

ที่มารูปภาพ: https://www.traveloka.com

### <u>ความปลอดภัยในการชำระเงิน</u>

แม้การชำระเงินแบบออนไลน์จะทำให้ผู้ใช้งานกังวลน้อยลงกว่าเมื่อก่อน แต่เมื่อต้องชำระเงินที่เป็น หลักพันหลักหมื่นบาท ผู้ใช้งานก็ยังคงเป็นที่กังวลอยู่ แต่ Traveloka มีการรองรับความปลอดภัยถึง 2 ระบบ ได้แก่ Verisign Secured และเทคโนโลยี RapidSSL ทั้งสองระบบมีความปลอดภัยสูงมากและเป็นมาตรฐาน ในการชำระเงิน ทำให้ไม่ต้องเป็นห่วงว่าเมื่อจ่ายเงินไปแล้วจะมีความเสี่ยงและทำให้ไม่ได้ตั๋วเครื่องบิน

| ผู้ให้บริการชำระเงินอย่างเว | ป็นทางการของ Travelol  | ka                | x |
|-----------------------------|------------------------|-------------------|---|
|                             |                        |                   |   |
| ประเทศไทย                   |                        |                   |   |
| VISA วีซ่า                  |                        | Bangkok Bank      |   |
| Siam Commercial Bank        | 🚱 Krung Thai Bank      | Bank of Ayudhya   |   |
| TMB TMB                     | UOB UOB                | rue Money Express |   |
| - Pay@Post                  | TOT Just Pay           | 🎒 mPay            |   |
| 🗳 Big C                     | FamilyMart Family Mart | Tesco Lotus       |   |
| 🥰 🎆 Seven Eleven            |                        |                   |   |
|                             |                        |                   |   |

รูปภาพที่ 2.9 ตัวเลือกการชำระเงินการจองที่พักหรือเที่ยวบินผ่านช่องทางต่างๆ

ที่มารูปภาพ: https://www.traveloka.com

อีกหนึ่งสิ่งสำหรับการบริการก็คือการชำระเงินผ่านช่องทางที่มีให้ สำหรับ Traveloka ครอบคลุมทุก ความสะควกทั้ง บัตรเครดิต เดบิต บัตรเอทีเอ็ม Counter Service และ Internet Banking โดยอีกไม่นานจะ เพิ่มบริการอีกหนึ่งช่องทางก็คือ การโอนเงิน เพื่อตอบสนองพฤติกรรมของผู้ใช้งาน สำหรับวิธีการชำระเงิน สามารถอ่านเพิ่มเติมได้ที่ http://www.traveloka.com ให้ความช่วยเหลือตลอด 24 ชั่วโมง

Customer Service (บริการช่วยเหลือลูกค้า) คือสิ่งจำเป็นที่หลายๆองค์กรพลาดหรือละเลย โดยเฉพาะบริการแบบออนไลน์ สำหรับ Traveloka มีบริการช่วยเหลือตลอด 24 ชั่วโมง โดยมีช่องทางใน การติดต่อได้แก่ อีเมล์ โทรศัพท์ ซึ่งเป็นบริการมาตรฐาน และ Live Chat ที่สามารถพูดคุยกับทีมผู้ดูแลผ่าน หน้าเว็บไซต์และหน้าแอพพลิเคชั่นได้ บริการทั้งหมดนี้ช่วยให้การค้นหา การซื้อตั๋วเครื่องบิน และการจอง โรงแรมเป็นไปได้อย่างราบรื่น แอปพลิเคชั่นมีทั้งระบบ iOS และระบบ Android

Emirates 🛔

SORT

21.25 - 13.20 (22 Jun) 21h55m, 1 transit(s)

ในยุคสมัยที่แอพพลิเคชั่นกลายเป็นส่วนหนึ่งของชีวิตเพราะช่วยอำนวยความสะควกในการเดินทาง แอปพลิเคชั่นTraveloka บนมือถือก็มีให้ใช้งานเช่นเดียวกัน ผู้ใช้งานสามารถทำได้ทุกอย่างตั้งแต่เริ่มต้น ก้นหา ง่ายเงิน และเอาไปใช้งานจริง

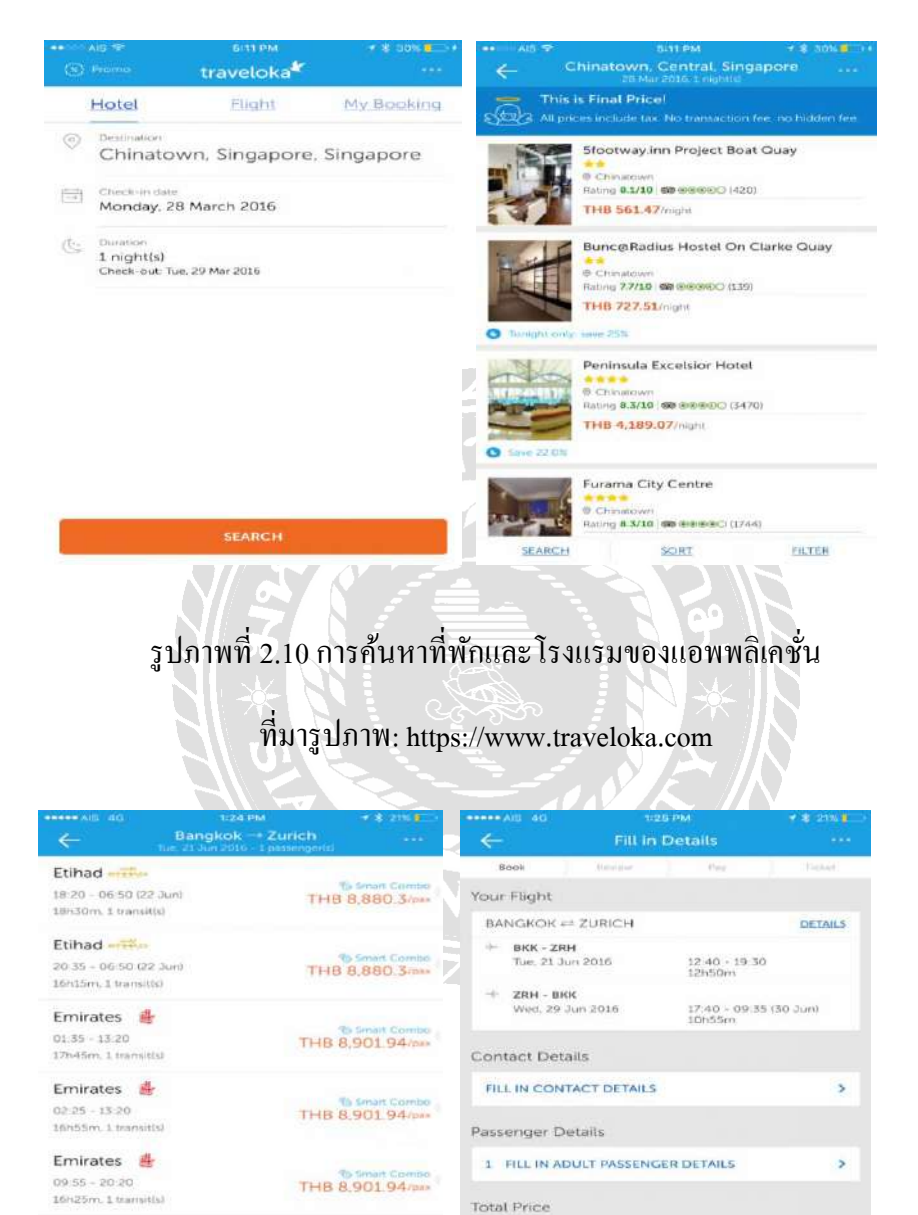

รูปภาพที่ 2.11 การค้นหาเที่ยวบินของแอพพลิเกชั่น

THB 8,901.94/pas

CHANGE DATE

ELTER

Total Price THB 31.955.75

ที่มารูปภาพ: https://www.traveloka.com

## <u>เริ่มการค้นหาโดยระบุรายละเอียดเที่ยวบิน</u>

- เลือกและจองเที่ยวบิน รายละเอียดเที่ยวบิน (สายการบิน ตารางบิน ค่าโดยสาร ฯลฯ) จะปรากฏ
   อยู่บนหน้าผลลัพธ์การค้นหา
- กรอกข้อมูลการติดต่อและข้อมูลผู้โดยสาร หลังจากที่ผู้ใช้งานเลือกเที่ยวบินที่ต้องการแล้ว จำเป็นต้องกรอกข้อมูลการติดต่อและข้อมูลผู้โดยสาร
- คำเนินการชำระเงิน เรามีช่องทางการชำระเงินหลากหลายให้ผู้ใช้งานเลือกช่องทางตามต้องการ Proceed with payment
- รับตั๋วอิเล็กทรอนิกส์ หลังจากที่ได้รับการชำระเงินของผู้ใช้งานแล้ว ทางแอพพลิเคชั่นจะส่งตั๋ว อิเล็กทรอนิกส์ไปยังอีเมล์ของผู้ใช้งานภายใน 60 นาที หากผู้ใช้งานต้องการความช่วยเหลือ หรือไม่ได้รับตั๋วอิเล็กทรอนิกส์หรือใบยืนยันการจองโรงแรมภายใน 60 นาที ภายหลังจากการ ชำระเงิน สามารถติดต่อฝ่ายลูกค้าสัมพันธ์ของแอพพลิเคชั่นได้ซึ่งให้บริการตลอด 24 ชั่วโมง

<u>ทำไมควรเลือกใช้แอพพลิเคชั่น Traveloka</u>

- ราคาที่แสดง = ราคาที่ต้องชำระ
- ราคาที่แสดงอยู่ทั้งหมด เป็นราคาที่รวมค่าภาษีสนามบินและค่าธรรมเนียมต่างๆ แล้ว

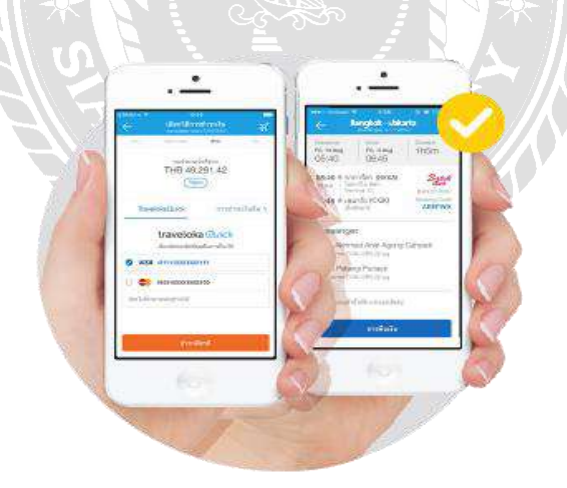

รูปภาพที่ 2.12 การชำระเงินจากการจองเที่ยวบิน

ที่มารูปภาพ: https://www.traveloka.com

- TravelokaQuick ช่วยทำการจอง ชำระ และรับเอกสารการจองได้อย่างรวคเร็ว ภายในเวลาไม่ถึง 1 นาที ผู้ใช้งานจะพบประสบการณ์ความเร็วนี้ได้ทุกที่ ทุกเวลา เพียงสัมผัสจากปลายนิ้ว
- จองตั๋วเครื่องบินไปและกลับผ่านแอพพลิเคชั่น Traveloka แล้วเลือกสายการบินที่มีสัญลักษณ์ "Smart Combo" แก่นี้ก็ประหยัดเงินกว่า 40%

### <u> ไม่ต้องพกเอกสารการจอง</u>

แสดงตั๋วอิเล็กทรอนิกส์หรือใบยืนยันการจองผ่านแอพพลิเกชั่น Traveloka สามารถทำการเช็คอิน และเข้าดูข้อมูลได้ตลอดเวลาแม้ไม่ได้เชื่อมต่ออินเตอร์เน็ต อีกทั้งยังมีตัวเลือกสายการบินและโรงแรม มากมาย ผู้ใช้งานจะพบกับเที่ยวบินมากกว่า 100,000 เส้นทาง จากสายการบินทั้งในและต่างประเทศ และ โรงแรมที่พักอีกมากกว่า 70,000 แห่ง ทั่วโลกไม่ว่าจะเป็นระดับ 5 ดาว จนถึงราคาประหยัด

#### สายการบินบน Traveloka

AirAsia, Jetstar, Tigerair, Lion Air, Citilink, Firefly, Nok Air, Singapore Airlines, Malaysia Airlines, Cathay Pacific, Garuda Indonesia, Emirates, Thai Airways, Lufthansa, KLM, Air France, Etihad Airways ๆถิๆ

#### โรงแรมบน Traveloka

Hilton, Red Planet Hotel, Ibis, Novotel, Aston, Best Western, Fragrance Hotel, Marriott, Santika, Millennium & Copthorne ๆลา

สามารถดูข้อมูลการจองทั้งหมดได้บนอุปกรณ์สื่อสาร เพียงเข้าสู่ระบบแล้วไปที่บัญชี Traveloka ของผู้ใช้งาน ข้อมูลการจองทั้งหมดจะถูกทำการเชื่อมต่อและกัดลอกเนื้อหาโดยอัตโนมัติบนอุปกรณ์สื่อสาร ของผู้ใช้งานทั้งหมด

#### **Mobile Application For Hotel**

#### Agoda Mobile Application

จากข้อมูลของ https://www.agoda.comได้ให้คำอธิบายไว้ว่า อโกด้าสามารถเริ่มใช้งานได้โดยไม่ ต้องสมัครสมาชิก อยากจะเข้าสู่ระบบผ่านบัญชี Facebook ก็ได้ หรือจะสมัครสมาชิกเพื่อจะได้รับข่าวสาร หรือสิทธิพิเศษก็ได้อีกเช่นกัน และอีกรูปแบบเป็นการใช้งานโดยไม่ต้องสมัครสมาชิก แต่ถ้าจะใช้ แอพพลิเคชั่นนี่บ่อยๆก็จะต้องตามไปสมัครสมาชิกภายหลัง ก่อนอื่นหากยังไม่มีแอพพลิเคชั่นในมือถือให้ พิมพ์กำว่า Agoda ในแอพพลิเกชั่น Google Play หรือ กดดาวน์โหลดได้ตามแอพพลิเกชั่น agoda

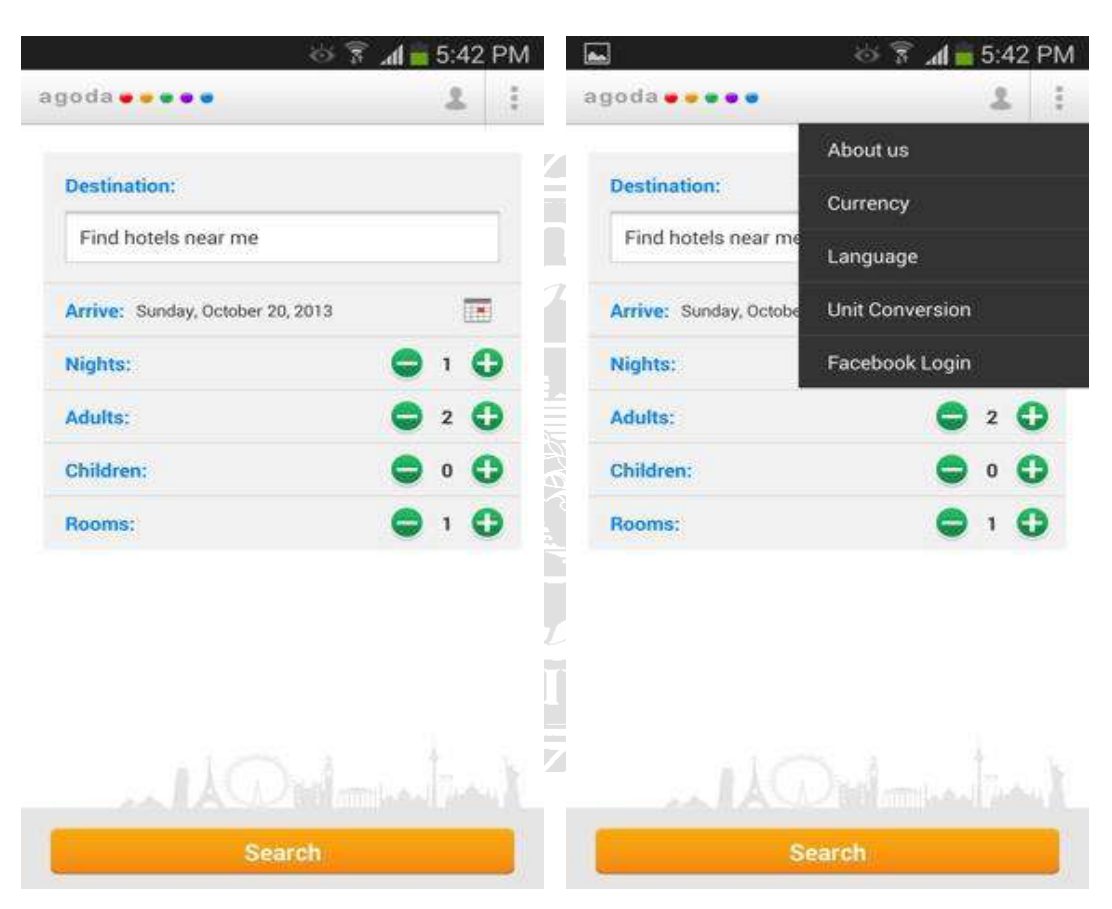

รูปภาพที่ 2.13 หน้าหลักหรือหน้าเริ่มต้นการใช้งานของแอพพลิเคชั่นอโกด้า

ที่มารูปภาพ: https://itunes.apple.com

เมื่อเปิดเข้ามาภายในแอพพลิเคชั่นจะมีหน้าจอการใช้งานที่เรียบง่าย ผู้ใช้งานสามารถตั้งค่าต่างๆให้ เหมาะกับการใช้งานได้ที่มุมขวามือด้านบน สามารถเปลี่ยนได้ทั้งหน่วยของเงินที่ผู้ใช้งานต้องการ (เลือก หน่วยเงินบาทได้) ภาษาของตัวแอพพลิเคชั่น และถ้าจะเข้าสู่ระบบผ่านบัญชี Facebook ก็ทำได้เช่นกัน

| 🖬 👘 😚 📶 🧰 5:43 PM                                                                                                    |                                                                                                    | × 😤 🚛                                        | -E        | 12 D      |
|----------------------------------------------------------------------------------------------------|----------------------------------------------------------------------------------------------------|----------------------------------------------|-----------|-----------|
| หมายปลายทาง                                                                                                    |                                                                                                    | ւթ ոլ 💼                                      | 5.4       | ыр        |
| Q $\bigcirc$                                                                                                    | agoda                                                                                                    |                                              | à         |           |
| ค้มหา ใกล้เคียง                                                                                                    | จดหมายปลายทาง:                                                                                                    |                                              |           |           |
| ois siam                                                                                                    | Server Andre von a surv                                                                                                    |                                              | -         | 5         |
| งแรม                                                                                                    | เรงแรม เอบส บางกอก สยาม                                                                                                    |                                              |           |           |
| โรงแรมไอยิส บางกอก สยาม<br>โรงแรมไอยิส บางกอก สยาม เป็นโรงแรมใน ไทย                                                                                                    | <mark>วันเข้าพัก</mark> วันอาทิตย์ที่ 20 ตุลาคม                                                                                                    | ค.ศ. 2013                                    | No.       |           |
| ไอบิส เชียะเหมิน ข่ายหยวน โฮเด็ล<br>ไอบิส เชียะเหมิน ข่ายหยวน โฮเด็ล เป็นโรงแรมใน จีน                                                                                                    | จำนวนคืน:                                                                                                    | 0                                            | 1         | 0         |
|                                                                                                    | ยู่ไหญ่:                                                                                                    | 0                                            | 2         | 0         |
|                                                                                                    | เด็ก:                                                                                                    | 0                                            | 0         | 0         |
|                                                                                                    | จำนวนห้อง:                                                                                                    | 0                                            | 1         | 0         |
|                                                                                                    |                                                                                                    | A                                            | 174       | )         |
|                                                                                                    |                                                                                                    | 1                                            | 17        |           |
| د تعنیم 15:44 PM<br>تعنیم آدی سی                                                                                                    | и<br>1<br>1<br>1<br>1<br>1<br>1<br>1<br>1<br>1<br>1<br>1<br>1<br>1                                                                                                    | ×                                            | 5:44      | 1 PM      |
| ■ 5.44 PM<br>ช่อมูลโรงแรม                                                                                                    | ศัมหา<br>ศัมหา<br>ชัอมูลโรงแรม<br>ประเภทห้อง                                                                                                    | s                                            | 5:44      | ŧ PN      |
| د ت 5:44 PM<br>ນົອມູລໂາວແວມ<br>ຈາກ THB 2,250<br>22 ງປະທີ່ມະເອີມ                                                                                                    | ทับหา           ทับหา           ทับหา           ทับหา           ทับหา           ทับหา           ทับหา           ทับหา           ทับหา           ทับหา           ทับหา           ทับหา           พักษา           พักษา<                                                                                                    | ริ .ศ = 5                                    | 5:44      | 4 PM      |
| د من من من من من من من من من من من من من                                                                                                    | <ul> <li>คันหา</li> <li>คันหา</li> <li>คันหา</li> <li>คันหา</li> <li>พ้อมูลโรงแรม</li> <li>ประเภทห้อง</li> <li>ห้องดับเบิล พร้อมส<br/>тнв 6,098 2,250</li> <li>จองเลย!</li> </ul>                                                                                                    | ริ สไ = 5                                    | 5:44      | i PM      |
| د در به در به در | М         М         М | ริ ส = 5                                     | 5:44      | i PM      |
| มาการรัฐงานระบบ         มาการรัฐงานระบบ         มาการรัฐงานระบบ         มาการรัฐงานระบบ         มาการรัฐงานระบบ         มาการรัฐงานระบบ         มาการรัฐงานระบบ         มาการรัฐงานระบบ         มาการรัฐงานระบบ         มาการรัฐงานระบบ         มาการรัฐงานระบบ         มาการรัฐงานระบบ         มาการรฐงานระบบ         มาการรฐงานระบบ                                                                                                    | สัมหา           ท้อมูลโรงแรม           ป้อมูลโรงแรม           ป้อยูลโรงแรม           ป้อยูลโรงและ           ป้องเลย!           ป้อยูงและ           ป้อยูงและ <td>ริ สไ = 5<br/>วนลดสุดพิเศษ<br/>ลดสุดพิเศษ</td> <td>5:44<br/>H</td> <td>€ PM<br/>:</td>                                                       | ริ สไ = 5<br>วนลดสุดพิเศษ<br>ลดสุดพิเศษ      | 5:44<br>H | € PM<br>: |
| มาการระบาทห้อง                                                                                                    | ทับหา           ทับหลาง           ทับหลาง           มีระบาทห้อง           มีระบาทห้อง           มีระบาทห้อง           มีระบาทห้อง           มีระบาทห้อง           มีระบาทห้อง           มีระบาทห้อง           มีระบาทห้อง           ม้องดับเปิล พร้อมสำนาง           มองและ!           ห้องทวิน พร้อมส่วน           มัธงองกวิน พร้อมส่วน           มัครงเลย!                                                                                                    | ริ 🥼 5                                       | 5:44      | :<br>:    |
| จาก THB 2,250         ชอมูลโรงนรม         จาก THB 2,250         22 รูปเพิ่มเติม         อัรรัว       8.0 จาก 1203 รีวร 2         ธั       แผนที่         อั       แผนที่         มาระเภทห้อง       มาระเภทห้อง                                                                                                    | ดับหา           ท้อมูลใจงนรม           ประเภทห้อง           ประเภทห้อง           มัอมูลใจงนรม           ประเภทห้อง           พ้องดับเปิล พร้อมส           พ้องดับเปิล พร้อมส           ห้องดับเปิล พร้อมส           ห้องดับเปิล พร้อมส           พ้องดับเปิล พร้อมส           พ้องดับเปิล พร้อมส           พ้องดับเปิล พร้อมส           ห้องดับเปิล พร้อมส           พ้องกวิน พร้อมส           พ้องกวิน พร้อมส           พ้องเลย!           ชื่องเลย!           รับคะแนนตะสม : THB 106                                                                                                    | ริ <b>.ส</b> 5<br>วนลดสุดพิเศษ<br>ลดสุดพิเศษ | 5:44      | 1 PN<br>: |
| <ul> <li></li></ul>                                                                                                    | ดับหา           ท่าง           ท่าง           ท่าง           ท่าง           ท่าง           ท่าง           ท่าง           ท่าง           ท่าง           ท่าง           ท่าง           พ่าง           พ่าง                                                                                                    | ริ สไ = 5<br>วนลดสุดพิเศร<br>ลดสุดพิเศษ      | 5:44      | 1 PM      |

📰 นโยบายของโรงแรม

🏢 ข้อมูลโรงแรม

i ข้อมูลที่เป็นประโยชน์

>

>

ห้องทวิน พร้อมส่วนลดสุดพิเศษ THB **6,008** 2,250

ะสม : THB 106

# รูปภาพที่ 2.14 การค้นหาและการกรอกข้อมูลการค้นหาในแอพพลิเคชั่นอโกด้า

>

กี่มารูปภาพ: https://itunes.apple.com

วิธีการใช้งานง่ายมาก ทางแอพพลิเคชั่นจะมีให้เลือกระหว่าง ต้องการรู้ โรงแรมในกรณีที่ผู้ใช้งานรู้ ชื่ออยู่แล้วหรือจะค้นหาตามพื้นที่ใกล้เคียงว่ามีที่พักอะไรบ้าง ถ้าต้องการพักที่โรงแรม Centara ก็กดค้นหา ในช่องว่างจากภาพซ้ายมือ ถ้าที่พักโรงแรมที่ต้องการว่าง ก็ทำการจองโรงแรมดังกล่าวตามที่ต้องการ ถ้า ผู้ใช้งานไม่เคยไปจะรู้ได้อย่างไรว่าดีหรือไม่ดี หน้าตาเป็นแบบไหน แล้วจะไปอย่างไร ในส่วนนี้จะตอบ กำถามให้ทั้งหมด สามารถเข้ามาอ่านความคิดเห็นจากคนที่เคยใช้บริการแล้วได้ หรือจะดูแผนที่การเดินทาง ไปโรงแรมก็ได้เช่นกัน นอกจากนั้นถ้าโรงแรมที่เลือกมีห้องให้เลือกมากกว่า 1 ประเภทก์สามารถเลือก รายละเอียดได้ว่าต้องการห้องแบบไหน อย่างเช่น โรงแรม Centara จะมีห้องให้เลือกเพียงแค่ขนาดเดียว เท่านั้น (ผู้ใหญ่นอนได้ 2 คน ถ้ามีเด็กเล็กๆ 1 คน) แต่จะมีเตียงให้เลือกสองแบบระหว่างเตียงใหญ่ 1 เตียง หรือจะเลือกแบบเตียงธรรมดา 2 เตียงdHwth

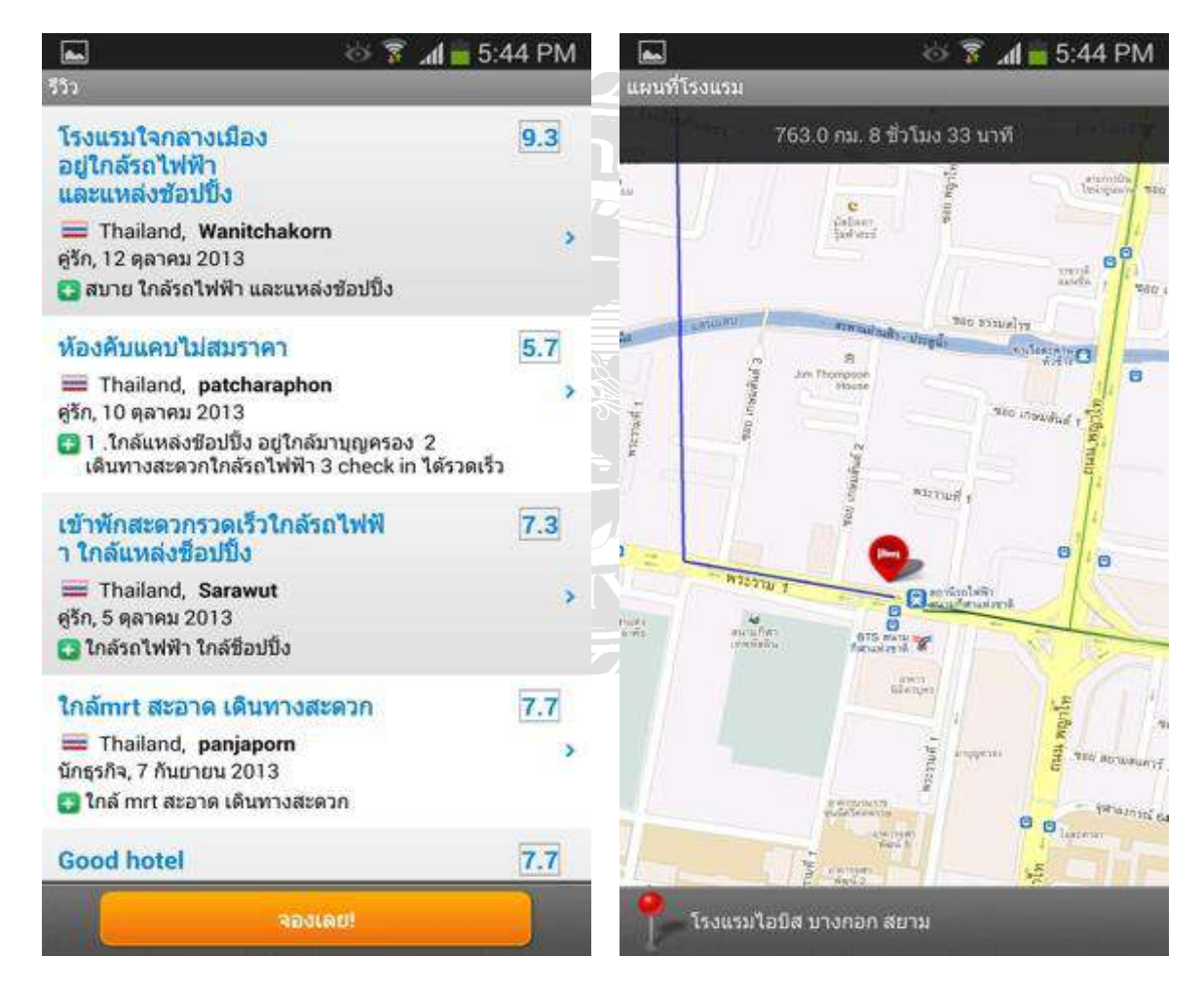

รูปภาพที่ 2.15 ภาพแสดงชื่อที่ตั้งและตำแหน่งของโรงแรมที่เลือกไว้ผ่านทางแผนที่ดาวเทียม

ที่มารูปภาพ: https://itunes.apple.com

| <b>_</b>                                                                           | 🍅 🔋 📶 🧰 5:45 PM                    |                                                  | 🎯 🕱 📶 🚋 5:46 PM                 |  |
|------------------------------------------------------------------------------------|------------------------------------|--------------------------------------------------|---------------------------------|--|
| ขั้นดอนที่ 1 จาก 3                                                                 |                                    | ขึ้นตอนที่ 1 จาก 3                               |                                 |  |
| รายละเอียดการจอง                                                                   |                                    | ราคารวม                                          | THB 398.25                      |  |
| โรงแรมใจมีสามวงกอก สย                                                              |                                    |                                                  | THB 5,296.50                    |  |
| ห้องดับเบิล พร้อมส่วนลดง<br>จำนวนท้อง: 1, ผู้ใหญ่: 2, เ<br>ๆ 25 ค.ศ. 2013 - อา. 27 | μη<br>μηθιητε<br>δη: 0<br>ο ο 2013 | รายละเอียดผู้เข้าพัก                             |                                 |  |
| เงื่อนไขการจอง                                                                     | +                                  | ชื่อจริง                                         | Thaiandroidphone                |  |
| รายละเอียดราคา                                                                     | -                                  | นามสกุล                                          | ТАР                             |  |
| ดำห้องพัก (ต่อคืน)                                                                 | THB 2,250.00                       | อีเมล                                            | thaiandroidphone@gmail.cor      |  |
| ภาษีโรงแรมและศาธ<br>ราคารวม                                                        | รรมเนียมบริการ<br>THB 398.25       | หมายเลขโทรศัพท์                                  | 081111111                       |  |
|                                                                                    | THB 5,296.50                       | 75 77-17                                         |                                 |  |
| รายละเอียดผู้เข้าพัก                                                               |                                    | ประเทศของหนังสื<br>อเดินทาง                      | อันดอร์รา 📏                     |  |
| ชื่อจริง                                                                           | Thaiandroidphone                   | คำร้องขอพิเศษ                                    | >                               |  |
| นามสกุล                                                                            | ТАР                                | ไปรดทราบ:<br>คำขอพิเศษขึ้นอยู่กับคว<br>ประกับได้ | ามฟร้อมของโรงแรมและไม่สามารถรับ |  |
| ວິເນລ                                                                              | thaiandroidphone@gmail.coi         | สมาชิกอโกด้ารีวอร์ดกรุณาล็อกอิน                  |                                 |  |
|                                                                                    |                                    |                                                  |                                 |  |

# รูปภาพที่ 2.16 ภาพแสดงรายละเอียดการจองและรายละเอียดการเลือกช่องทางชำระเงิน

# ที่มารูปภาพ: https://itunes.apple.com

หลังจากเลือกห้องและโรงแรมที่ด้องการแล้ว จากนั้นก็กดปุ่มจองก็จะเข้ามาขั้นตอนในการกรอก รายละเอียด หน้าแอพพลิเคชั่นจะมีสรุปรายละเอียดการจองให้ แนะนำให้อ่านซ้ำอีกครั้งกันข้อผิดพลาด ตรวจวัน จำนวนห้อง จำนวนคนว่าถูกต้องหรือไม่ ในส่วนของเงื่อนไขการจองจะบอกรายละเอียดบางอย่าง เพิ่มเติม เช่น ถ้าไม่ได้เข้าพักจะมีการคืนเงินหรือไม่คืนเงินในการจองระบุไว้ภายในเงื่อนไข และในส่วน รายละเอียดของผู้เข้าพักก็จะให้กรอกรายละเอียดผู้ใช้งานหรือคนที่จะพัก เช่น ชื่อ นามสกุล อีเมล์ เบอร์โทร ติดต่อ ประเภทของหนังสือเดินทาง หรือจะเพิ่มเติมกรายละเอียดอื่นๆก็สามารถพิมพ์เข้าไปในส่วนนี้ได้ แล้วให้กด ดำเนินการต่อ เพื่อชำระเงิน การชำระเงินสามารถเลือกจ่ายได้ทั้ง Visa, MasterCard, AMEX, Carte Bleue, JCB หรือ PayPal หลังจากการชำระเงินเรียบร้อยแล้วก็จะมีเมล์ยืนยันการจองให้ผู้ใช้งานเก็บ ไว้เป็นหลักฐาน

## สถิติการใช้ โมบายแอพพลิเคชั่น ของกลุ่มทวีปต่างๆ

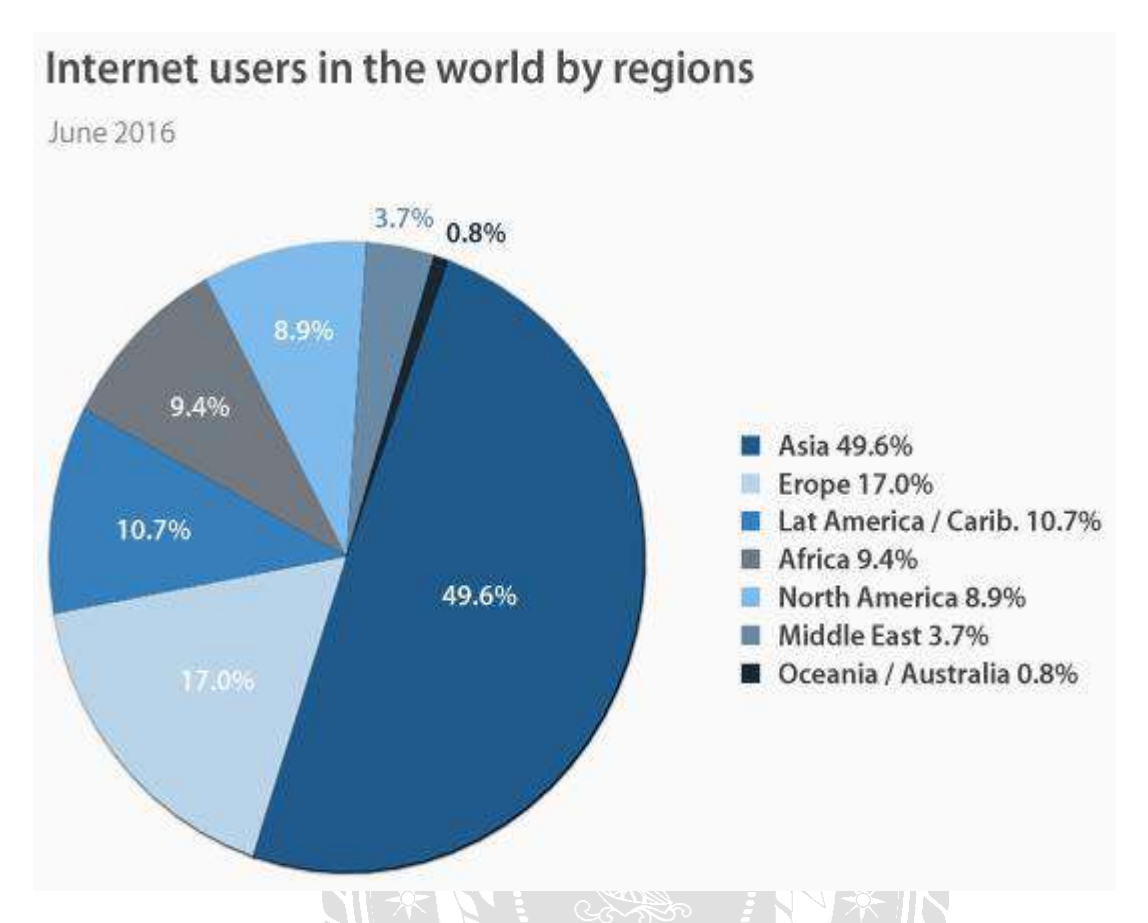

รูปภาพที่ 2.17 รูปภาพสถิติการใช้ โมบายแอพพลิเคชั่น ของกลุ่มประชากรทวีปต่างๆในปี 2016

## ที่มารูปภาพ: https://www.vpnmentor.com

จากรูปภาพที่ 2.17 แสดงให้เห็นว่า กลุ่มประชากรที่มีการใช้โมบายแอพพลิเคชั่นมากที่สุดถึง 49.6% คือกลุ่มประชากรในทวีปเอเชีย ในขณะที่กลุ่มประชากรในแถบทวีปยุโรปมีสถิติการใช้ที่รองลงมาคือ 17% กลุ่มประชากรทวีปแอฟฟริกา 9.4% ทวีปอเมริกาเหนือ 8.9% แถบตะวันออกกลาง 3.7% และกลุ่มประชากร แถบทวีปโอเชียเนียและออสเตรเรีย มีสถิติการใช้โมบายแอพพลิเคชั่นน้อยที่สุด 0.8%

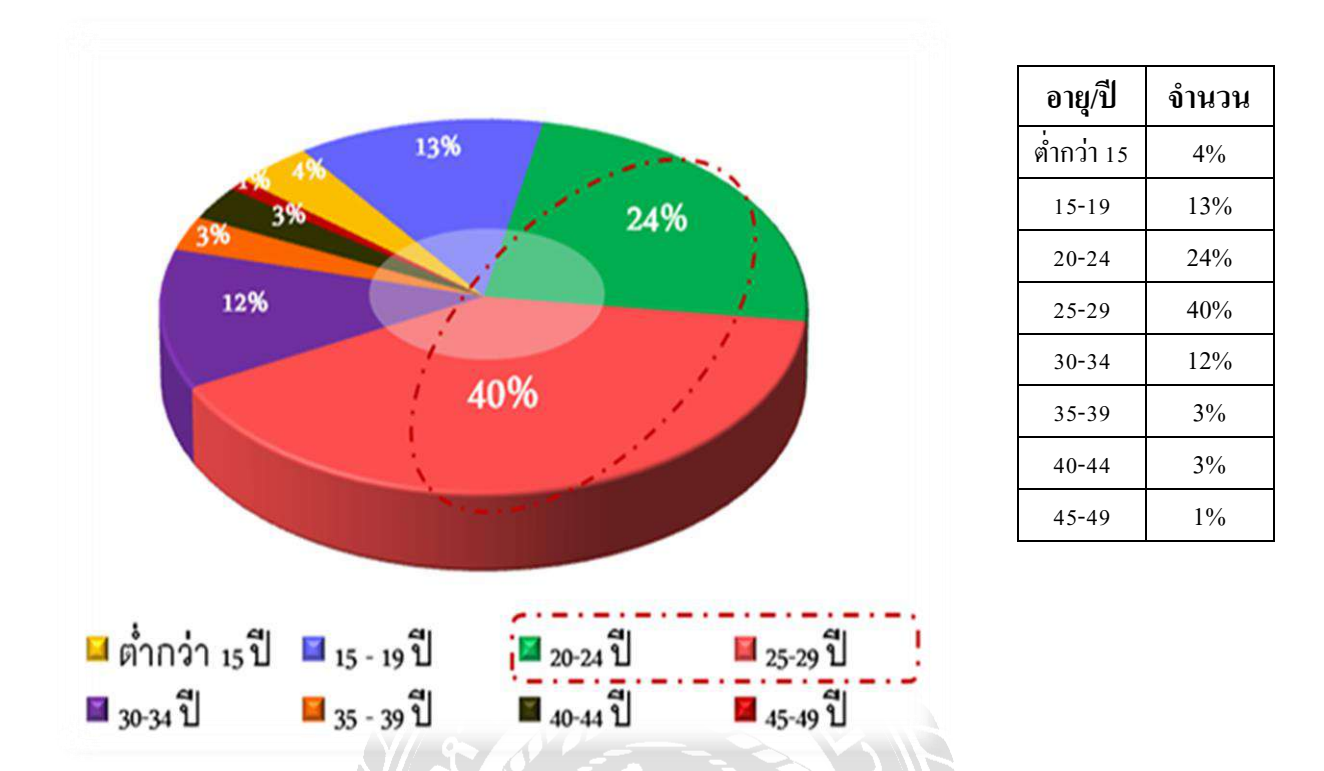

## สถิติการใช้ โมบายแอพพลิเคชั่น ของประเทศไทย

รูปภาพที่ 2.18 สถิติการใช้ โมบายแอพพลิเกชั่น ของประเทศไทยตามช่วงอายุ

ที่มารูปภาพ: https://positioningmag.com/14921

จากรูปภาพที่ 2.18 แสดงให้เห็นว่า กลุ่มช่วงอายุของประชากรในประเทศไทยที่นิยมใช้โมบาย แอพพลิเคชั่นมากที่สุด คือประชากรกลุ่มช่วงอายุระหว่าง 25-29 ปี รองลงมาจะเป็นประชากรกลุ่มช่วงอายุ ระหว่าง 20-24 ปี ส่วนช่วงอายุระหว่าง 15-29 ปี 30-34 ปี 35-39 ปี เด็กต่ำกว่า 15 ปี และผู้ใหญ่ช่วงอายุ 40-44 ปี จะสถิติมีการใช้ที่ลดลงตามลำดับ ส่วนช่วงอายุที่มีสถิติการใช้น้อยที่สุดคือช่วงอายุระหว่าง 45-49 ปี

# ้โมบายแอพพลิเคชั่น ที่คนทั่วโลกนิยมใช้มากที่สุด

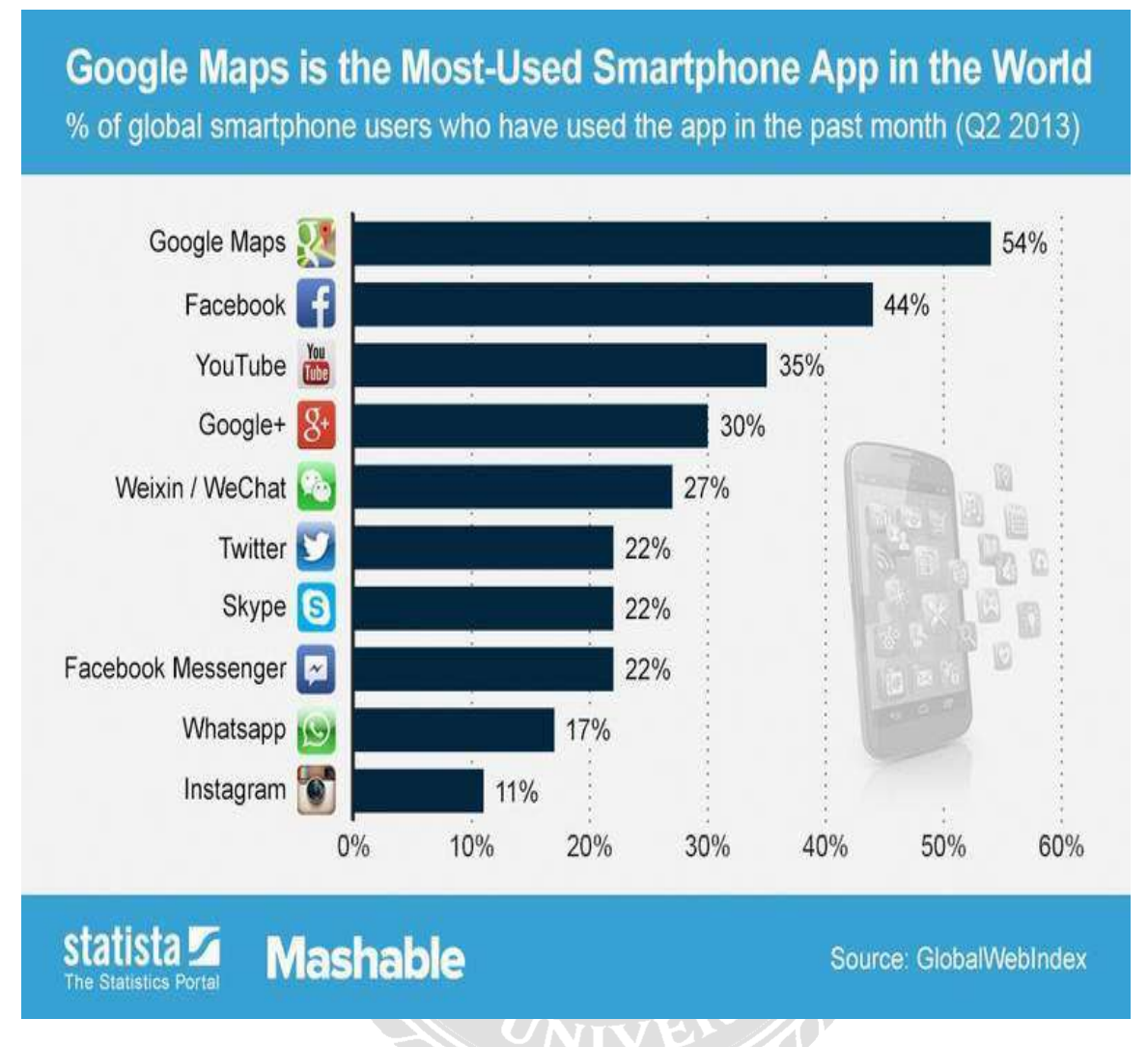

รูปภาพที่ 2.19 สถิติแอพพลิเคชั่นที่คนทั่วโลกนิยมใช้มากที่สุด

ที่มารูปภาพ: https://www.pohchae.com/

จากรูปภาพที่ 2.19 แสดงให้เห็นว่า แอพพลิเคชั่นที่คนทั่วทุกมุมโลกนิยมใช้มากที่สุดคือ แอพพลิเคชั่น Google Map เป็นแอพพลิเคชั่นเกี่ยวกับแผนที่ที่อำนวยความสะดวกให้กับคนเดินทาง เป็น แอพพลิเคชั่นระบบนำทางที่ดีเยี่ยมที่สุด รองลงมาจะเป็นแอพพลิเคชั่นที่ใช้ในการติดต่อสื่อสารกันและเป็น ที่นิยมอย่างทั่วโลกชื่อว่าแอพพลิเคชั่น Facebook แอพพลิเคชั่นนี้ไม่มีใครไม่รู้จัก หลากหลายคนใช้เพื่อเป็น ช่องทางการติดต่อสื่อสาร แสดงความรู้สึกหรือเรื่องราวของตนเอง แต่อีกหลายคนก็ใช้ประโยชน์จาก แอพพลิเคชั่นในอีกช่องทางหนึ่งคือ ช่องทางธุรกิจหรือการขายสินค้าออนไลน์ซึ่งในประเทศไทยถือได้ว่า เป็นที่นิยมเป็นอย่างมาก และแอพพลิเคชั่นอื่นที่ได้รับความนิยมรองลงมาซึ่งกีมีรูปแบบการใช้หรือ ความสามารถของแอพพลิเคชั่นแตกต่างกันไปตามความนิยมเรียงตามสถิติดังรูปภาพ

# 2.3 เปรียบเทียบข้อดีและข้อเสียของ โมบายแอพพลิเคชั่น

| Application      | ข้อดี                                            | ข้อเสีย                                     |
|------------------|--------------------------------------------------|---------------------------------------------|
| <u>Traveloka</u> | <u>ราคาถูก</u>                                   | <u>มีการปรับปรุงระบบบ่อย</u>                |
| 4                | ไม่ว่าจะเป็นที่พักหรือตั๋วเครื่องบิน             | ระบบปรับปรุงบ่อยครั้ง ผู้ที่ต้องการใช้งานใน |
| traveloka        | ประหยัดกว่าเว็บอื่นแล้ว <b>ทราเวลโลก้า</b> ยังมี | บางครั้งเข้าแอพพลิเคชั่นไม่ได้              |
| traveloka        | โปรโมชั่นสุดคุ้ม ออกมาให้ได้ประหยัดกัน           |                                             |
|                  | อย่างต่อเนื่อง ไม่ว่าจะ Hi Season/ Low           |                                             |
|                  | Season มีโปรโมชั่นให้ได้เลือกกันตลอด             |                                             |
|                  | <u>เปรียบเทียบราคาได้ง่ายๆ</u>                   |                                             |
|                  | เข้าเว็บเคียวจบ เช็ครากา เปรียบเทียบรากา         |                                             |
|                  | ของทุกไฟลท์ ของแต่ละสายการบิน ที่อยู่            |                                             |
|                  | ในฐานระบบของ ทราเวล โลก้ำ และแสดง                |                                             |
|                  | ผลลัพธ์การค้นหาของทุกสายการบินให้ใน              | So II                                       |
|                  | ครั้งเคียว นอกจากนี้การเปลี่ยนเครื่อง แบบ        |                                             |
|                  | คนละสายการบิน ก็สามารถตรวจสอบ                    |                                             |
|                  | รากาได้ง่ายขึ้น                                  |                                             |
|                  | ครอบคลุมสายการบินหลัก                            |                                             |
|                  | ทั้ง Low Cost หรือ Full                          |                                             |
|                  | Service นอกจากนี้ยังมี Function Smart            | 29 /N                                       |
|                  | Combo ช่วยจับคู่เที่ยวบินให้ประหยัดกว่า          |                                             |
|                  | สามารถเลือกบินกับสายการบินชั้นนำได้              |                                             |
|                  | ในรากาที่แสนประหยัดด้วยฟังก์ชั่น Smart           |                                             |
|                  | Combo ที่ช่วยจับคู่เที่ยวบินไป-กลับโดย           |                                             |
|                  | อัต โนมัติพร้อมให้รากาที่ประหยัดกว่าถึง          |                                             |
|                  | 40%                                              |                                             |
|                  | <u>จองเที่ยวบินและที่พักได้บนเว็บเดียว</u>       |                                             |
|                  | สามารถ ค้นหา เปรียบเทียบราคา และจอง              |                                             |
|                  | ได้ทั้งเที่ยวบินและที่พักได้เลยที่เดียว          |                                             |
|                  |                                                  |                                             |
|                  |                                                  |                                             |
|                  |                                                  |                                             |

| Application          | ข้อดี                                                                                                    | ข้อเสีย                                                                                                    |
|----------------------|----------------------------------------------------------------------------------------------------|----------------------------------------------------------------------------------------------------|
|                      | <u>ช่องทางการชำระเงินที่หลากหลาย</u><br><u>สะดวกสบาย</u><br>Internet Banking, ATM, Credit Debit หรือ<br>Counter Service<br><b>สะดวกด้วยปฏิทินวันหยุดของไทย</b><br><b>บริการ 24 ชั่วโมง</b><br>มีศูนย์ให้บริการลูกค้าตลอด 24 ชั่วโมง<br>ลูกค้าสามารถพูดคุยสอบถามข้อมูลและขอ<br>ความช่วยเหลือได้ทั้งผ่านทางโทรศัพท์<br>02-118-5400 และผ่านทางแชททั้งบน Live<br>Chat ที่หน้าเว็บไซต์ และบนเฟสบุ๊ค |                                                                                                    |
| Agada                | Fanpage                                                                                                    | ราคา                                                                                                    |
| Agoda                | <u>ทพก</u><br>ภายในแอพ Agoda มีรายละเอียดของ<br>โรงแรมที่กรอบกลุมทุกพื้นที่<br><u>ระบบการจ่ายเงิน</u><br>มีความน่าเชื่อถือและมีช่องทางให้เลือก<br>ชำระ จะชำระตอนจองหรือจะจองก่อน<br>และชำระทีหลัง แต่ทั้ง 2วิธี จะมีการหัก<br>ผ่านบัตรเกรดิตที่มีเครื่องหมาย Visa หรือ<br>Master card ซึ่งบัตรเกรดิต และเดบิต<br>นอกจากนั้นยังมีง่ายผ่าน Paypal และอื่นๆ<br>อีกมากมายก่ะ สะดวก                 | ราคา<br>ราคาระบุไม่ชัดเจน มีการซับซ้อนการ<br>เปลี่ยนแปลงราคาเข้าใจยาก<br><u>ให้บริการเพียงที่พักแรม</u><br><u>เงื่อนไขการยกเลิกการจอง</u><br>มีมากเกินไป ซึ่งต้องระวังดีๆ เวลาจอง ไม่งั้นอาจ<br>โดนค่ายกเลิกไปไม่น้อย |
| Air Asia<br>Air Asia | <u>ภาษาให้เลือกถึง 6 ภาษา และปรับค่าเงินได้</u><br>ไม่ว่าจะเป็นมาเลเซีย ไทย อินโดนีเซีย จีน<br>ฮ่องกง หรือสิงคโปร์<br><u>โปรโมชั่นพิเศษ</u><br>สำหรับลูกค้าที่ใช้บริการผ่านสมาร์ทโฟน<br>ไม่ว่าจะเป็นส่วนลดค่าโรงแรม สูงสุดถึง<br>40% เมื่อเทียบกับราคาบนหน้าเว็บไซต์                                                                                                    | Application ระบบผิดพลาดบ่อย<br>ทั้งสกุลเงินเปลี่ยนไปเอง เดือนที่จองเปลี่ยนไปเอง<br>ระบบ Error                                                                                                    |

| Application  | ข้อคื                                     | ข้อเสีย                                   |
|--------------|-------------------------------------------|-------------------------------------------|
|              | ออกแบบมาให้ใช้งานง่าย ให้ข้อมูลครบ        |                                           |
|              | <u>ครัน</u>                               |                                           |
|              | สามารถกำหนดฟังก์ชั่นเลือกรากา เวลาเดิน    |                                           |
|              | ทางออก เวลาเดินทางถึง หรือระยะเวลาใน      |                                           |
|              | การเดินทางได้                             |                                           |
|              | <u>โรงแรม</u>                             |                                           |
|              | มีโรงแรมให้เลือกกว่า 365,000 แห่ง หรือ    |                                           |
|              | หลายล้านห้องทั่วโลก ไม่ว่าจะเป็นรีสอร์ท   |                                           |
|              | วิลล่า ที่พักสำหรับครอบครัว โรงแรม        |                                           |
|              | สำหรับพักผ่อน หรือโรงแรมสำหรับผู้ที่      |                                           |
|              | เดินทางเพื่อธุรกิจ                        | - 1.3                                     |
|              | <u>สามารถจองแบบกระชั้นชิดได้</u>          |                                           |
| <u>Pearl</u> | <u>ให้ข้อมูลพื้นฐานของแหล่งท่องเที่ยว</u> | เป็น Application ที่ให้ข้อมูลเฉพาะโปรแกรม |
|              | สามารถบอกข้อมูลพื้นฐานของโปรแกรม          | ท่องเที่ยวที่บริษัทจัดขึ้น                |
| PEARL        | ท่องเที่ยวตามโปรแกรมที่บริษัทกำหนดไว้     |                                           |
|              | ไม่ว่าจะเป็น สถานที่ท่องเที่ยว อุณหภูมิ   |                                           |
|              | สกุลเงิน                                  |                                           |
|              | ระบบชำระเงิน                              | ERS                                       |
|              | ครบครัน ทั้ง Visa credit card             |                                           |
|              | <u>ข้อมูลบริษัท</u>                       |                                           |
|              | บอกข้อมูลของบริษัทชัดเจน ทั้งข้อมูลการ    |                                           |
|              | ติดต่อ สถานที่ตั้ง                        |                                           |
|              | <u>ระบบสมาชิก</u>                         |                                           |
|              | เก็บประวัติและข้อมูลสำคัญของสมาชิก        |                                           |
|              | จดจำประวัติการซื้อ การชำระเงิน และการ     |                                           |
|              | ใช้งานต่างๆภายในแอพ                       |                                           |

\_\_\_\_\_ ตารางที่ 2.1 ตารางเปรียบเทียบข้อคีและข้อเสียของแอพพลิเกชั่น

| Application      | ข้อมูล  | ราคาถูก | ที่พัก | ภาษา | ช่อง     | โปร โมช <b>ั</b> ่น |
|------------------|---------|---------|--------|------|----------|---------------------|
|                  | พื้นฐาน |         |        |      | ทางการ   |                     |
|                  |         |         |        |      | ชำระ     |                     |
|                  |         |         |        |      | หลากหลาย |                     |
| Traveloka        | •       | •       | •      |      | •        |                     |
| Agoda            |         | •       | •      | •    |          |                     |
| Air Asia         | •       | •       | •      | •    |          | •                   |
| Pearl appication | •       | •       | •      | •    | •        | •                   |

### สรุปการเปรียบเทียบข้อดีและข้อเสียของแต่ละแอพพลิเคชั่น

ตารางที่ 2.2 ตารางสรุปแอพพลิเคชั่น

#### 2.4 Pearl Mobile Application

จากการศึกษาข้อมูลที่เกี่ยวข้อง จากสถิติการใช้โมบายแอพพลิเคชั่น และตัวอย่างการประยุกค์ใช้โม บายแอพพลิเคชั่นในข้างค้นจะเห็นได้ว่า ในปัจจุบันประชากรทั่วโลกไม่ว่าจะอยู่ในแถบทวีปประเทศไหน ต่างก็มีความสนใจและนิยมใช้โมบายแอพพลิเคชั่นเป็นอย่างมาก สมาร์ทโฟนและสัญญาณอินเตอร์เน็คจึง เป็นสิ่งที่ขาดไม่ได้ในชีวิตประจำวัน ผู้คนใช้แอพพลิเคชั่นเข้ามาช่วยอำนวยความสะดวกสบายในการ ประกอบกิจกรรมต่างๆ บ้างก็ใช้เพื่อการติดต่อสื่อสาร และส่วนมากก็ใช้ไปในทางธุรกิจ กณะผู้จัดทำจึงได้ เสนอแนวทางการเพิ่มขอดขายและเพิ่มช่องทางในการจัดจำหน่ายสินค้าและบริการให้แก่บริษัท เพิร์ล เวเคชั่น จำกัด ซึ่งได้ประกอบธุรกิจค้านการท่องเที่ยว โดยเสนอให้สร้าง Pearl Mobile Application ที่เป็น ของบริษัท เสนอให้สร้างขึ้นเพื่ออำนวยความสะดวกสบายให้แก่ลูกค้าของบริษัท แต่เดิมทีทางบริษัทมี ช่องทางการจัดจำหน่ายอยู่แล้วคือ การจัดจำหน่ายสินค้าและบริการผ่านทาง Website ของบริษัทและผ่าน ทางสื่อ Social Media แต่กณะผู้จัดทำได้เล็งเห็นและพบเจอปัญหาจากช่องทางการจัดจำหน่ายเหล่านี้อยู่ บ่อยครั้ง เช่น ปัญหาเกี่ยวกับข้อมูลรายละเอียดของสินค้าและบริการไม่เพียงพอแก่การเข้าใจของลูกค้า ราคา ตกหล่น เนื้อหาบางส่วนขาดหายไป ฯลฯ เป็นเหตุให้ลูกค้าต้องติดต่อกลับมาทางบริษัทเพื่อขอรายละเอียด และข้อมูลเพิ่มเติม คณะผู้จัดทำจึงเสนอช่องทางการแก้ไขปัญหาเหล่านี้ให้แก่ทางบริษัท เพิร์ล เวเคชั่น จำกัด โดยเสนอ ให้สร้าง Pearl Mobile Application ในข้างต้น ภายในแอพพลิเคชั่นจะมีข้อมูลรายละเอียดทุกอย่างที่ลูกก้า ต้องรู้เกี่ยวกับสินก้าและบริการที่ลูกก้าจะเลือกซื้อ จะมีรายละเอียดโปรแกรมทัวร์ทุกๆโปรแกรมที่บริษัท ผลิตเพื่อจำหน่าย มีระบบสมาชิกที่ถูกต้อง มีรายละเอียดสภาพอากาศแต่ละประเทศทั่วโลก อัตราการ แลกเปลี่ยนก่าเงินทั่วโลก การจองที่พักทุกประเภทหรือแม้แต่การจองตั้วเครื่องบิน รายละเอียดทุกอย่างที่ ลูกก้าควรรู้ก่อนตัดสินใจซื้อสินก้าและบริการจะรวมอยู่ในแอพพลิเคชั่นนี้ทั้งหมด ช่วยอำนวยความ สะดวกสบายให้แก่ถูกก้าก้า ประหยัดเวลาและรวดเร็วต่อการเข้าถึง เพียงแก่ถูกก้าดาวน์โหลดแอพพลิเคชั่น ของบริษัทไว้ในสมาร์ทโฟนของตนเอง อีกทั้งยังช่วยลดปัญหาในการให้บริการแก่บริษัทอีกด้วย

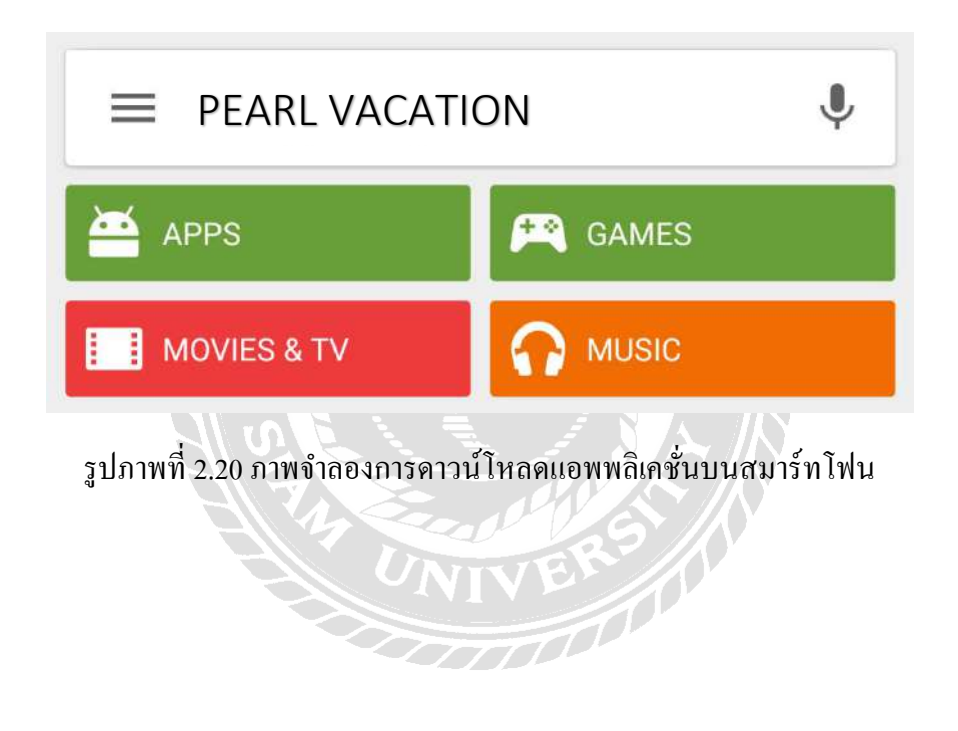
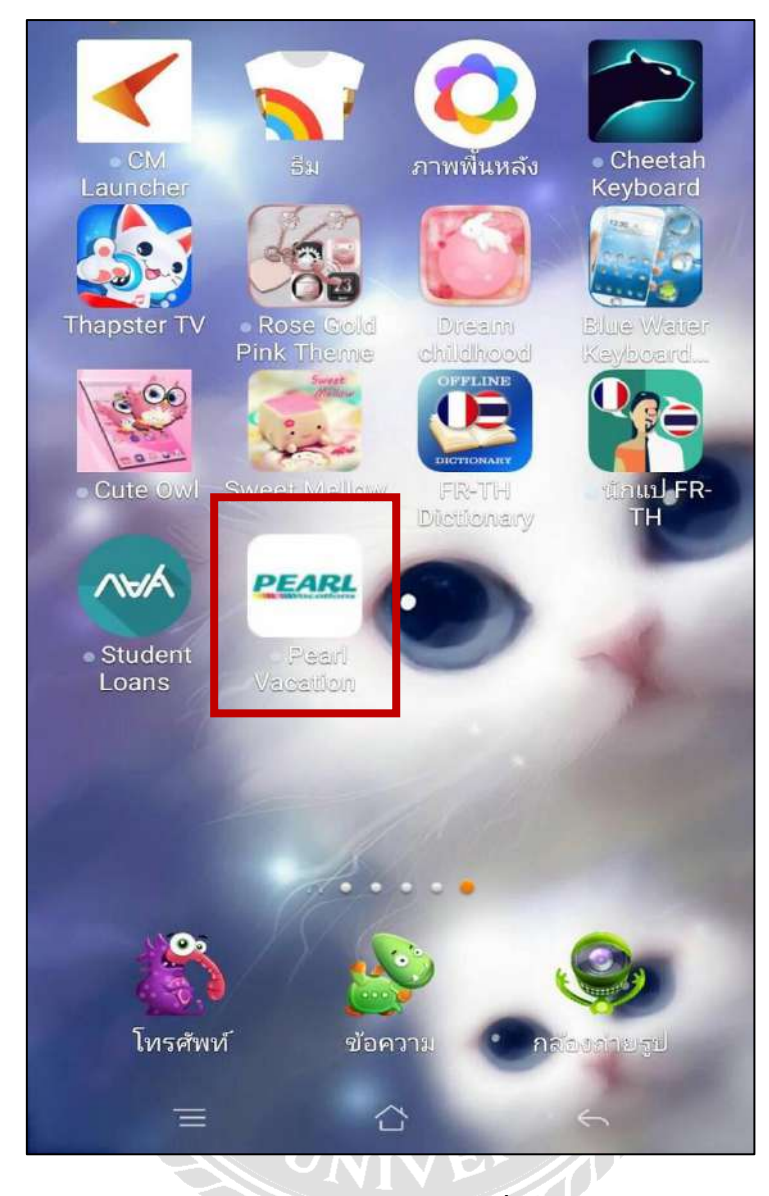

รูปภาพที่ 2.21 ภาพจำลอง Pearl Mobile Application เมื่อคาวน์โหลดบนสมาร์ทโฟนแล้ว

สรุปได้ว่า จากการศึกษาค้นคว้าข้อมูลที่เกี่ยวข้อง พบว่าโมบายแอพพลิเคชั่นที่ได้กล่าวมาในข้างต้น นั้น คณะผู้จัดทำได้เล็งเห็นประโยชน์จากการทำธุรกิจผ่านทางโมบายแอพพลิเคชั่นโดยการคิดริเริ่มให้นำโม บายแอพพลิเคชั่นมาพัฒนาและประยุกต์ใช้และสร้างประโยชน์ให้แก่บริษัท เพิร์ล เวเคชั่น จำกัด ซึ่งทาง บริษัทยังไม่เคยใช้ช่องทางนี้ในการดำเนินธุรกิจมาก่อน โดยคณะผู้จัดทำเสนอให้สร้าง Pearl Mobile Application ให้เป็นของบริษัทเอง เพื่อตอบสนองความต้องการความสะดวกสบายให้แก่ลูกค้า ช่วยเพิ่มช่อง ทางการจัดจำหน่ายและเพิ่มแนวทางการแก้ไขปัญหาที่พบบ่อยให้แก่บริษัท

#### ้สรุปข้อคิดเห็นจากการสัมภาษณ์พนักงานบริษัท เพิร์ล เวเคชั่น เกี่ยวกับ Pearl Mobile Application

การจัดจำหน่ายผ่านแอพพลิเคชั่นความยากก็คือทำยังไงเพื่อให้ลูกค้ามองเห็นถึงความสมบูรณ์ของ สินค้า ทำยังไงให้ลูกค้าเห็นภาพเห็นสิ่งที่จะได้รับจากแอพพลิเคชั่นจากการเข้าถึงแอพพลิเคชั่นในครั้งเดียว ก่อนที่ตัดสินในการจ่ายเงิน ความท้าทายในการพัฒนาแอพพลิเคชั่นให้เหมาะสมกับสินค้าทัวร์ ความสามารถหลักๆของแอพพลิเคชั่นจะต้องเป็นแอพพลิเคชั่นที่เข้าถึงได้ง่ายทางสมาร์ทโฟน โทรศัพท์ ต่างๆ โดยผู้ซื้อจะต้องทำการศึกษาสินค้าให้เข้าใจก่อนชำระเงิน ลูกค้าต้องอ่านรายละเอียดของโปรแกรม ทัวร์ เช่นไปเที่ยวไหน ทำอะไร ได้รับอะไรบ้าง โดยฟังก์ชั่นหลักๆ ควรเป็นฟังก์ชั่นการดาว์โหลดโปรแกรม และฟังก์ชั่นการสั่งปริ้นข้อมูล สามารถส่งโปรแกรมทัวร์ไปให้เพื่อนที่สนใจได้ และฟังก์ชั่นการสั่งซื้อการ ชำระเงินโดยการชำระเงินก็ต้องอำนวยความสะดวกสบายต่อลูกค้าทุกกลุ่ม เช่น การชำระเงินผ่านเการ์เตอร์ เซอร์วิสหรือช่องทางการชำระเงินอื่นๆ ที่ไม่ใช่แค่จ่ายผ่านบัตรเกรดิต หรือบัตรเดบิต

#### สรุปข้อคิดเห็นจากการสัมภาษณ์ลูกค้าบริษัท เพิร์ล เวเคชั่น เกี่ยวกับ Pearl Mobile Application

โปรแกรมทัวร์ที่ถูกค้าใช้บริการส่วนมากจะเป็นทัวร์ประเทศพม่า เวียดนาม ตุรกี โดยมีความ เหมาะสมในค้านราคาที่ถูกกับประเทศที่เดินทางไปท่องเที่ยว ทางบริษัทมีการส่งเสริมเป็นอย่างดี หากวัน เดินทางที่เราต้องการเต็มทางบริษัทก็จะมีการส่งเสริม แนะนำเป็นวันเดินทางอื่นเพิ่มเติม แต่ช่องทางการจัด จำหน่ายยังไม่เพียงพอ เพราะช่องทางการเข้าถึงในการซื้อสินค้าไม่ครอบคลุม ไม่เป็นที่รู้จักมากพอและทาง บริษัทให้ข้อมูลพื้นฐานไม่เพียงพอ ลูกค้าจึงต้องโทรมาสอบถามเอง บทที่ 3

### รายละเอียดการปฏิบัติงาน

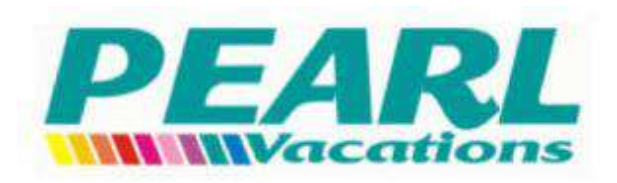

รูปภาพที่ 3.1 ตราสัญลักษณ์ของบริษัท เพิร์ล เวเคชั่น จำกัด

3.1 ชื่อและที่ตั้งของสถานประกอบการ

ชื่อสถานประกอบการ : บริษัท เพิร์ล เวเคชั่น จำกัด ( Pearl Vacation )

**สถานที่ตั้ง** : เลขที่ 246/24 หมู่บ้านกลางกรุง ถนนเฉลิมนิมิต (ฝั่งขวา) แขวงบางโคล่ เขตบางคอแหลม กรุงเทพมหานคร 10120

**โทรศัพท์** : 02 291 7888

โทรศัพท์เคลื่อนที่ : 085 844 4994 , 080 925 7888

โทรสาร/Fax : 02 291 1818 , 02 291 8181

้ วันเวลาที่เปิดทำการ : วันจันทร์ – วันสุกร์ เวลา 09:00 น. – 18:00 น. หยุดทุกวันหยุด นักขัตฤกษ์

E – mail : pearlvct@ksc.co.th

Facebook : www.facebook.com/pearlwholesale/

Website : http://www.pearlvacations.co.th

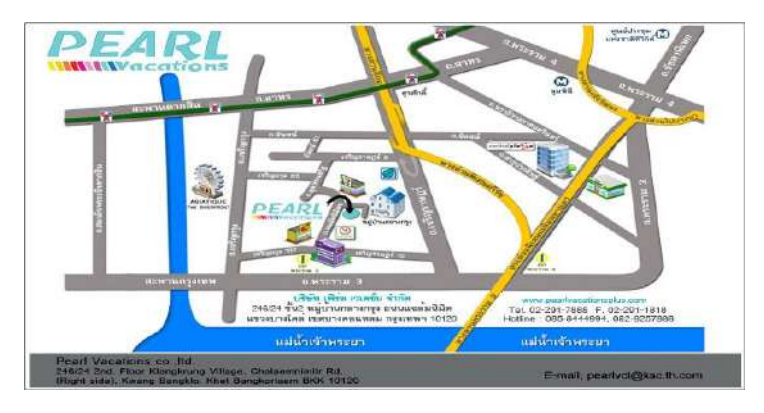

รูปภาพที่ 3.2 แผนที่การเดินทางสถานประกอบการ บริษัท เพิร์ล เวเคชั่น จำกัด

#### 3.2 ลักษณะของสถานประกอบการ

บริษัท เพิร์ล เวเคชั่น จำกัด (Pearl Vacations) ก่อตั้งขึ้นเมื่อปี พ.ศ. 2547 ภายใด้แนวคิดความมุ่งมั่นที่ จะเป็น Wholesale คือการให้บริการคิดและเสนอ โปรแกรมทัวร์ที่จัดไว้หรือจัดขึ้นตามแต่ลูกค้าสั่งแล้วส่งต่อ ให้บริษัททัวร์ (Travel Agent) ไปขายต่อ และตัวแทนบริษัทนำเที่ยว (Land Operator) คือการรับหน้าที่ จัดการทุกสิ่งอย่างเกี่ยวกับการเดินทางท่องเที่ยวให้กับบริษัททัวร์หรือตัวแทนจำหน่ายบริษัทนำเที่ยว ไม่ว่า จะเป็น จองตั้วเครื่องบิน จองที่พัก/โรงแรม จองร้านอาหาร รถรับส่ง และการเข้าชมสถานที่ท่องเที่ยวต่างๆ ให้บริการแก่บริษัททัวร์ (Outbound) ทุกขนาด ทุกระดับ ได้ประสบความสำเร็จในการขาย โดยเส้นทางที่เปิด ให้บริการในช่วงแรก ได้แก่ประเทศ เวียดนาม จอร์แดน อียิปต์ ซีเรีย และประเทศในแถบตะวันออกลางอื่นๆ รวมไปถึงอเมริกา และแคนาดา

ปัจจุบันบริษัท เพิร์ล เวเคชั่น จำกัด ได้ขยายเส้นทางการให้บริการไปอีกหลากหลายประเทศ โดย เน้นไปที่ประเทศที่มีเอกลักษณ์เฉพาะที่คนไทยยังค่อนข้างรู้จักน้อยอยู่ บริษัท เพิร์ล เวเคชั่น จำกัด ให้ ความสำคัญกับความเชี่ยวชาญ ประสบการณ์ ที่รู้ลึกรู้จริง การบริการ แบบ 24 ชม. เรียกได้ว่ามาที่เดียวได้ ครบทุกสิ่ง และที่สำคัญที่สุดทางบริษัทยังให้ความสำคัญกับความคุ้มค่าคุ้มราคาของโปรแกรมท่องเที่ยวที่ ด้องรากาดีที่สุดในตลาด จึงมั่นใจได้ว่าท่องเที่ยวกับ Pearl Vacations ลูกค้าจะได้ท่องเที่ยวกับโปรแกรมที่ดี ที่สุด โดยในขณะนี้ทางบริษัท เพิร์ล เวเคชั่น จำกัด มีโปรแกรมในเส้นทางที่หลากหลายและครอบคลุมยิ่งขึ้น ได้แก่ เวียดนาม พม่า สิงคโปร์ อินโดนีเซีย ฟิลิปปินส์ บรูไน ศรีลังกา ภูฏาน มัลดีฟส์ จอร์แดน อียิปต์ ซีเรีย เลบานอน สาธารณรัฐอาหรับเอมิเรตส์ โอมาน อิสลาเอล รัสเซีย ยูเครน ตุรกี คาซักสถาน กรีก ไซปรัส จอร์เจีย เกาหลี ญี่ปุ่น อเมริกาและแคนาดา

ทางบริษัท เพิร์ล เวเกชั่น จำกัด ยึดมั่นปณิชานในมาตรฐานการให้บริการที่ดีเป็นสำคัญ ด้วยการ ตระหนักเป็นอย่างยิ่งสำหรับลูกค้าที่จะเดินทางแต่ไม่มีประสบการณ์ในการเที่ยวต่างประเทศ ทางบริษัท เพิร์ล เวเกชั่น จำกัด สามารถจัดโปรแกรมเดินทางให้ทางลูกค้า ลดทุกขั้นตอนอันยุ่งยาก ทั้งการวางแผนการ ท่องเที่ยว การจัดการเรื่องการเดินทาง การจองที่พัก การขอวีซ่า การหาข้อมูลที่ซื้อ ที่กิน ที่เที่ยว หรือข้อมูล การเตรียมตัวต่างๆและเรื่องการทำให้ทุกอย่างสมบูรณ์ในกรั้งเดียวเป็นสิ่งที่ดีที่สุดให้ลูกค้าสามารถไปเที่ยว ใด้อย่างสะดวกสบายโดยที่ลูกค้าจะได้รับความพึงพอใจสูงสุดจากการท่องเที่ยวครั้งนั้นๆลูกค้าองค์กรหรือ บริษัทที่มีการเดินทางเป็นประจำนอกจากความพิเศษในด้านรากาที่ลูกค้าจะได้รับแล้ว สำหรับลูกค้าที่ เดินทางเป็นกลุ่มที่มียอดซื้อในเกณฑ์ที่กำหนด ทางบริษัทจะมีเจ้าหน้าที่กอยให้บริการและดูแลลูกค้าอย่างมือ อาชีพ และรวดเร็วตลอดการเดินทาง เพื่อสร้างความพึงพอใจสูงสุดดั้งแต่วันแรกที่ลูกค้าเข้ามาซื้อบริการของ บริษัทหรือจนถึงเมื่อการเดินทางเพื่อสร้างความพึงพอใจสูงสุดดั้งแต่วันแรกที่ลูกค้าเข้ามาซื้อบริการของ

|                                     | Art an Ind                                                                                                    |
|-------------------------------------|----------------------------------------------------------------------------------------------------|
|                                     |                                                                                                    |
|                                     |                                                                                                    |
|                                     | กรมการท่องเพี้ยว                                                                                                    |
| ใบอนุถุ                             | <b>บาตประกอบธุรกิจนำเที่ยว</b>                                                                                         |
| โบอนุญาต เองที่ <u>11/05</u> .      | 228                                                                                                    |
| นายทะเบียนธุรกิจนำเที่              | ยวและมัคดเทศก์กลาง                                                                                                    |
| ออกใบอนุญาตให้บริษัท เท็            | <u> </u>                                                                                                    |
| ทะเบียนนิติบุคคลเลงที่ <u></u>      | 5547016640                                                                                                    |
| ประกอบชุรกิจนำเที่ยวตามมาด          | ารา 15 แห่งพระราชบัญญัติธุรกิจนำเที่ยวและมัคคุเทศก พ.ศ. 2551                                                           |
| szian OUTBOUND                      |                                                                                                    |
| โดยใช้ชื่อเป็นภาษาไทยว่าใ           | มริษัท เพิรล เวเคชัน จำกัด                                                                                             |
| หรือให้ชื่อภาษาต่างประเทศว่า.       | PEARL VACATIONS CO.,LTD,                                                                                               |
| ชึ่งอ่านเป็นภาษาไทยว่า <u>เพ</u> ืร | อ เวเคชั่น คัมปะนี้ อิมิเต็ด                                                                                           |
| สำนักงานตั้งอยู่เอขที่              | <u>246/24 ชั้น 2 หมู่บ้าน กลางกรง</u>                                                                                  |
| nson/wou                            | อนนแฉล้มมิมิตร                                                                                                    |
| ลำบอ/แขวง <u>บางโคอ่</u>            |                                                                                                    |
| รังหวัด <u>กรุงเทพมหานคร</u>        | รหัสไปรษณีย์ <u>10120</u>                                                                                              |
|                                     |                                                                                                    |
| ออกให ณ วันที                       | . <u>29 เคือน พฤษภาคม</u> พ.ศ. <u>2557</u>                                                                             |
|                                     | 1120                                                                                                    |
|                                     |                                                                                                    |
|                                     | (นางธิดา จงก้องเกียรดิ)                                                                                                |
| и                                   | เยทะเบียนรุรกิจนำเที่ยวและมัดดูเทศก <b>กลาง</b>                                                                        |
| ให้ผู้ได้รับใบอนุญาตประ             | ะกอบธุรกิจนำเที่ยวชำระค่าธรรมเนียมประกอบธุรกิจนำเที่ยวทุก ๒ ปี<br>แห่งพระราชบัณณัติธรกิจนำเพี่ยาแอะบัตรเชสร์ ๓ ๙ ๖ ๙ ๙ |
| M 1994 M12 1 80 C                   | ทางการอา เป็นรูปหนู่ ภาวหานทยานสองหหรูไทยม พ.ท. BCCe                                                                   |

รูปภาพที่ 3.3 ใบอนุญาตประกอบธุรกิจนำเที่ยวเลขที่ 11/05228

ออกโดย กรมการท่องเที่ยวแห่งประเทศไทย ของบริษัท เพิร์ล เวเคชั่น จำกัด

#### 3.3 รูปแบบตำแหน่งการบริหารจัดการขององค์กร

| CEO Pearl Vacation       |                         |                                            |                       |  |  |
|--------------------------|-------------------------|--------------------------------------------|-----------------------|--|--|
| คุณคมสัน                 | เ ตั้งถิรสุข            | คุณอำพร ตั้งถิรสุข                         |                       |  |  |
| <b>Operation Manager</b> | Sale Manager            | Ticketing Manager                          | Super Manager         |  |  |
| คุณสรกฤช อารีพันธุ์      | คุณทนศักดิ์ มะละปะทิ    | คุณทนศักดิ์ มะละปะทิ คุณลลิตา กลัดบ้านห้วย |                       |  |  |
| Tour Operation           | Sale                    | Ticketing                                  | IT                    |  |  |
| คุณจิราพร ใจฟั่น         | คุณสุมาลี ยศเรื่อง      | คุณชฏาพร อัมพปานิก                         | คุณธนธัญ แซ่คู        |  |  |
| คุณศิริภา เก่งกล้า       | คุณนานนลิน ชูรอด        |                                            | Accounting            |  |  |
| คุณสาลินี อินสม          | คุณกิตติพงศ์ บุญมาพิลา  |                                            | คุณจรินทร์พร บริรักษ์ |  |  |
|                          | คุณธนาทิป รุ่งรัตนรังษี |                                            |                       |  |  |
|                          | คุณอังครัตน์ ปัญญาเลิศ  | INEDI                                      |                       |  |  |
|                          | คุณอัชราพร คำอ่อน       |                                            |                       |  |  |
|                          | คุณประไพพร ฉิม          |                                            |                       |  |  |
|                          | เศรษฐกุล                |                                            |                       |  |  |
|                          | คุณจิราภรณ์ สกุลชีพ     | ≫~ <b>/</b>                                |                       |  |  |

#### ตารางที่ 3.1 รูปแบบตำแหน่งการบริหารจัดการขององก์กร

## 3.4 ภาระหน้าที่และความรับผิดชอบของพนักงาน

- ฝ่ายปฏิบัติการ (Tour Operation) มีหน้าที่ให้ข้อมูลเกี่ยวกับการท่องเที่ยวต่างๆให้แก่ลูกค้า เช่น ข้อมูลโปรแกรมทัวร์ การจองห้องพัก/โรงแรม การจองร้านอาหาร วิธีการเดินทางท่องเที่ยว การเข้า ชมสถานที่ท่องเที่ยวและข้อมูลอื่นๆ อีกทั้งยังทำหน้าที่ดูแลทัวร์กรุ๊ปเหมาแบบเป็นหมู่คณะอีกด้วย
- ฝ่ายการตลาด (Sale) มีหน้าที่ดูแลรับผิดชอบเกี่ยวกับโปรแกรมทัวร์ทั้งหมดของบริษัท ได้แก่ ทัวร์ พม่า เวียดนาม จีน ดูใบ ตุรกี ซิมบ์บาว อิหร่าน รัสเซีย จอร์แดน อียิปต์ บาหลี และบรูไน ซึ่ง พนักงานในส่วนงานนี้จะต้องรับผิดชอบและจัดเตรียมทุกสิ่งอย่างให้แก่ลูกค้า ตั้งแต่ จัดทำและ เสนอขายโปรแกรมทัวร์ จัดทำ Booklet (หนังสือข้อมูลโปรแกรมการท่องเที่ยวของประเทศนั้นๆ) จัดเตรียมเอกสารการเดินทางของลูกค้า (รวมทั้งพาสปอร์ตและวีซ่า) จองที่พัก จัดหารถรับส่งลูกค้า จัดหาไกด์ผู้เชี่ยวชาญในการร่วมเดินทางไปกับลูกค้า ไปส่งและไปรับลูกค้าที่สนามบิน

- ฝ่ายตั๋วเดินทาง (Ticketing) มีหน้าที่จัดหาและจองตั๋วเครื่องบินทุกเส้นทางท่องเที่ยวที่อยู่ใน โปรแกรมท่องเที่ยวให้แก่ลูกค้า หรือตามแต่ลูกค้าสั่ง
- ฝ่ายคอมพิวเตอร์ (IT) มีหน้าที่ดูและระบบคอมพิวเตอร์และเว็บไซด์ของบริษัท
- ฝ่ายบัญชีการเงิน (Accounting) มีหน้าที่ดูและงบประมาณค่าใช้ง่ายทั้งหมดของบริษัท
- รองผู้บริหาร (Super Manager) มีหน้าที่รับมอบอำนาจหรือรับมอบกำสั่งการดูแลรับผิดชอบในเรื่อง ต่างๆเกี่ยวกับบริษัทแทนผู้บริหาร เมื่อผู้บริหารติดภารกิจต่างๆที่ไม่สามารถติดต่อ หรือให้ข้อมูล หรือตัดสินใจเรื่องใดๆเกี่ยวกับบริษัทได้

## 3.5 ชื่อ-นามสกุลและตำแหน่งของพนักงานที่ปรึกษา

นายทนศักดิ์ มะละปะทิ ตำแหน่ง ฝ่ายการตลาดอาวุโส (Sale Manager)

### 3.6 ระยะเวลาที่ปฏิบัติงาน

ตั้งแต่วันที่ 21 สิงหาคม ถึงวันที่ 8 ธันวาคม พ.ศ. 2560

## 3.7 หน้าที่ความรับผิดชอบที่ได้รับมอบหมาย

- ตรวจสอบรายชื่อลูกค้าตามพาสปอร์ต
- เขียนใบ ตม. ให้กับลูกค้า (ใบตรวจคนเข้าเมืองของประเทศนั้นๆ)
- พิมพ์ใบ Rooming List (ใบรายชื่อเกี่ยวกับประเภทห้องนอนของลูกค้า)
- ตัดกระดาษรายชื่อ Tag ของถูกค้า
- จัดเตรียมซองใสให้แก่ลูกก้า (ภายในจะมี ใบ ตม. ปากกา Tag King Power วีซ่า/บางประเทศ หนังสือสวดมนต์/เฉพาะที่ไปประเทศพม่า และงนมงบเกี้ยวเล็กน้อย)
- จัดเรียงข้อมูลโปรแกรมทัวร์ของประเทศต่างๆให้ถูกต้อง (Booklet)
- จัดเรียงพาสปอร์ตใส่ตะกร้า
- ตัดกระดาษรายชื่อเพื่อเตรียมใส่ Tag
- จัดเสื้อยืดและเสื้อกันฝนใส่ถุงแยกเป็นกรุ๊ปทัวร์ (เฉพาะทัวร์พม่า)
- ใส่ซองกาแฟเป็นเซ็ตเพื่อไปออกบูทที่เซ็นทรัลเวิร์ล

| No                                           | ENTERING THE UNIC               | N OF MEANMAR   |                | Flight No                      |                                                     | Last date a                                      | of Aniwal                               |
|----------------------------------------------|---------------------------------|----------------|----------------|--------------------------------|-----------------------------------------------------|--------------------------------------------------|-----------------------------------------|
| Family Name                                  | First Norma                     | Middle Name    | Male<br>Femal  | Family No                      | me Rist N                                           | iome Midde N                                     |                                         |
| Date of birth                                | Pic                             | ice of birth   | 10             | Passport                       |                                                     | Place of Issue                                   |                                         |
| Nationality                                  | X                               | cupation       |                | National                       | ,                                                   | Droupotou                                        |                                         |
| Passport No.                                 | Place of Issue                  | Date o         | f lasue        |                                |                                                     |                                                  |                                         |
|                                              |                                 |                | CARLON IN      | Visa No.                       |                                                     | Date of lasue                                    | e                                       |
| Flom                                         | By Roll<br>By Road<br>By Ship   | By Plight N    | Air<br>Ko.     | LD Cord N<br>Fathers N         | o.<br>me                                            |                                                  |                                         |
| Frist trip to Myanmat                        | Traveling on gro                | up tour Length | of stay<br>day | Address in                     | Myanmar                                             |                                                  | 1                                       |
| Purpose of visit Tourist Official Tourist to | Convention<br>Others (Please sp | secify)        | N2\$5          | Signatu                        | 0                                                   | Petton leavin                                    | ig Myanmar                              |
| Country of residence                         | Addr                            | ass in Myanmar |                | 1. PLEASE                      | WRITE IN BLOCK IF                                   | NOTICE                                           | and a second                            |
| City/State Co                                | untry                           |                | -              | 2. CINE AS<br>FASSEN           | RIVAL CARD / DE                                     | BARTURE CARD MUST BE                             | COMPLETED BY EV                         |
| Only Myanmar Nations<br>Father's name        | al I.D. Coyd No.                | 50 - H         |                | 3 PLEASE I<br>GOCUNY<br>DEPART | EEP THIS PORTION<br>ENT AND PRESEN<br>RE.           | OF THE FORM IN YOUR F<br>T IT TO THE IMMIGRATION | RASSPORT / TRAVELL<br>N OFFICER ON W    |
| Sgnature                                     | TOPOLICIA                       | Person on      | tering Myanmo  | 4, INCASE<br>NODEY<br>WITHIN D | OF CHANGE OF AD<br>HE IMMISRATION<br>ÆNTY-FOUR HOUR | ORESS FROM WHAT IS STATE<br>AND MANPOWER DEPA    | ED IN THIS FORM, PLE<br>RTMENT HEAD OFF |
|                                              | TOR OFFICIA                     | LUSE           |                | 5. PLEASE A                    | PPLY TO THE IMM                                     | ISRATION AND MANPOW                              | ED EVERADINATAT I                       |

## รูปภาพภาระหน้าที่ที่ได้รับมอบหมายระหว่างการทำงาน

# รูปภาพที่ 3.4 เขียนใบตรวจคนเข้าเมืองทั้งขาเข้าและขาออกของประเทศพม่า

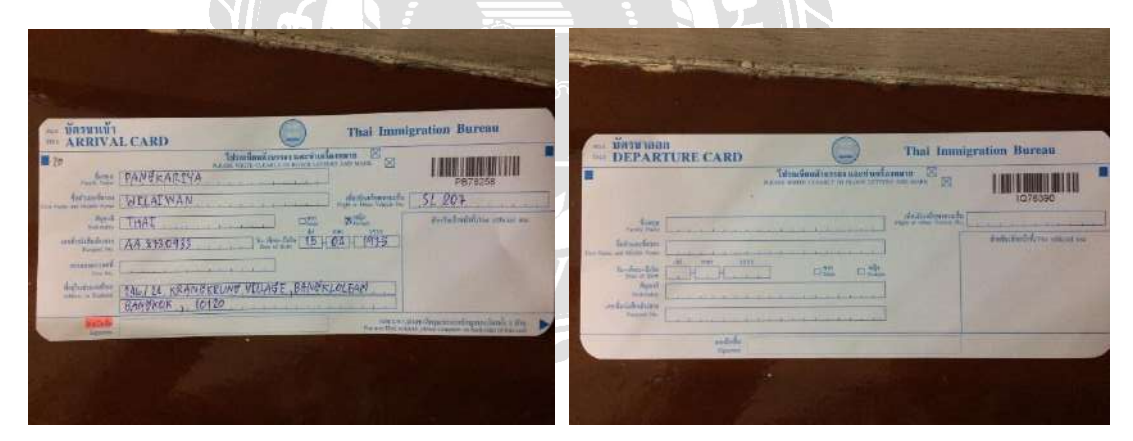

รูปภาพที่ 3.5 เขียนใบตรวจคนเข้าเมืองทั้งขาเข้าและขาออกของประเทศไทย

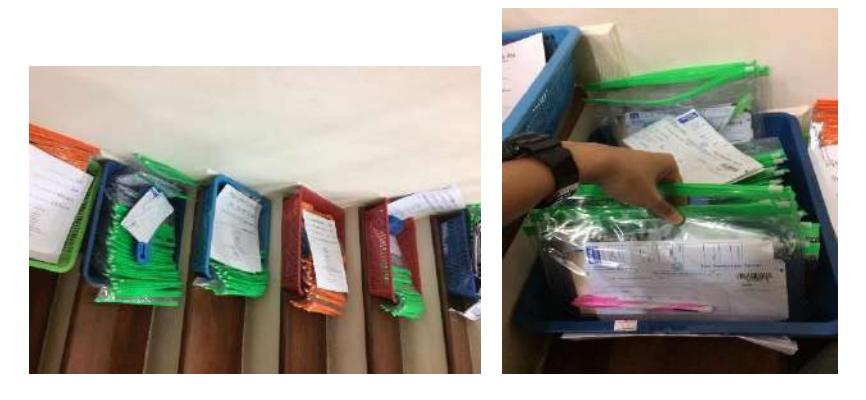

รูปภาพที่ 3.6 จัดเตรียมตะกร้าโปรแกรมทัวร์เป็นกลุ่มๆตามกำหนด

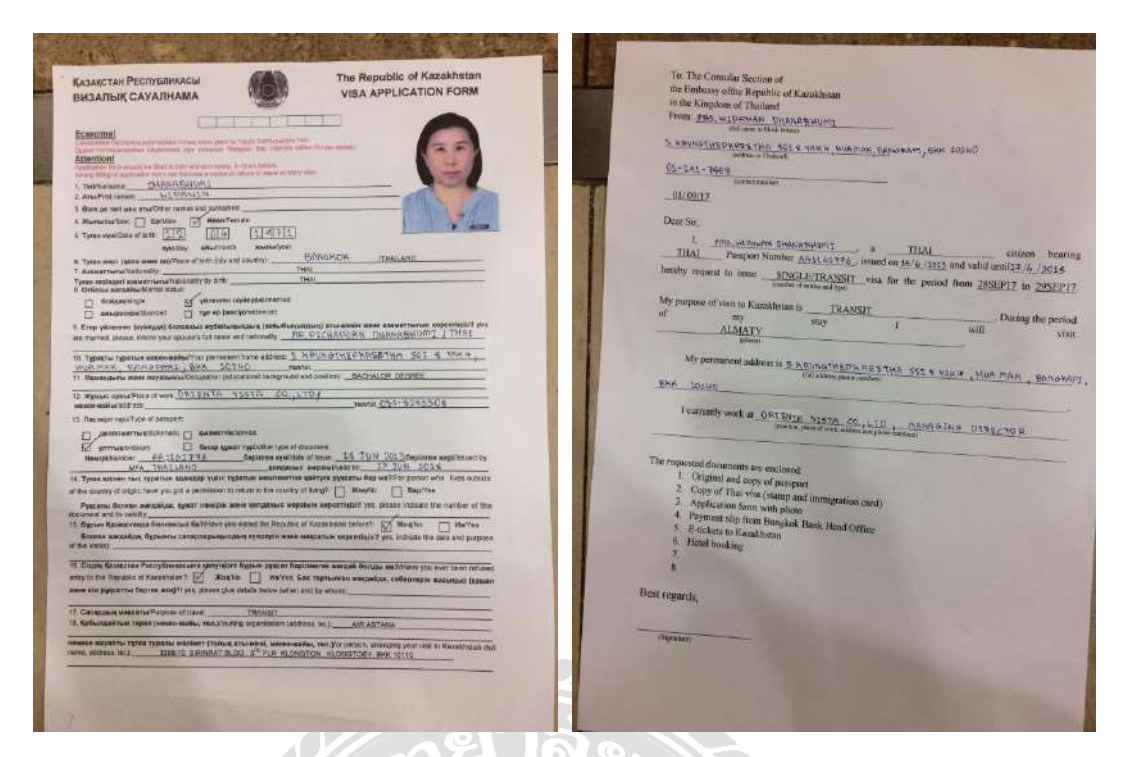

## รูปภาพที่ 3.7 กรอกวีซ่าของประเทศกาซักสถาน

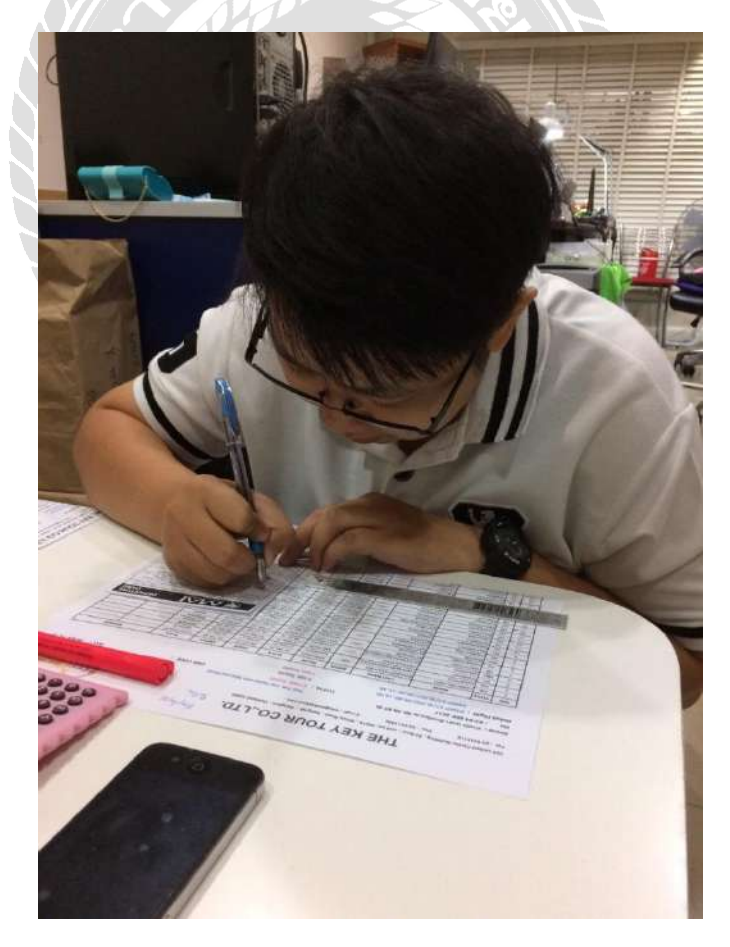

รูปภาพที่ 3.8 เขียนรายชื่อลูกค้าตามหมายเลขห้องพัก

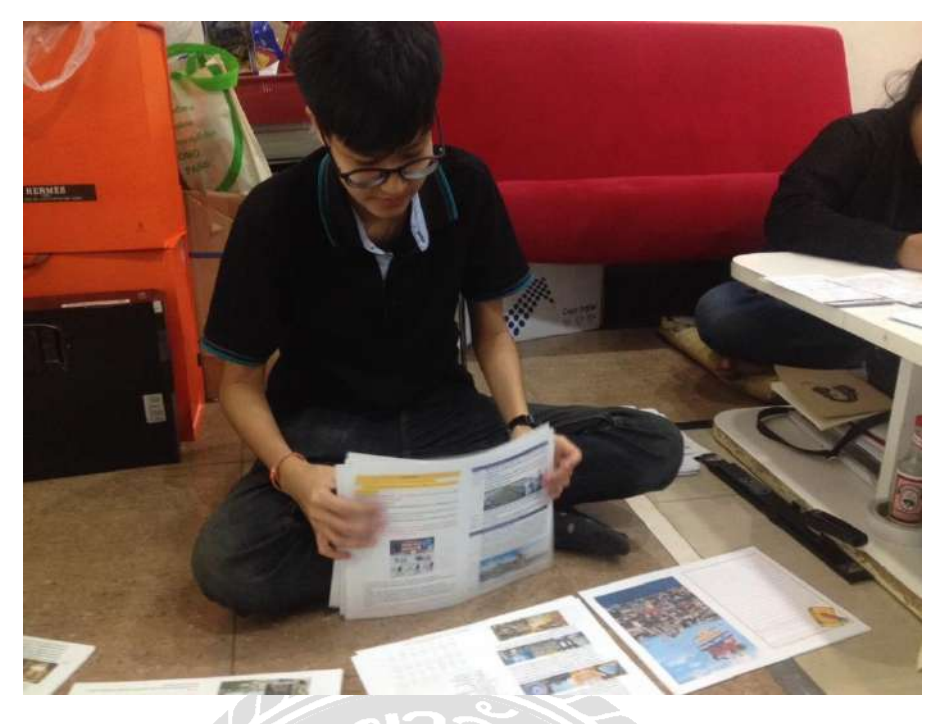

รูปภาพที่ 3.9 เรียบเรียงและเย็บเล่มหนังสือ โปรแกรมท่องเที่ยว

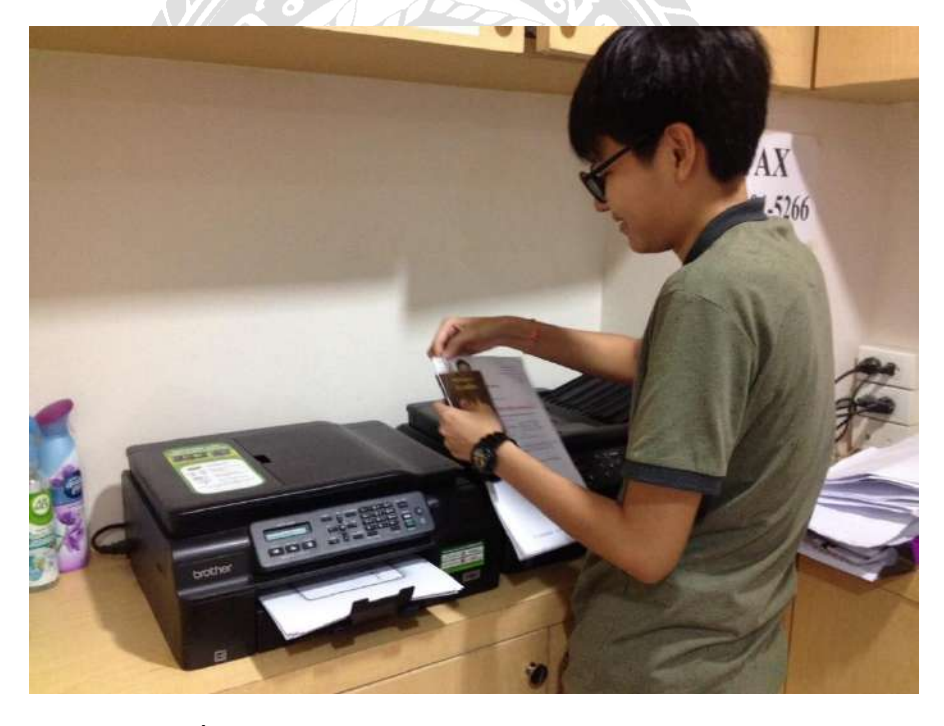

รูปภาพที่ 3.10 รับมอบหมายถ่ายเอกสารหนังสือเดินทางของลูกค้า

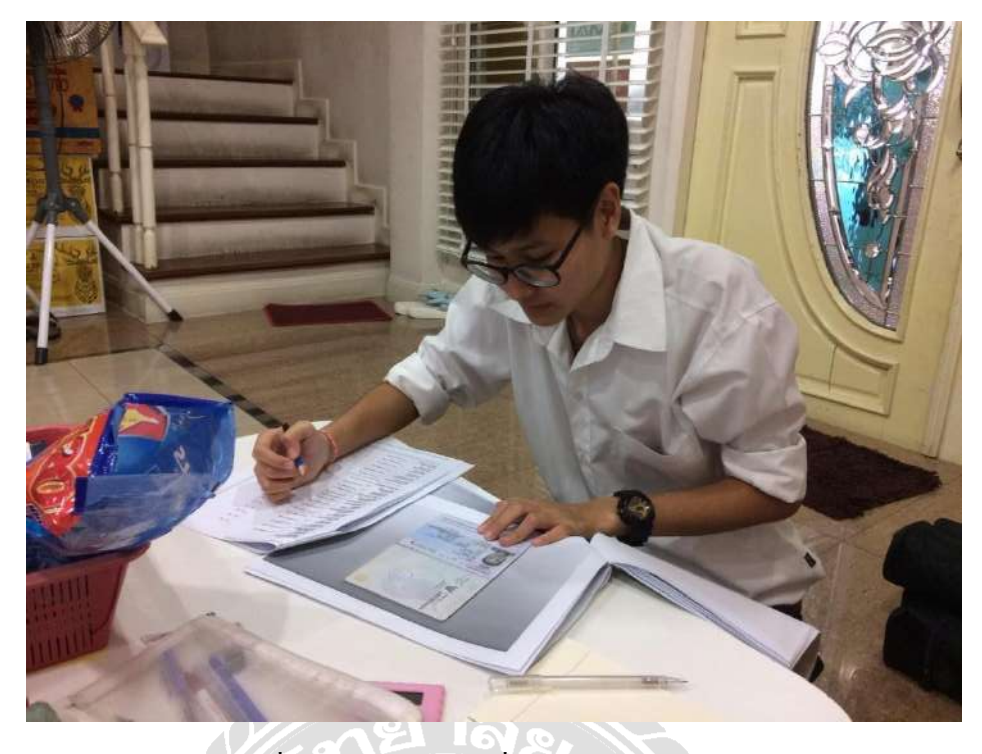

รูปภาพที่ 3.11 ตรวจเช็ครายชื่อถูกค้าจากหน้าพาสปอร์ต

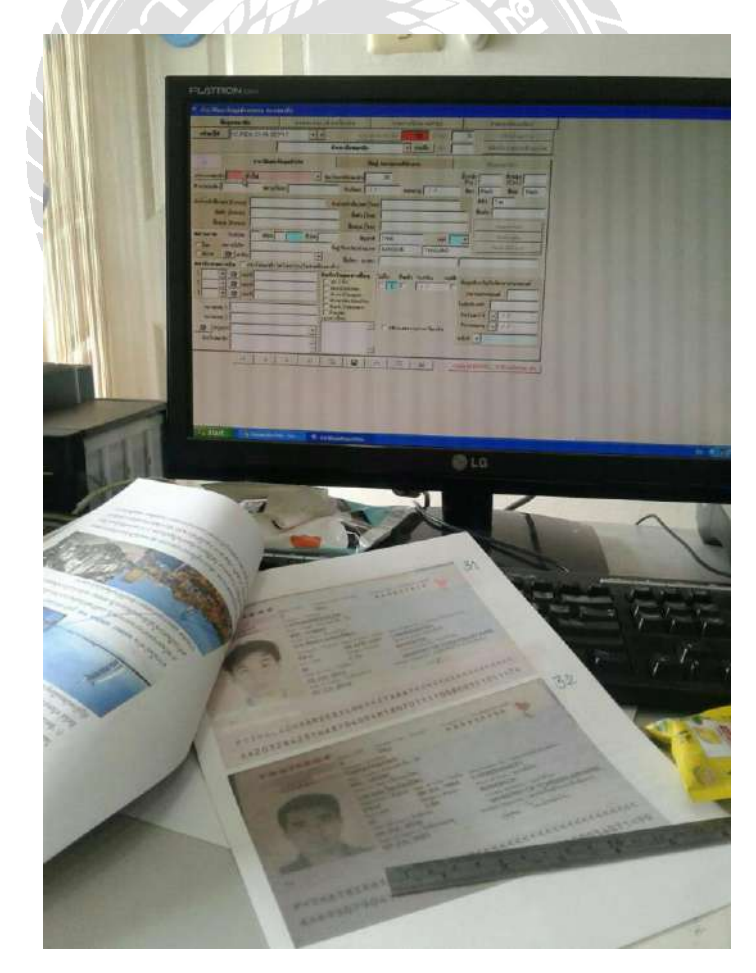

รูปภาพที่ 3.12 กรอบข้อมูลของลูกค้าลงในโปรแกรมของบริษัท

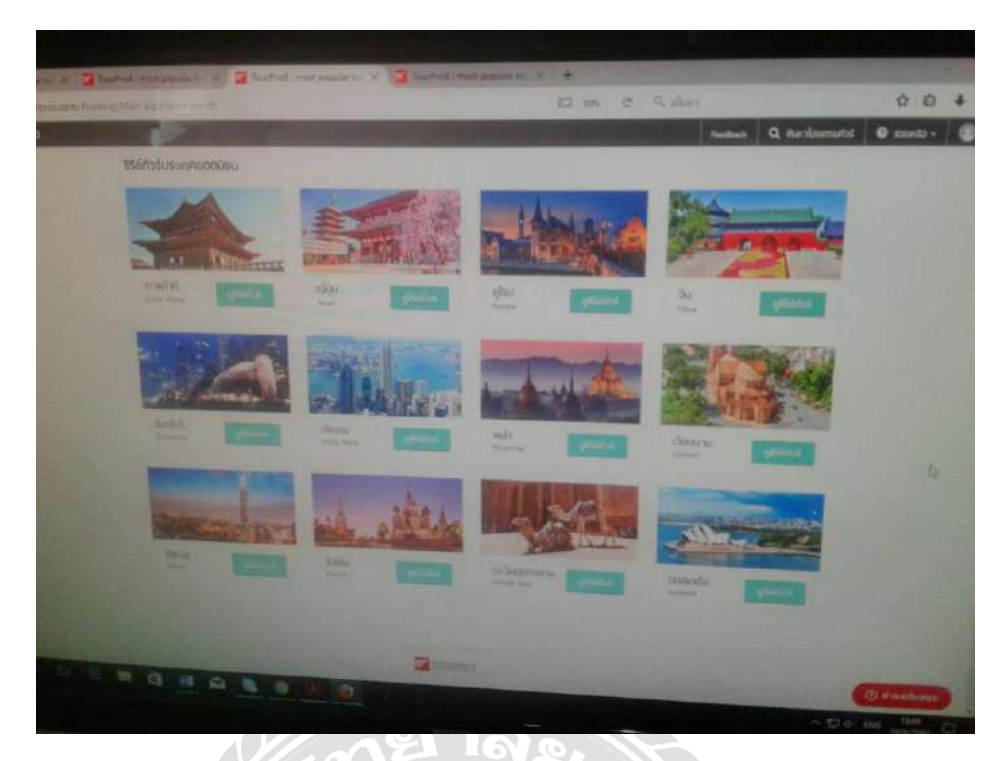

รูปภาพที่ 3.13 จัดเรียง แก้ใข เพิ่มเติม ข้อมูลโปรแกรมท่องเที่ยวของบริษัท

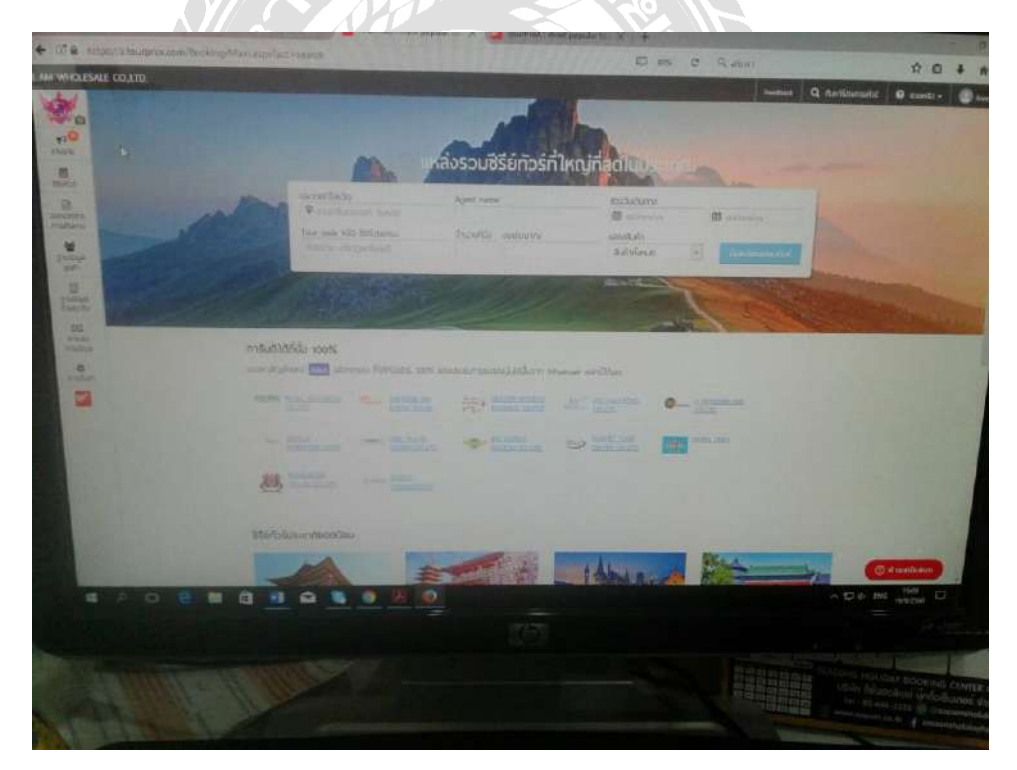

รูปภาพที่ 3.14 ปรับปรุงและเพิ่มรายละเอียคโปรแกรมท่องเที่ยวลงในสื่อการขายออนไลน์ของ บริษัทตามที่ได้รับมอบหมาย

#### 3.8 ขั้นตอน/ระยะเวลา/และวิธีการดำเนินงาน

| ขั้นตอนการดำเนินงาน         | วันที่ 21 สิงหาคม - วันที่ 8 ธันวาคม พ.ศ. 2560 |         |         |         |         |  |
|-----------------------------|------------------------------------------------|---------|---------|---------|---------|--|
|                             | ส.ค. 60                                        | ก.ย. 60 | ต.ค. 60 | พ.ย. 60 | ธ.ค. 60 |  |
| นิยามปัญหาของโครงงาน        |                                                |         |         |         |         |  |
| ศึกษาเอกสารที่เกี่ยวข้อง    |                                                |         |         |         |         |  |
| ออกแบบและวางแผนการทำโครงงาน |                                                |         |         |         |         |  |
| เก็บรวบรวมข้อมูล            |                                                | -       |         |         |         |  |
| วิเคราะห์ข้อมูล             |                                                |         | -       |         | →       |  |
| ตรวจสอบข้อมูลและการนำเสนอ   |                                                |         |         |         | ←→      |  |

### ตารางที่ 3.2 ขั้นตอนและระเวลาการคำเนินงาน

#### 3.9 กำหนดหัวข้อและรายละเอียดของโครงงาน

โครงงานเรื่อง "การพัฒนา Pearl Mobile Application เพื่อให้บริการแก่ลูกค้าของบริษัท เพิร์ล เวเกชั่น จำกัด"

#### <u>กลุ่มประชากร</u> พนักงานและลูกค้าของบริษัท เพิร์ล เวเคชั่น จำกัด

#### 3.10 อุปกรณ์และเครื่องมือที่ใช้

#### <u>3.10.1 ด้านอุปกรณ์ในการทำโครงงาน</u>

- เกรื่องกอมพิวเตอร์สำหรับจัดทำเนื้อหาของโกรงงาน
- โทรศัพท์มือถือแบบสมาร์ทโฟน
- โทรศัพท์ประจำสำนักงานของสถานประกอบการ
- สมุดจดบันทึกรายละเอียดจากบทสัมภาษณ์ของพนักงานและลูกค้าของบริษัท เพิร์ล เวเคชั่น จำกัด

#### 3.10.2 ด้านเครื่องมือที่ใช้ในการทำโครงงาน

- คำถามในการสัมภาษณ์พนักงานของบริษัท เพิร์ล เวเคชั่น จำกัด มี 10 ข้อดังนี้
  - 1. ให้แนะนำบริษัท เพิร์ล เวเคชั่น จำกัด
  - 2. บริษัท เพิร์ล เวเคชั่น จำกัด มีช่องทางการจัดจำหน่ายทางใดบ้าง

- 3. กิดว่าช่องทางการจัดจำหน่ายที่บริษัทมีอยู่ตอบสนองกวามต้องการของลูกก้ำดีแก่ไหน
- 4. ปัญหาที่พบบ่อยจากช่องทางการจัดจำหน่ายเหล่านั้น
- 5. กิดว่าควรจะปรับปรุงแก้ไขหรือเพิ่มเติมช่องทางการจัดจำหน่ายของบริษัทในด้านใดบ้าง
- 6. คิดอย่างไรกับ Application บนมือถือในปัจจุบัน
- 7. ถ้าทางนักศึกษาจะเสนอให้สร้าง Pearl Mobile Application ขึ้น ทางพนักงานมีข้อคิดเห็นอย่างไร
- 8. อยากให้มีข้อมูลใคหรือความสามารถใคบ้างใน Pearl Mobile Application นี้
- 9. กิดว่า Pearl Mobile Application จะตอบสนองกวามต้องการของลูกก้าอย่างไรบ้าง
- 10. ถ้าทางบริษัทสร้าง Pearl Mobile Application สำเร็จจริง พนักงานคิดว่าจะมีข้อดีข้อเสียอย่างไร
- คำถามที่ใช้ในการสัมภาษณ์ถูกค้าของบริษัท เพิร์ล เวเคชั่น จำกัค จำนวน 7 ข้อ
- 1. สินค้าส่วนใหญ่ที่ลูกค้าเลือกซื้อเลือกใช้บริการเป็นสินค้าประเภทใด
- 2. ราคาของสินค้ามีความเหมาะสมหรือไม่
- 3. ถูกค้ำคิดว่าทางบริษัทมีการส่งเสริมการขายเป็นอย่างไรบ้าง
- 4. ด้านช่องทางการจัดจำหน่ายสินค้าของบริษัทเพียงพอกับความต้องการของลูกค้าหรือไม่ พร้อมเหตุผล
- 5. ลูกค้าประสบปัญหาใดบ้างในการเลือกซื้อสินค้าและบริการของบริษัท เพิร์ล เวเคชั่น จำกัด
- 6. ลูกค้าเกยซื้อสินค้าและบริการของบริษัทอื่นหรือไม่ ถ้าเกย เหมือนหรือแตกต่างกันอย่างไร

7. ลูกค้าอยากให้ทางบริษัทปรับปรุงหรือเพิ่มเติมในส่วนใดบ้างเกี่ยวกับตัวสินค้าและช่องทางการจัด จำหน่าย หลังจากที่ได้ข้อมูลจากการสัมภาษณ์พนักงานและลูกค้าของบริษัท เพิร์ล เวเคชั่น จำกัดแล้ว คณะ ผู้จัดทำได้รวบรวมข้อมูลปัญหาต่างๆ ข้อคิดเห็นและข้อแนะนำต่างๆ ไว้ในสมุดจดบันทึก จากนั้นคณะ ผู้จัดทำได้เริ่มสร้าง Pearl Mobile Application แบบจำลองขึ้นมาเพื่อให้พนักงานในบริษัทได้ทดลองใช้ก่อน ว่า ถ้าทางบริษัทสร้าง Pearl Mobile Application นี้ขึ้นเพื่อใช้งานจริง แอพพลิเคชั่นนี้จะก่อให้เกิดประโยชน์ มากเพียงใดแก่บริษัท และควรจะเพิ่มเติมในส่วนไหนบ้างเพื่อให้แอพพลิเคชั่นนี้ใช้งานได้อย่างสมบูรณ์

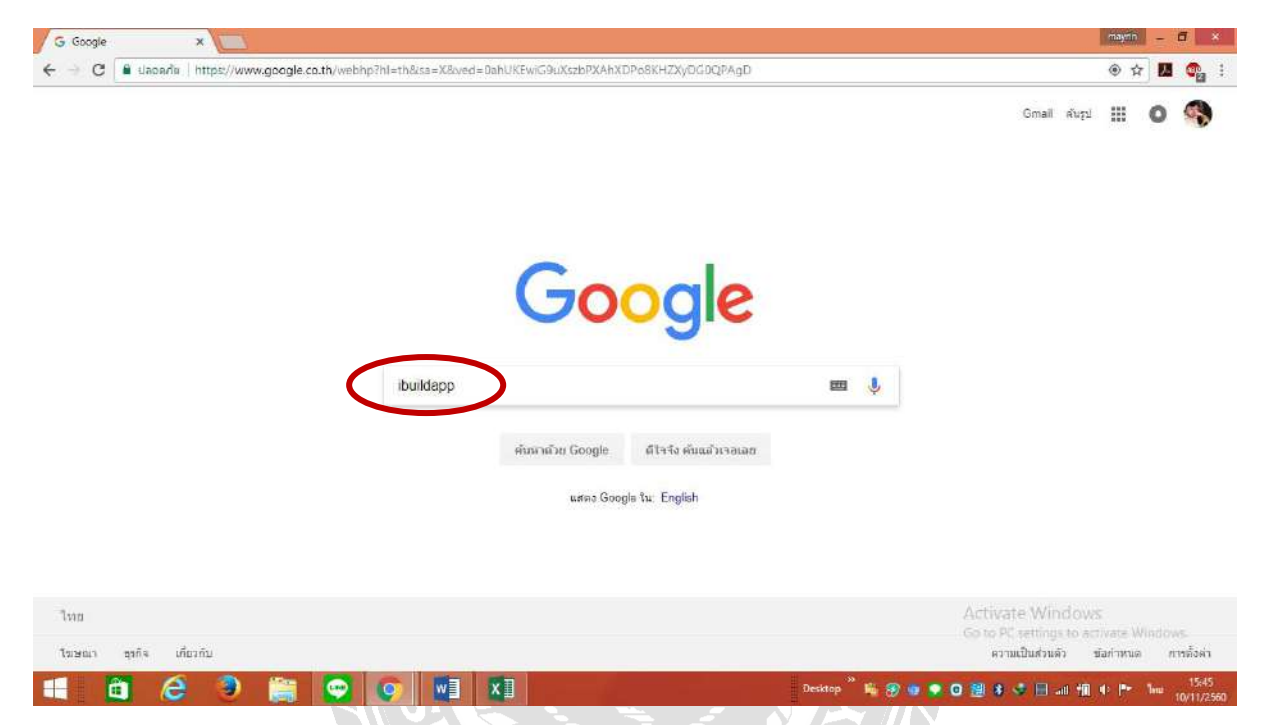

รูปภาพที่ 3.15 ภาพแสดงการค้นหาเว็บไซด์เพื่อทำแอพพลิเคชั่นจำลอง

จากนั้นคณะผู้จัดทำได้ลงมือสร้าง Pearl Mobile Application แบบจำลองขึ้น โดยเข้าไปที่เว็บไซด์ www.google.com ค้นหาคำว่า ibuildapp ในช่องค้นหา แล้วกดค้นหา หน้าจอจะปรากฎหน้าเว็บไซด์ iBuildApp ขึ้นมา เว็บไซด์นี้เป็นเว็บไซด์ที่เปิดให้ทดลองสร้างแอพพลิเคชั่นฟรี ไม่เสียค่าใช้จ่าย แต่จะจำกัด การใช้งานเพียงแก่ 15 วันเท่านั้น หลังจากครบกำหนดทางเว็บไซด์จะให้เสียค่าบริการหากต้องการใช้งาน แอพพลิเคชั่นที่สร้างต่อไป แต่หากไม่ต้องการก็สามารถปล่อยทิ้งไปได้ หลังจากเข้าสู่หน้าเว็บไซด์แล้ว ต้อง สมัครเป็นสมาชิกของเว็บไซด์ก่อนถึงจะสร้างแอพพลิเคชั่นได้ โดยการใส่ที่อยู่อีเมล์และสร้างรหัสผ่านให้ กดตัวเลือก SIGN IN ทางมุมขวาด้านบน

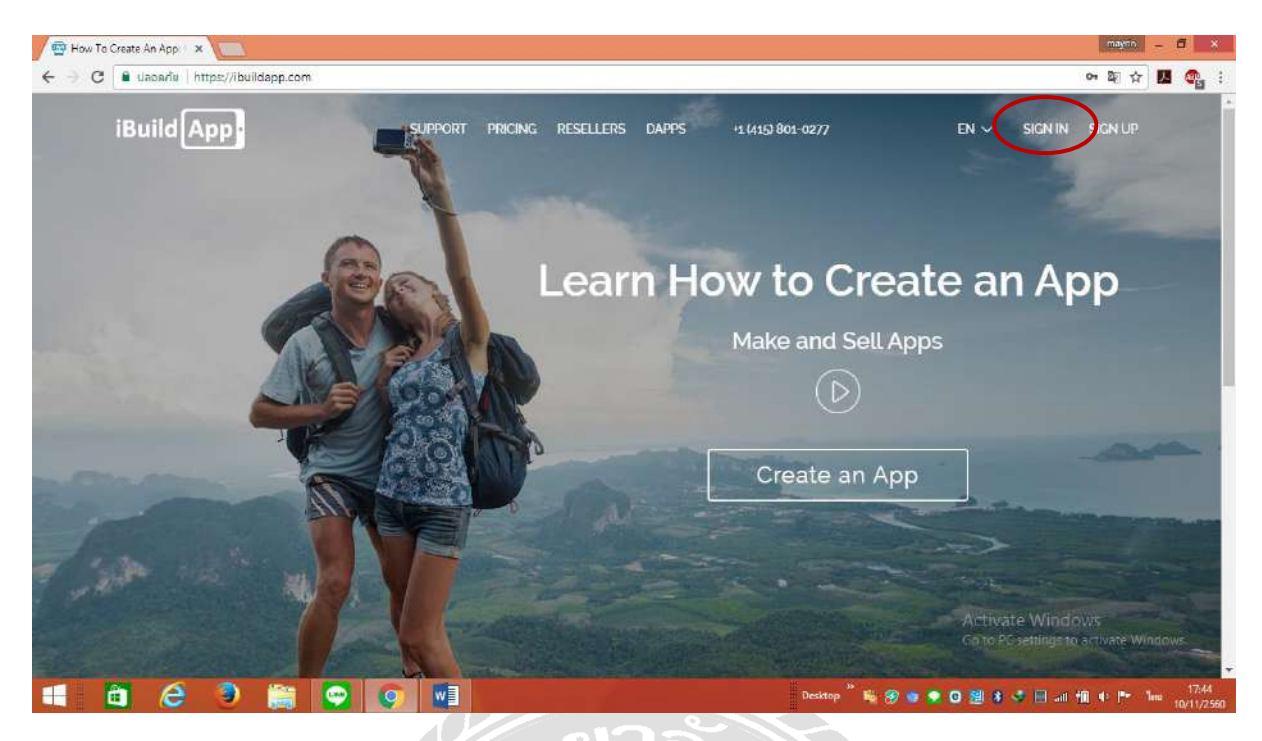

รูปภาพที่ 3.16 รูปภาพหน้าเว็บไซค์ iBuildApp และการเลือกลงทะเบียนสมัครเป็นสมาชิก

หลังจากกด SING IN แล้ว ให้กรอกที่อยู่อีเมล์ และสร้างพาสเวิร์ครหัสผ่านเพื่อเข้าสู่ระบบการใช้ งานเว็บไซค์ การเข้าสู่ระบบสามารถทำได้ 2 ช่องทาง คือ การเข้าสู่ระบบแบบ 1. ใช้ที่อยู่อีเมล์และรหัสผ่าน 2. เข้าสู่ระบบผ่าน Facebook

| 🖶 How To Create An App: 🛛 🗙             |                                 |                       | mayrin – 🖬 🗙                        |
|-----------------------------------------|---------------------------------|-----------------------|-------------------------------------|
| ← → C 🔒 slaoada   https://ibuildapp.com |                                 |                       | 아 최 ☆ 🚺 🚭 🗄                         |
|                                         |                                 |                       | ×                                   |
|                                         | Sign In                         |                       |                                     |
|                                         | Don't have an account yet? Sign | Up Now                |                                     |
|                                         |                                 |                       |                                     |
| mayrin08                                | f102535@gmail.com               | Sign In with Facebook |                                     |
| ••••••                                  |                                 |                       |                                     |
| 🔝 remember r                            | ne Forgot Password?             |                       |                                     |
| Sign In                                 |                                 |                       |                                     |
|                                         |                                 |                       |                                     |
|                                         |                                 |                       |                                     |
|                                         |                                 | Ai<br>G               | to PC settings to activate Windows. |
| 1 0 6 9 😭 🖸                             | o 🖉                             | Desktop 🎽 🎼 🛞 👳 💿 🛔   | <b>8 ◆ □</b> all 11 • P• her 17:56  |
|                                         |                                 |                       |                                     |

รูปภาพที่ 3.17 การสมัครสมาชิกและช่องทางการเข้าสู่ระบบเพื่อใช้งานเว็บไซด์

เมื่อทำการเข้าสู่ระบบแล้ว ให้กดคำว่า Create New App เพื่อสร้าง Pearl Mobile Application จำลอง และจัดเตรียมข้อมูล เนื้อหา และรูปภาพ เพื่อสร้างรายละเอียดแอพพลิเคชั่น ข้อมูลรายละเอียดคังกล่าวได้ นำมาจากโปรแกรม Tour Pro X ของบริษัท เพิร์ล เวเคชั่น จำกัด

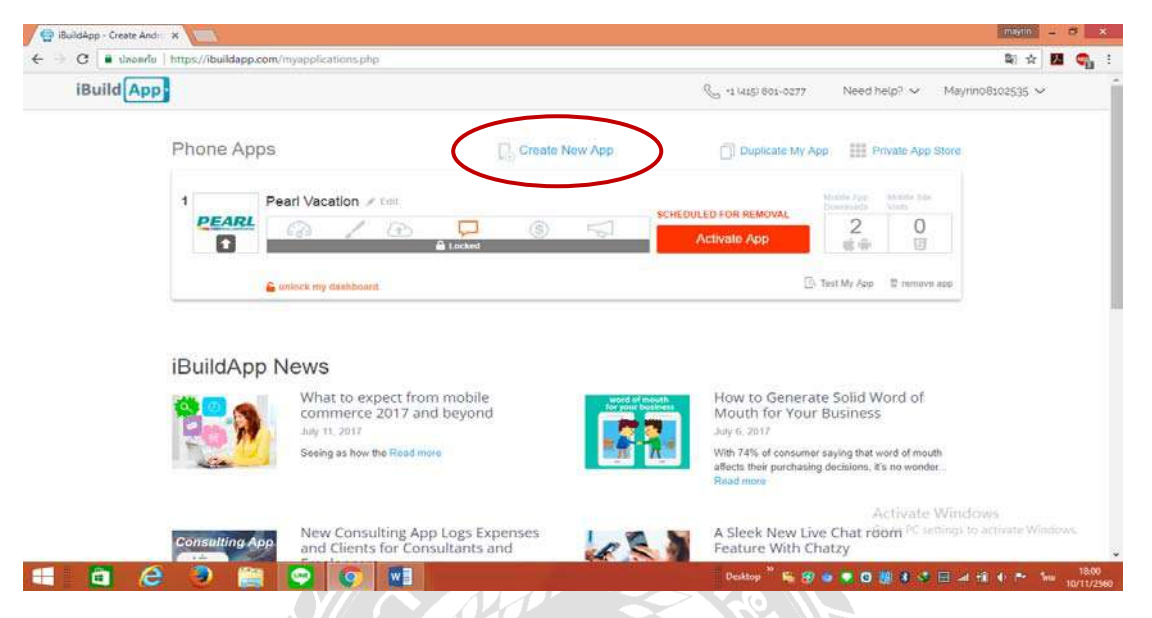

รูปภาพที่ 3.18 ใช้ตัวเลือกสร้างแอพพลิเคชั่นเพื่อสร้างแอพพลิเคชั่นจำลอง

เมื่อกดกำว่า Create New App แล้ว หน้าเว็บไซด์จะปรากฎให้เลือกรูปแบบแอพพลิเกชั่นสำเร็จรูป โดยทางเว็บไซด์จะมีแอพพลิเกชั่นสำเร็จรูปให้เลือกมากมายหลายรูปแบบหลายประเภทแล้วแต่จะเลือกใช้ งานไปในทางใด มีทั้งประเภทธุรกิจ การเรียนการสอน ร้านอาหาร การท่องเที่ยว หรือโรงแรมและประเภท อื่นๆ โดยสามารถเลือกประเภทได้จากตัวเลือกด้านซ้ายมือของหน้าเว็บไซด์

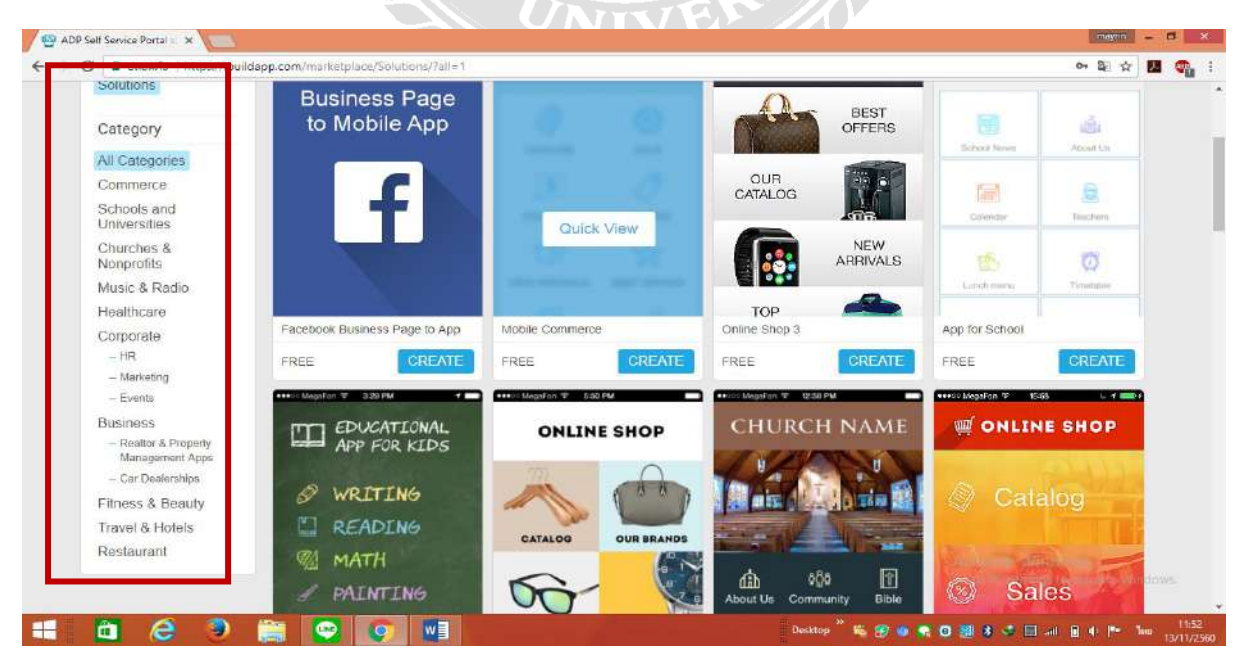

รูปภาพที่ 3.19 ตัวเลือกประเภทและรูปแบบของแอพพลิเคชั่นสำเร็จรูปพร้อมภาพตัวอย่าง

เมื่อเลือกรูปแบบของแอพพลิเคชั่นสำเร็จรูปได้แล้ว ให้กดที่คำว่า Create ตรงแอพพลิเคชั่นที่เลือกไว้ แอพพลิเคชั่นสำเร็จรูปจะแสดงเนื้อหาต่างๆในรูปแบบตัวอย่างให้ดูว่า เมื่อเราสร้างแอพพลิเคชั่นของเราเสร็จ สมบูรณ์แล้ว จะปรากฏเป็นรูปร่างแบบใด

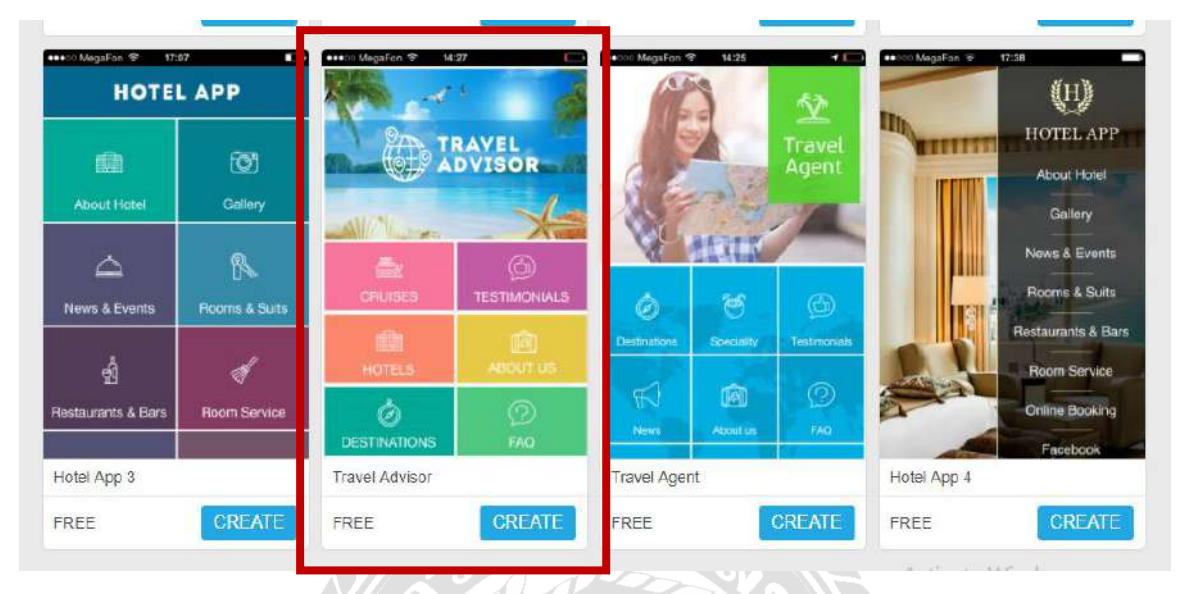

รูปภาพที่ 3.20 แอพพลิเคชั่นสำเร็จรูปที่คณะผู้จัดทำเลือกใช้

ขั้นตอนต่อไป เมื่อแอพพลิเคชั่นสำเร็จรูปปรากฏขึ้นก็จะเป็นขั้นตอนการใส่ข้อมูลซึ่งคณะผู้จัดทำได้ จัดเตรียมข้อมูลทั้งเนื้อหาและรูปภาพไว้อยู่แล้ว โดยเทียบข้อมูล เนื้อหา และรูปภาพจากโปรแกรมTour Pro X ซึ่งเป็นโปรแกรมการขายสินค้าที่บริษัทใช้อยู่ในปัจจุบัน โดยจะเริ่มปฏิบัติตามขั้นตอน ดังนี้

- เปลี่ยนชื่อและเปลี่ยนรูปภาพแอพพลิเคชั่นให้เป็นชื่อของบริษัท เพิร์ล เวเคชั่น จำกัด
- แก้ไขเนื้อหาแต่ละประเภท และกำหนดว่าจะให้ตัวเลือกใดอยู่ในตำแหน่งใด
- ใส่ข้อมูลเนื้อหาและใส่รูปภาพตามลำดับตำแหน่งของชื่อเรื่องที่วางไว้
- เลือกสีของแต่ละตัวเลือกให้แตกต่างกันออกไป
- เมื่อใส่เนื้อหาและข้อมูลครบทุกๆตัวเลือกแล้ว ตรวจทานข้อมูลซ้ำอีกหนึ่งรอบ
- บันทึกแอพพลิเคชั่นที่สร้างไว้
- แอพพลิเคชั่นสำเร็จรูปที่ได้จากการสร้างผ่านเว็บไซด์จะถูกบันทึกเป็นไฟล์ของเว็บไซด์เท่านั้น
- ส่งไฟล์ที่บันทึกได้ผ่านทางอีเมล์เพื่อทดลองใช้แอพพลิเคชั่น

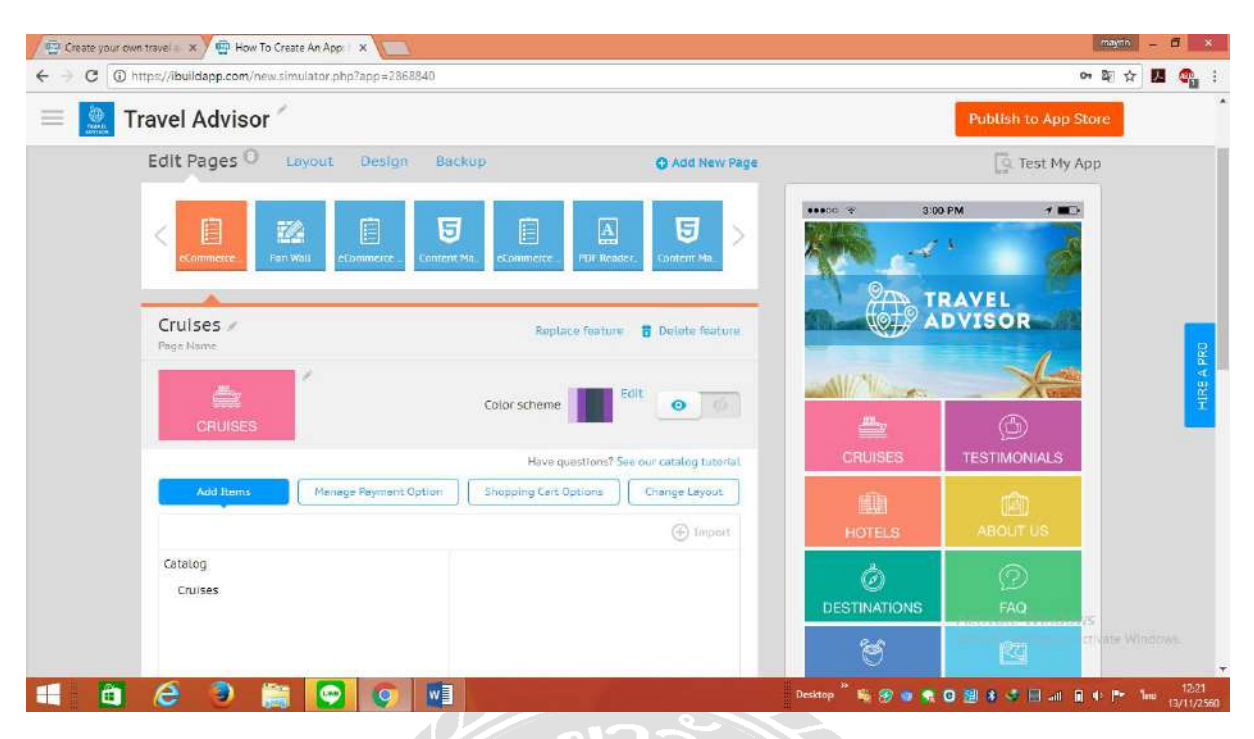

รูปภาพที่ 3.21 หน้าแอพพลิเคชั่นสำเร็จรูปที่สามารถคัดแปลงแก้ไขได้

ดังนั้นแอพพลิเกชั่นสำเร็จรูปที่กณะผู้จัดทำได้สร้างขึ้นผ่านเว็บไซด์มีระยะเวลาการทดลองใช้งาน 15 วันเท่านั้น และการทดลองใช้ผ่านสมาร์ทโฟนนั้น ทางเว็บไซด์มีวิธีการโหลดแอพพลิเกชั่นเพื่อทดลองใช้ ที่แตกต่างกันไปตามระบบปฏิบัติการของสมาร์ทโฟน โดยระบบ Android จะโหลดข้อมูลผ่านทางอีเมล์และ ติดตั้งแอพพลิเกชั่นได้เลย แต่ระบบ IOS จะต้องทำการโหลดแอพพลิเกชั่น iBuildApp ผ่านทาง App Store ก่อนจึงจะสามารถติดตั้งแอพพลิเกชั่นได้

.....

บทที่ 4

## ผลการดำเนินโครงงาน

การพัฒนาแอพพลิเคชั่นคณะผู้จัดทำได้ดำเนินงานตามขั้นตอนการดำเนินงานที่เสนอในบทที่ 3 แล้ว ได้ผลการดำเนินงาน ดังนี้

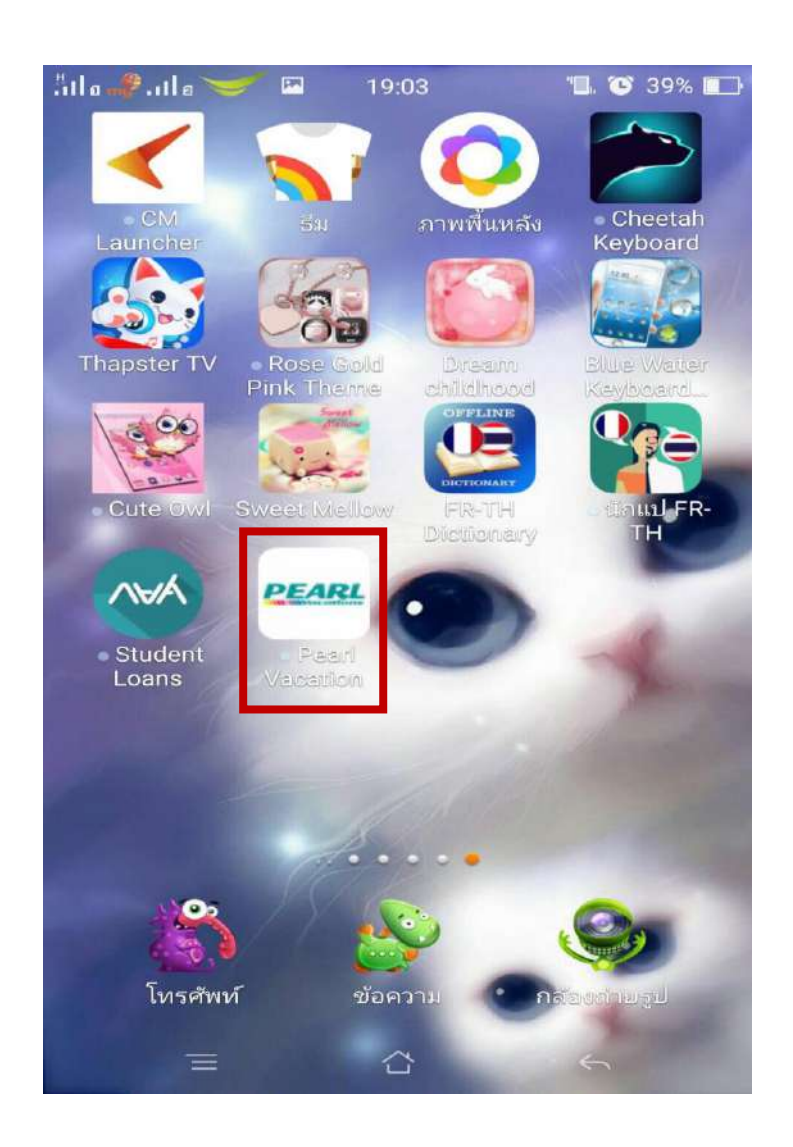

รูปภาพที่ 4.1 รูปแอพพลิเคชั่นที่แสดงบนโทรศัพท์สมาร์ทโฟน

เป็นรูปที่แสดงแอพพลิเคชั่น Pearl Mobile Application จากการดาวน์โหลดแอพพลิเคชั่นผ่านทาง App Store หรือ Android ก็จะปรากฏขึ้นที่หน้าจอโทรศัพท์

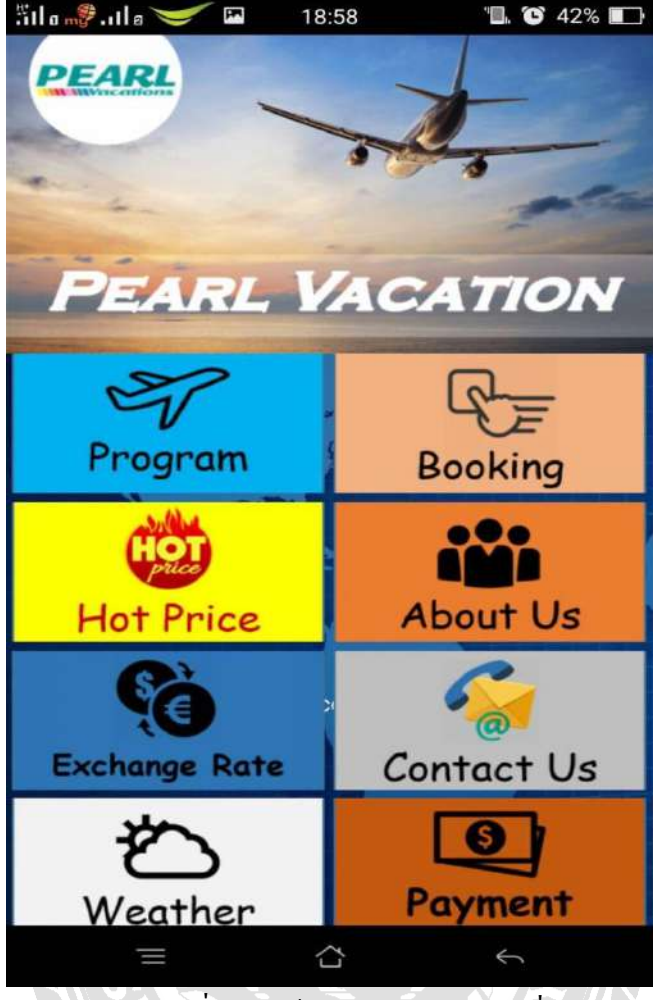

รูปภาพที่ 4.2 หน้าหลักของแอพพลิเคชั่น

เมื่อคาวน์โหลด Pearl Mobile Application จะเข้าสู่หน้าต่างนี้ซึ่งเป็นหน้าหลักของ Pearl Mobile Application หน้าจอจะแสดงตัวเลือกต่างๆภายในแอพพลิเคชั่น มีให้เลือกใช้งานหลากหลายตามความ ด้องการ ดังตัวเลือกต่อไปนี้ Program ,Booking ,Hot Price ,About Us ,Exchange Rate , Contact Us , Weather , Payment เมื่อกดเลือกตัวเลือกใดก็ตาม ระบบจะทำการบันทึกทุกขั้นตอนที่ลูกค้าได้เลือกใช้งาน โดยอัตโนมัติ เพื่อป้องกันไม่ให้เกิดข้อผิดพลาดต่างๆ เช่น หน้าจอดับในขณะใช้งาน แอพพลิเคชั่นหลุด ในขณะใช้งาน สัญญาณอินเตอร์เน็ตขัดข้องในขณะใช้งานเป็นด้น และเมื่อลูกค้าเข้าสู่ระบบเพื่อกลับมาใช้ งานซ้ำอีกกรั้งข้อมูลการทำรายการเหล่านั้นก็จะยังกงอยู่เพื่อให้ลูกค้าได้ทำรายการแก้ไขและดำเนินงานซื้อ สินค้าต่อไป

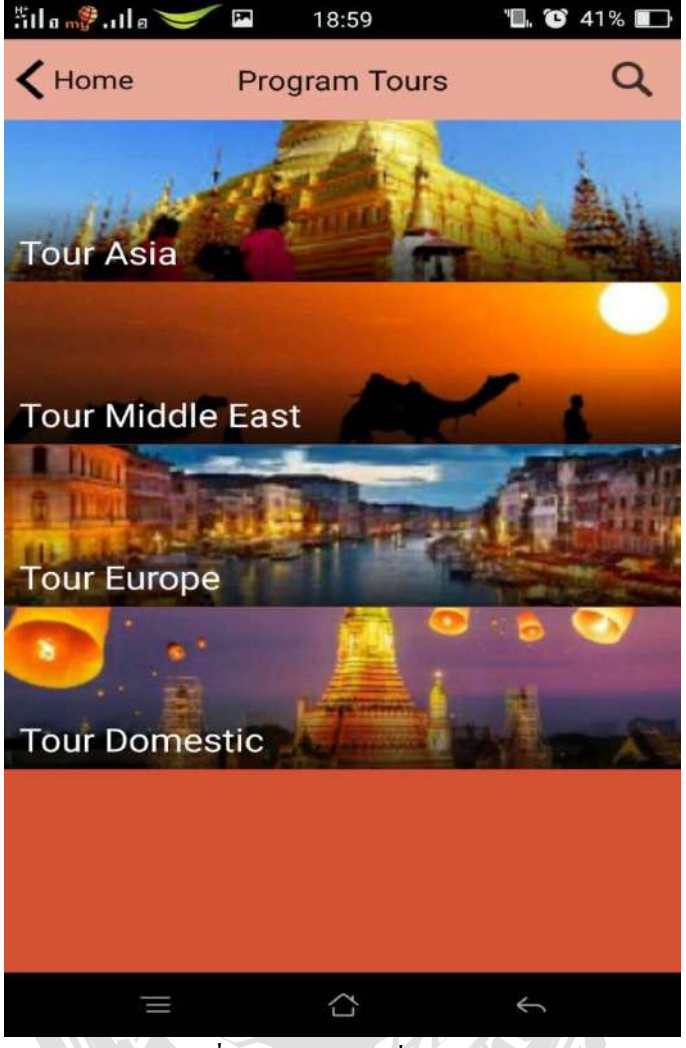

รูปภาพที่ 4.3 แอพพลิเคชั่นตัวเลือก Program

ตัวเลือก Program หน้าจอจะแสดงตัวเลือกต่างๆของโปรแกรมทัวร์ที่ทางบริษัทได้จัดทำขึ้นเพื่อ จำหน่ายไว้ โดยมีการแบ่งเป็นโปรแกรมทัวร์ทวีปต่างๆ เพื่อให้ง่ายต่อการค้นหา เช่น Tour Asia โปรแกรม ทัวร์ทวีปเอเชีย, Tour Middle East โปรแกรมทัวร์ทวีปตะวันออกกลาง, Tour Europe โปรแกรมทัวร์ทวีป ยุโรป, Tour Domestic โปรแกรมทัวร์ภายในประเทศ ลูกค้าสามารถเลือกทวีปที่ตนเองต้องการซื้อเพื่อเข้าดู รายละเอียดโปรแกรมทัวร์ในหน้าถัดไป

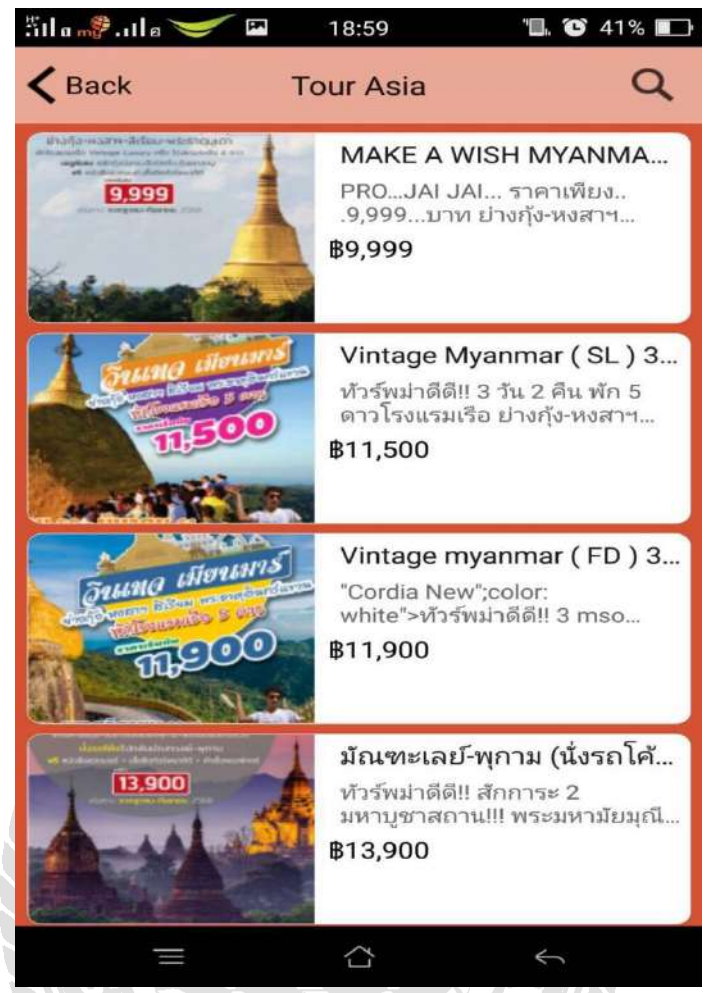

รูปภาพที่ 4.4 รายละเอียดตัวเลือกโปรแกรมทัวร์ทวีปเอเชีย

เมื่อเลือกตัวเลือก Tour Asia จะปรากฏโปรแกรมทัวร์ที่บริษัทจัดจำหน่าย คือ พม่า เวียดนาม เป็นต้น และหากลูกค้ากดเลือกที่โปรแกรมทัวร์ใดๆ ภายในตัวเลือกโปรแกรมทัวร์นั้นก็จะบอกรายละเอียดทั้งหมด ทั้งราคาโปรแกรมที่บริษัทจำหน่าย วันเดินทาง โปรแกรมการเดินทางไปที่ไหนบ้าง พักที่ไหน เดินทางโดย สายการบินอะไร โปรแกรมที่เลือกยังมีที่ว่างเหลือหรือไม่เป็นต้น และถ้าหากลูกค้าต้องการสิ่งใดเป็นพิเศษ ลูกค้าก็สามารถระบุไว้ในโปรแกรมทัวร์ที่เลือกซื้อได้ทันที

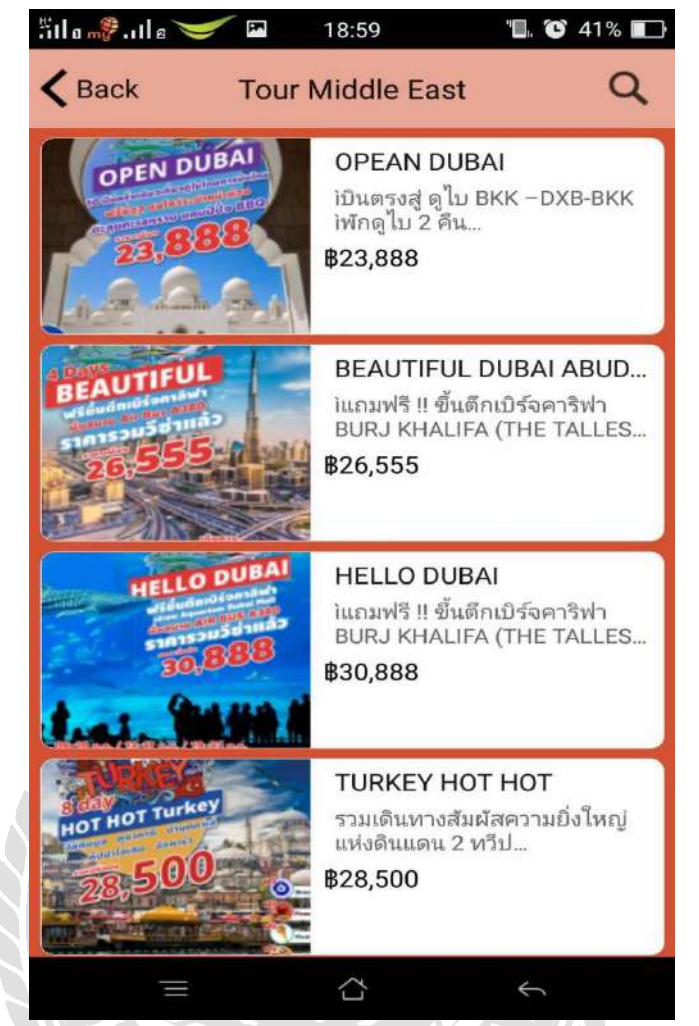

รูปภาพที่ 4.5 รายละเอียดตัวเลือกโปรแกรมทัวร์ทวีปตะวันออกกลาง

เมื่อกคที่ตัวเลือก Tour Middle East ก็จะปรากฎโปรแกรมทัวร์ที่บริษัทจัดจำหน่าย คือ โปรแกรม ทัวร์ ดูใบ ตูรกี อีหร่าน จอร์แดน จอร์เจีย เป็นต้น หากลูกก้ากดเลือกที่โปรแกรมทัวร์ใดๆ ภายในตัวเลือก โปรแกรมทัวร์นั้นก็จะบอกรายละเอียดทั้งหมด ทั้งราคาโปรแกรมที่บริษัทจำหน่าย วันเดินทาง โปรแกรม การเดินทางไปที่ไหนบ้าง พักที่ไหน เดินทางโดยสายการบินอะไร โปรแกรมที่เลือกยังมีที่ว่างเหลือหรือไม่ เป็นต้น และถ้าหากลูกก้าต้องการสิ่งใดเป็นพิเศษลูกก้าก็สามารถระบุไว้ในโปรแกรมทัวร์ที่เลือกซื้อได้ทันที ตัวเลือกทวีปอื่นๆก็จะมีรายระเอียดที่กล้ายกลึงเช่นกันกับสองทวีปที่ได้ยกตัวอย่างมา

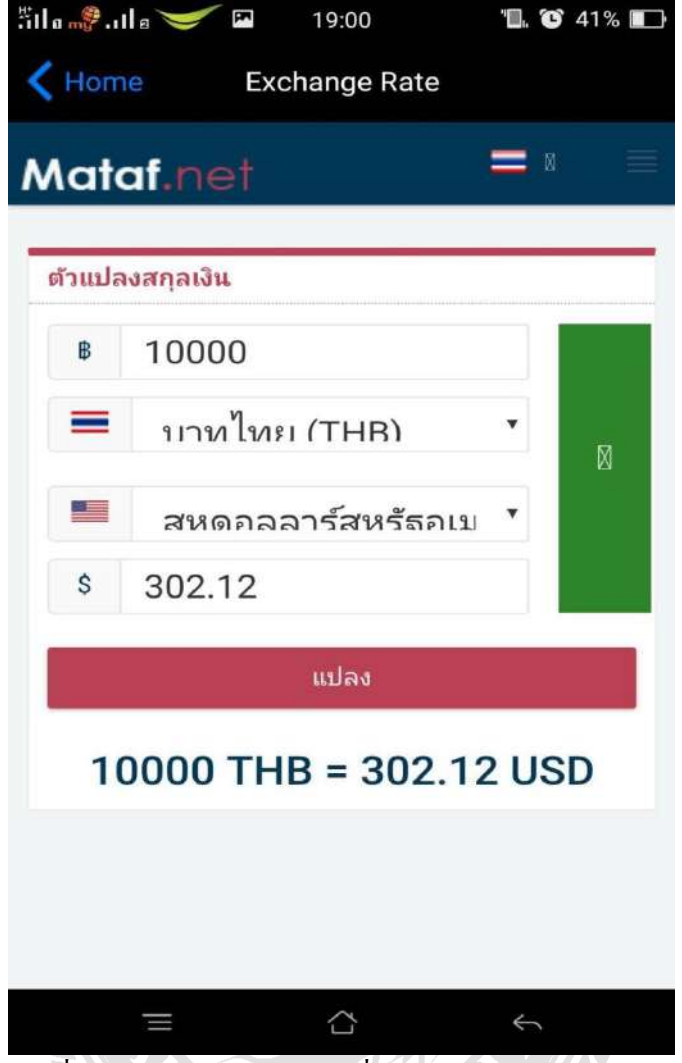

รูปภาพที่ 4.6 ตัวเลือก อัตราแลกเปลี่ยนเงินตรา (Exchange Rate)

Pearl Mobile Application มีตัวเลือก Exchange Rate สำหรับแปลงก่าสกุลเงินของประเทศต่างๆทั่ว โลกเพื่อตอบสนองตามความต้องการของลูกค้า คอยอำนวยความสะควกสบายให้แก่ลูกค้า เพียงแก่ลูกค้า เลือกสกกุลเงินของประเทศที่ต้องการแปลง และเลือกสกุลเงินของประเทศที่ลูกค้าต้องเดินทางไปท่องเที่ยว กคคำว่า <u>แปลง</u> หน้าจอจะแสดงผลก่าเงินที่ลูกค้าก้นหาทันที ตัวอย่างเช่น

"นักท่องเที่ยวชาวไทยต้องการเดินทางไปยังประเทศสหรัฐอเมริกา ต้องการแลกเงิน Bath (สกุลเงิน ประเทศไทย) เป็น USD (สกุลเงินประเทศสหรัฐอเมริกา) ต้องการทราบค่าเงิน USD สามารถระบุตัวเลขที่ ต้องการแลก และ แปลงค่าสกุลเงินที่ต้องการทราบได้ เช่น 10,000 Bath จะเท่ากับ 302.12 USD ทั้งนี้ค่าเงิน ของแต่ละประเทศสามารถเปลี่ยนแปลงได้ตลอดเวลา"

| Silo 🦓 .ule 🥣 | 19:01       | "🖪 😮 40% 💽         |
|---------------|-------------|--------------------|
| K Home        | Weather     |                    |
| 🔅 Αссι        | Weath       | er                 |
| สหรัฐอเมริกา  | สภาพอากาศ   | นครนิวยอร์ก, นิวยอ |
| หน้าแรก       | เรดาร์และแห | งนที่              |
|               |             |                    |
| 🕕 รายงานน้ำห  | าวมชายฝั่ง  |                    |
| 🕝 ภูมิภาค     |             |                    |
| แอฟริกา       |             |                    |
| แอนตาร์ก      | ติกา        |                    |
| อาร์กติก      |             |                    |
| เอเชีย        |             |                    |
| อเมริกากส     | าง          |                    |
| ยุโรป         |             |                    |
| Ξ             |             | <b>*</b>           |
|               | 2           |                    |

รูปภาพที่ 4.7 ตัวเลือก สภาพอากาศ (Weather)

Pearl Mobile Application มีตัวเลือก Weather เป็นตัวเลือกที่ให้ทราบถึงสภาพอากาศและอุณหภูมิ ก่อนออกเดินทาง หรือในระหว่างวันเดินทางไปยังประเทศนั้นๆไว้เพื่อเป็นข้อมูลเตรียมตัวเดินทางในการ จัดเตรียมเสื้อผ้าและอุปกรณ์ต่างๆ Pearl Mobile Application สามารถตอบโจทย์ลูกค้าได้ เพียงแค่เลือกทวีป ที่ตั้งของประเทศนั้นๆ เลือกประเทศ ที่ลูกค้าต้องการทราบ หน้าจอก็จะแสดงอุณหภูมิและสภาพอากาศ ขึ้นมา ทั้งนี้อุณหภูมิและสภาพอากาศที่แสดงออกมาจะเป็นของวันที่ลูกค้าค้นหา ณ วันนั้น ทั้งนี้อุณหภูมิและ สภาพอากาศของแต่ละประเทศสามารถเปลี่ยนแปลงได้ตลอดเวลา

| älla 🖓 .ille | <b>V</b>  | 19:01       | " <b>D</b> , C | 40% 💶 |
|--------------|-----------|-------------|----------------|-------|
| く Home       |           | Booking     |                |       |
|              | Make      | a Reserv    | vation         |       |
|              | Date      |             |                |       |
| $\odot$      | Time (0   | 9:00 AM - ( | 09:00 PM)      |       |
|              | Party siz | ze          |                |       |
|              |           | Submit      |                |       |
| S III        | =         |             | ÷              |       |
|              |           |             |                |       |

รูปภาพที่ 4.8 ตัวเลือก การจอง (Booking)

เมื่อลูกค้าศึกษารายละเอียดต่างๆของโปรแกรมทัวร์ที่ทางบริษัทได้จัดจำหน่ายไว้แล้ว หากลูกค้า สนใจโปรแกรมทัวร์ประเทศไหนก็สามารถสั่งจองสั่งซื้อผ่านแอพพลิเคชั่นนี้ได้ผ่านหน้า Booking เพียงแก่ ใส่ชื่อและวันเดินทางของโปรแกรมทัวร์นั้นๆ ใส่ชื่อบริษัททัวร์ที่ลูกค้าสังกัดอยู่ ใส่เบอร์โทรติดต่อกลับที่ สามารถติดต่อได้หรืออาจจะเป็นเบอร์โทรติดต่อของบริษัทก์ได้ จากนั้นกด Summit เพื่อดำเนินการใน รายละเอียดต่อไป

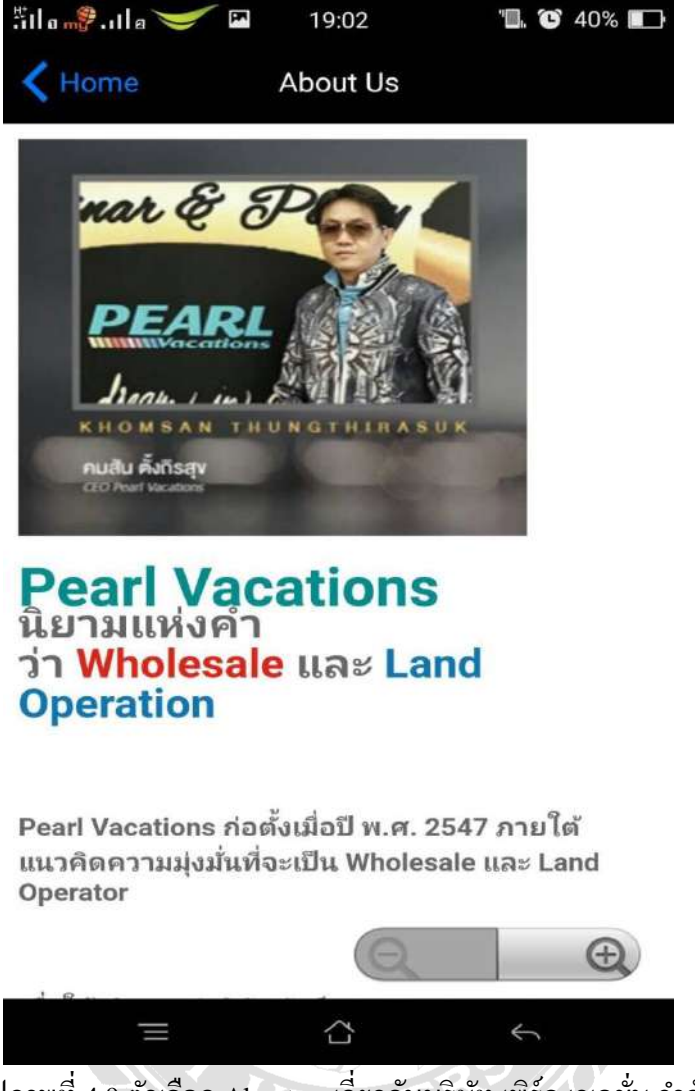

รูปภาพที่ 4.9 ตัวเลือก About us เกี่ยวกับบริษัท เพิร์ล เวเคชั่น จำกัด

Pearl Mobile Application ยังเพิ่มความมั่นใจให้ลูกค้าได้รู้จักบริษัทมากขึ้น โดยภายในตัวเลือกได้ บอกรายละเอียดต่างๆเกี่ยวกับบริษัท ทั้งผู้ก่อตั้ง วันก่อตั้ง ประวัติความเป็นมา วัตถุประสงค์ของบริษัท นิยาม บริษัท วันจดทะเบียนเป็นบริษัททัวร์ ให้ลูกค้าได้ทราบ เป็นต้น

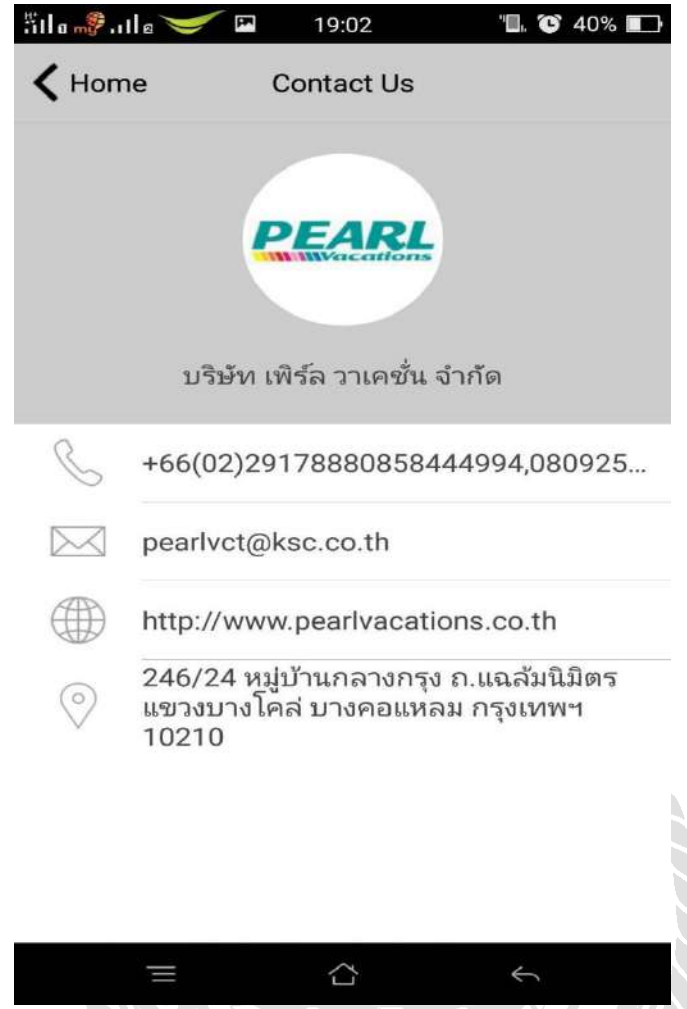

รูปภาพที่ 4.10 ตัวเลือก Contact Us ช่องทางการติดต่อบริษัท เพิร์ล เวเคชั่น จำกัด

Pearl Mobile Application ยังมีการใส่รายละเอียดให้ลูกก้าทราบถึงช่องทางการติดต่อ หากลูกก้าอยู่ ตรงหน้าหลักของแอพพลิเคชั่น ลูกก้าสามารถกดตัวเลือก Contact Us ก็จะทราบรายถึงละเอียดการติดต่อ บริษัทได้ทุกช่องทาง ซึ่งภายในตัวเลือกจะระบุข้อมูลดังนี้

- เบอร์ โทรติดต่อ
- E-Mail
- เว็บไซด์
- สถานที่ตั้งของบริษัท เพิร์ล เวเคชั่น จำกัด

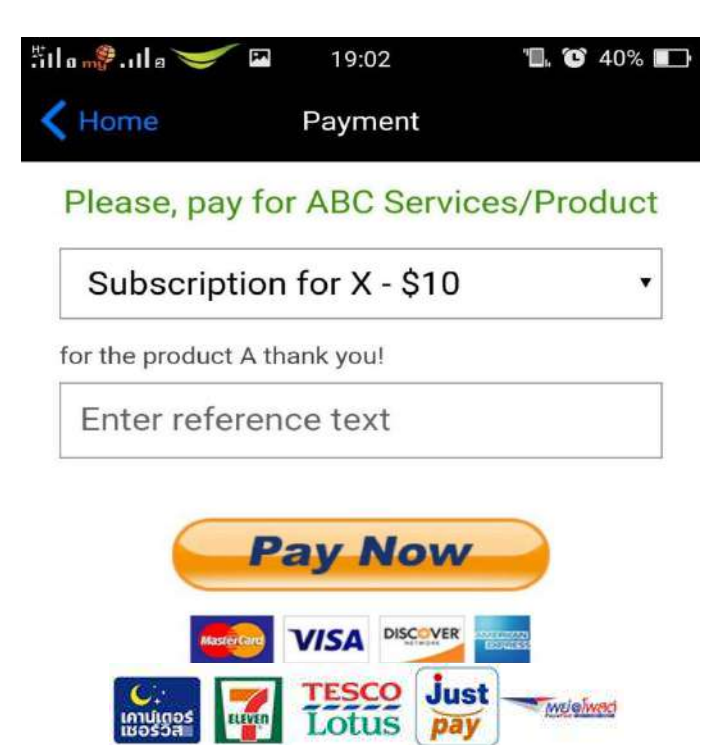

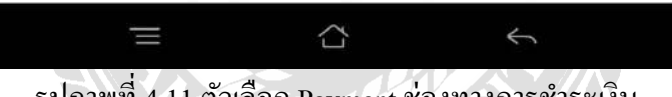

รูปภาพที่ 4.11 ตัวเลือก Payment ช่องทางการชำระเงิน

หากลูกค้าต้องการซื้อสินค้าที่บริษัทเสนอขาย Pearl Mobile Application ครอบคลุมทุกช่องทางการ ชำระเงิน และมีความปลอคภัยสูง ลูกค้าสามารถมั่นใจได้ว่าการชำระเงินจะไม่เกิดปัญหา เมื่อต้องการชำระ เงิน ลูกค้าเพียงแค่เข้าไปที่หน้าหลัก แล้วกคเลือก Payment ลูกค้าจะสามารถเลือกได้ว่าต้องการชำระเงิน รูปแบบไหน ผ่านช่องทางใด ตามความสะดวกของลูกค้าได้โดยทันที

#### 4.1 สรุป Pearl Mobile Application

สรุป Pearl Mobile Application จากการที่คณะผู้จัดทำได้สร้างแอพพลิเคชั่นขึ้นมา โดยภายใน แอพพลิเคชั่น มืองค์ประกอบที่ครบครัน ที่คอยอำนวยความสะดวกให้กับลูกค้า โดยมีตัวเลือกทั้งหมด 8 ตัวเลือก ได้แก่ ตัวเลือก Program ,Booking , Hot price , About Us ,Exchange Rate ,Contact Us, Weather ,Payment ซึ่งในแต่ละตัวเลือกก็จะมีประโยชน์ที่แตกต่างกันออกไป โดยตัวเลือก Program จะมีโปรแกรม ทัวร์ที่บริษัทได้ขายมารวบรวมไว้ภายในตัวเลือกนี้ ตัวเลือก Booking ก็จะเป็นตัวเลือกที่เกี่ยวกับข้อมูลการ จองของลูกค้า ตัวเลือก Hot price ก็จะเป็นตัวเลือกที่เกี่ยวกับโปรแกรมที่ขายดี โปรแกรมที่มีโปรโมชั่นตรง กับช่วงเทศกาล ตัวเลือก About Us ก็จะเป็นตัวเลือกที่เกี่ยวข้อมูลพื้นฐานของบริษัท ข้อมูลการก่อตั้งบริษัท ซึ่ง เป็นตัวเลือกในการสร้างกวามเชื่อมั่นให้กับลูกค้า ตัวเลือก Exchange Rate จะเป็นตัวเลือกการแปลงอัตรา การแลกเปลี่ยนเงินตรา ตัวเลือก Contact Us เป็นตัวเลือกที่บอกช่องทางการติดต่อไปยังบริษัท ตัวเลือก Weather เป็นตัวเลือกที่แสดงสภาพอากาศ โดยมีการรวบรวมสภาพอากาศของแต่ละประเทศและตัวเลือก Payment เป็นตัวเลือกของการชำระเงิน เป็นตัวเลือกที่บอกช่องทางของการชำระเงิน

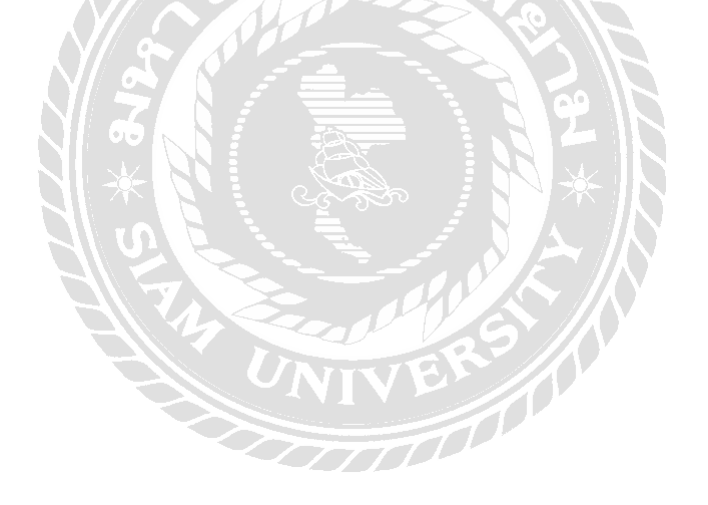

## บทที่ 5

#### สรุปผลและข้อเสนอแนะ

#### 5.1 สรุปผลการศึกษา

การที่คณะผู้จัดทำได้เข้ารับการฝึกงานมาตั้งแต่วันที่ 21 สิงหาคม ถึงวันที่ 8 ธันวาคม 2560 รวม ระยะเวลา 4 เดือน ในตำแหน่งเจ้าหน้าที่เอกสาร ทำให้ทราบถึงการปฏิบัติงานจริงๆของบริษัททัวร์ เรียนรู้ ระบบงานอย่างเป็นแบบแผน โดยเรื่องที่สถานประกอบการให้ความสำคัญมากที่สุด คือเรื่องความละเอียด รอบคอบ ทุกคนจะต้องมีความรอบคอบอย่างมากในการทำงานโดยจะต้องมีประสิทธิภาพควบกู่ไปด้วย ฝึก การทำงานร่วมกับผู้อื่น ฝึกความอดทนต่ออุปสรรคต่างๆในการทำงานร่วมกัน ทั้งนี้คณะผู้จัดทำ ได้กิดกัน โมบาย แอพพลิเคชั่น ขึ้นมาใหม่ คือ การพัฒนา Pearl Mobile Application เพื่อให้บริการแก่ลูกค้าของ บริษัทเพิร์ล เวเคชั่น จำกัด โดยเป็นการดัดแปลงมาจากเว็บไซด์ Tourprox ที่ทางบริษัทใช้อยู่ในปัจจุบัน เพื่อ เป็นการเพิ่มความสะดวกสบายขั้นพื้นฐานให้ลูกค้าศึกษาและเตรียมตัวในการเดินทาง ช่วยในการเข้าถึงได้ อย่างรวดเร็วขึ้นเพียงแก่เปิดแอพพลิเคชั่นบนโทรศัพท์ ในการทำโครงงานนี้ คณะผู้จัดทำได้ทำการ สัมภาษณ์ โดยเป้าหมายคือ พนักงานในบริษัท เพิร์ล เวเคชั่น จำกัด ซึ่งผลที่ได้รับคือความเห็นชอบของ พนักงาน

#### 5.2 สรุปผลการปฏิบัติงานสหกิจศึกษา

ผลจากการทำ Pearl Mobile Application ปัญหาที่พบคือ

- ทดลองครั้งแรกในเว็บไซด์ IBuildApp เป็นเว็บไซด์สร้างแอพพลิเกชั่นฟรี ซึ่งมีโครงสร้างของ แอพพลิเกชั่นที่ตายตัวบางอย่างไม่สามารถเปลี่ยนแปลงตามที่ผู้จัดทำนึกกิดได้
- 2. เมื่อสร้างแอพพลิเคชั่นเสร็จ มีระยะเวลาทคลองใช้น้อยเกินไป

จากการสัมภาษณ์พนักงานในบริษัท เพิร์ล เวเคชั่น จำกัด มีความเห็นชอบในการสร้างแอพพลิเคชั่น บนโทรศัพท์มือถือ เนื่องจากสะควกสบายขึ้นไม่ต้องเข้าเว็บไซค์ อีกทั้งยังมีตัวเลือกใหม่ๆขึ้นมา ได้แก่ ตัวเลือกอุณหภูมิ ตัวเลือกอัตราการแลกเปลี่ยนสกุลเงิน เป็นด้น

#### 5.2.1 ข้อดีของการปฏิบัติงานสหกิจศึกษา

การที่ได้ออกมาปฏิบัติสหกิจศึกษาในครั้งนี้ทำให้คณะผู้จัดทำได้รับความรู้ ความเข้าใจเกี่ยวกับชีวิต การทำงาน เรียนรู้เคล็คลับต่างๆและประสบการณ์ที่ไม่สามารถหาได้จากตำรา ได้ปฏิบัติงานจริง ทำให้มี ความรับผิดชอบต่อหน้าที่ที่ได้รับมอบหมายมากยิ่งขึ้น ได้เรียนรู้ระบบการทำงานเป็นทีม จึงทำให้เกิดการ รู้จักปรับตัว แก้ไขและรับฟังความคิดเห็นของผู้อื่น เพื่อให้ทำงานได้อย่างราบรื่นที่สุด ต้องช่วยกันแก้ไข ปัญหาต่างๆเฉพาะหน้าได้ อีกทั้งยังต้องฝึกการสื่อสาร เพื่อใว้รับโทรศัพท์เวลาอุยกับลูกค้า ฝึกความอดทน ต่องานที่ทำเพราะบางครั้งงานที่ได้รับมอบหมายเป็นงานที่ยากและต้องใช้สมาชิจดจ่อกับงานอย่างมาก ฝึก การเป็นคนที่มีความละเอียดรอบคอบ เพราะงานไม่สามารถผิดพลาดได้ จึงทำให้นักศึกษาเป็นคนที่มี ระเบียบมากยิ่งขึ้น ที่สำคัญในระยะเวลา 4 เดือนในการปฏิบัติงานนี้ นักศึกษาได้นำความรู้ที่ได้รับมา ประยุกต์ปรับใช้ได้จริง

### 5.2.2 ปัญหาที่พบของการปฏิบัติงานสหกิจศึกษา

- ไม่ชำนาญอุปกรณ์บางอย่าง จึงทำให้เกิดอุบัติเหตุ
- นักศึกษายังมีความรอบคอบไม่เพียงพอ ทำให้งานบางชิ้นออกมาผิดพลาด
- เนื่องจากพนักงานมีภาระหน้าที่ในการทำงานค่อนข้างมาก ทำให้นักศึกษาไม่สามารถเข้าไป สอบถามถึงข้อมูลได้อย่างละเอียด
- สถานที่ฝึกงานของนักศึกษา มีพื้นที่ค่อนข้างเล็ก งานบางชิ้นนักศึกษาต้องการใช้พื้นที่ ทำให้ บางครั้งนักศึกษาต้องอยู่กันอย่างคับแคบในการทำงาน

## 5.2.3 ปัญหาที่พบในการทำโครงงาน

- เวลาทำโครงงานค่อนข้างน้อย เนื่องจากมีเวลาว่างไม่ตรงกัน
- นักศึกษาแบ่งหน้าที่กันไม่ชัดเจน ทำให้งานสำเร็จช้ากว่าปกติ
- นักสึกษาขาดความเข้าใจในการทำโครงงาน ทำให้การทำโครงงานผิดพลาดอยู่บ่อยครั้ง

#### 5.2.4 การแก้ไขปัญหาและข้อเสนอแนะ

- หาตัวอย่างและสอบถามรุ่นพี่เกี่ยวกับขั้นตอนการทำโครงงาน
- สอบถามอาจารย์ที่ปรึกษาเกี่ยวกับเรื่อง โครงงานสหกิจ

 สอบถามพนักงานพี่เลี้ยงเกี่ยวกับข้อมูลของบริษัททัวร์ และขั้นตอบการปฏิบัติงานต้องทำด้วยความ เข้าใจ เพื่อให้การทำงานถูกต้องและผิดพลาดน้อยที่สุด

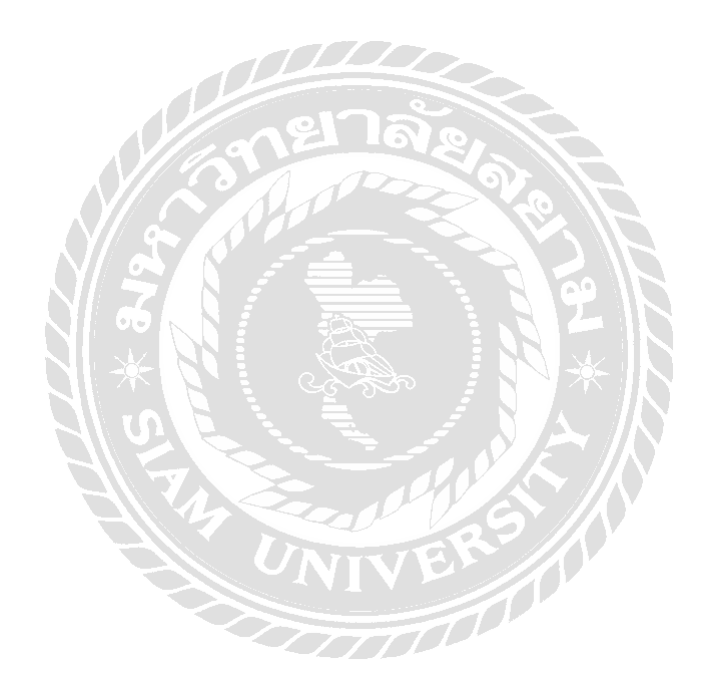

#### บรรณานุกรม

้สุชาคา พลาชัยภิรมย์ศิล. (2554). *ความหมายของ โมบายแอพพลิเกชั่น*. เข้าถึงได้จาก

https://sites.google.com

- Bljourney. (2560). ข้อคีข้อเสียของแอพพลิเคชั่นทราเวลโลก้า. เข้าถึงได้จาก http://www.bljourney.com/ traveloka-review-tutorial/
- Bljourney. (2560). 8 ข้อดีที่ใครๆก็ถูกใจ และ วิธีใช้แอพ Traveloka แบบคุ้มค่าสุดๆ. เข้าถึงได้จาก http://www.bljourney.com/traveloka-review-tutorial/
- Pantip สมาชิกหมายเลข 736830. (2556, 26 กันยายน). *ถามเกี่ยวกับ agoda กับ Booking และการให้คาว*. [กระทู้ออนไลน์]. เข้าถึงได้จาก https://pantip.com/topic/31032229

Six August Journey. (ม.ป.ป.). *ข้อดีข้อเสียของแอพพลิเคชั่นอโกด้า*. เข้าถึงได้จาก http://www.sixaugust.com/index.php/tips-to-know/tipsreservhotel/

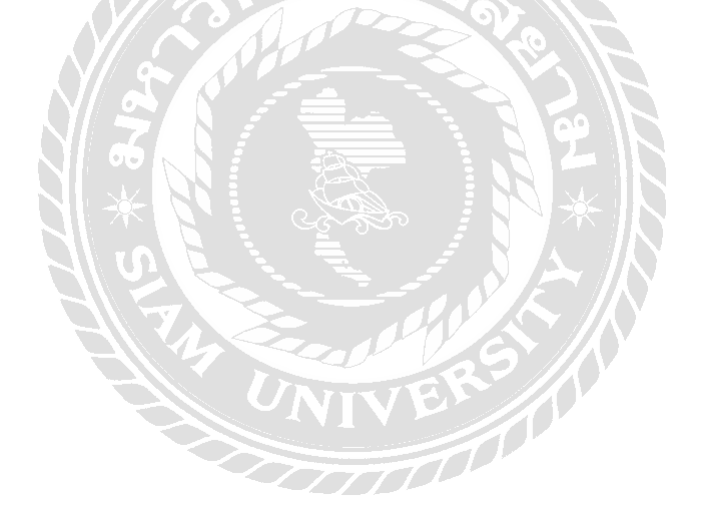

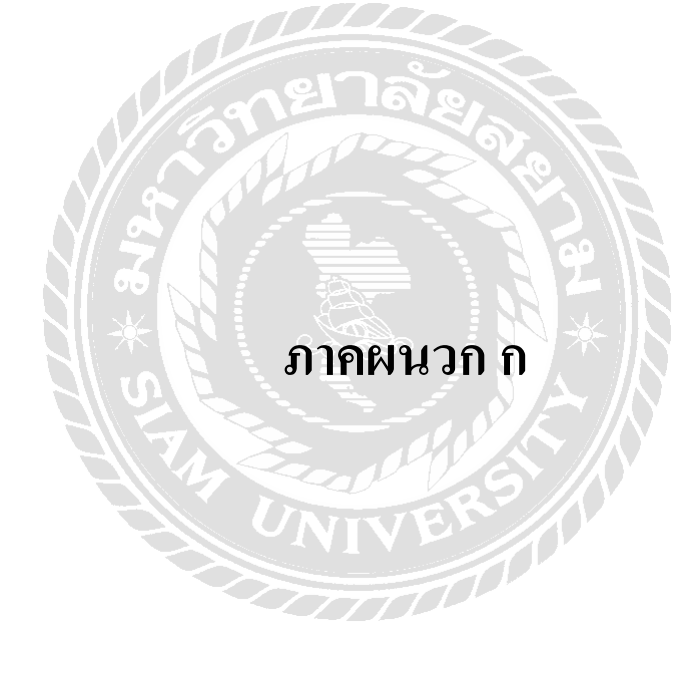
## ้ คำถามในการสัมภาษณ์พนักงานของบริษัท เพิร์ล เวเคชั่น จำกัด มี 10 ข้อดังนี้

- 1. ให้แนะนำบริษัท เพิร์ล เวเคชั่น จำกัด
- 2. บริษัท เพิร์ล เวเคชั่น จำกัด มีช่องทางการจัดจำหน่ายทางใดบ้าง
- 3. กิดว่าช่องทางการจัดจำหน่ายที่บริษัทมีอยู่ตอบสนองกวามต้องการของลูกก้าดีแก่ไหน
- 4. ปัญหาที่พบบ่อยจากช่องทางการจัดจำหน่ายเหล่านั้น
- 5. กิดว่ากวรจะปรับปรุงแก้ไขหรือเพิ่มเติมช่องทางการจัดจำหน่ายของบริษัทในด้านใดบ้าง
- 6. คิดอย่างไรกับ Application บนมือถือในปัจจุบัน
- 7. ถ้าทางนักศึกษาจะเสนอให้สร้าง Pearl Mobile Application ขึ้น ทางพนักงานมีข้อคิดเห็นอย่างไร
- 8. อยากให้มีข้อมูลใคหรือความสามารถใคบ้างใน Pearl Mobile Application นี้
- 9. กิดว่า Pearl Mobile Application จะตอบสนองกวามต้องการของลูกก้าอย่างไรบ้าง
- 10. ถ้าทางบริษัทสร้าง Pearl Mobile Application สำเร็จจริง พนักงานคิดว่าจะมีข้อดีข้อเสียอย่างไรบ้าง

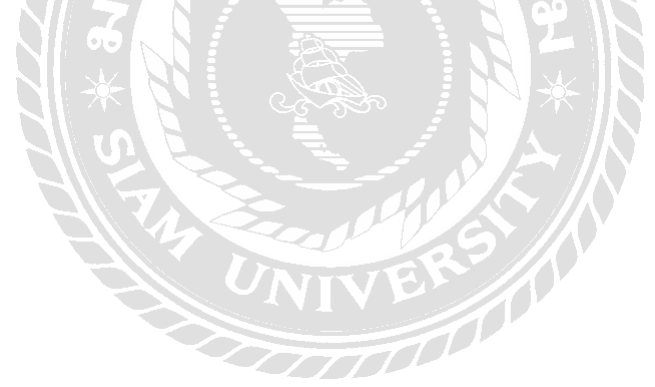

## คำถามที่ใช้ในการสัมภาษณ์ถูกค้าของบริษัท เพิร์ล เวเคชั่น จำกัด จำนวน 7 ข้อ (ใช้วิธีสัมภาษณ์ทางโทรศัพท์ ของบริษัท) ดังนี้

- 1. สินค้าส่วนใหญ่ที่ลูกค้าเลือกซื้อเลือกใช้บริการเป็นสินค้าประเภทใด
- 2. ราคาของสินค้ามีความเหมาะสมหรือไม่
- 3. ลูกค้ำคิดว่าทางบริษัทมีการส่งเสริมการขายเป็นอย่างไรบ้าง
- 4. ด้านช่องทางการจัดจำหน่ายสินค้าของบริษัทเพียงพอกับความต้องการของลูกค้าหรือไม่ พร้อมเหตุผล
- 5. ลูกค้าประสบปัญหาใดบ้างในการเลือกซื้อสินค้าและบริการของบริษัท เพิร์ล เวเคชั่น จำกัด
- 6. ลูกค้าเคยซื้อสินค้าและบริการของบริษัทอื่นหรือไม่ ถ้าเคย เหมือนหรือแตกต่างกันอย่างไร
- 7. ลูกค้าอยากให้ทางบริษัทปรับปรุงหรือเพิ่มเติมในส่วนใคบ้างเกี่ยวกับตัวสินค้าและช่องทางการจัคจำหน่าย

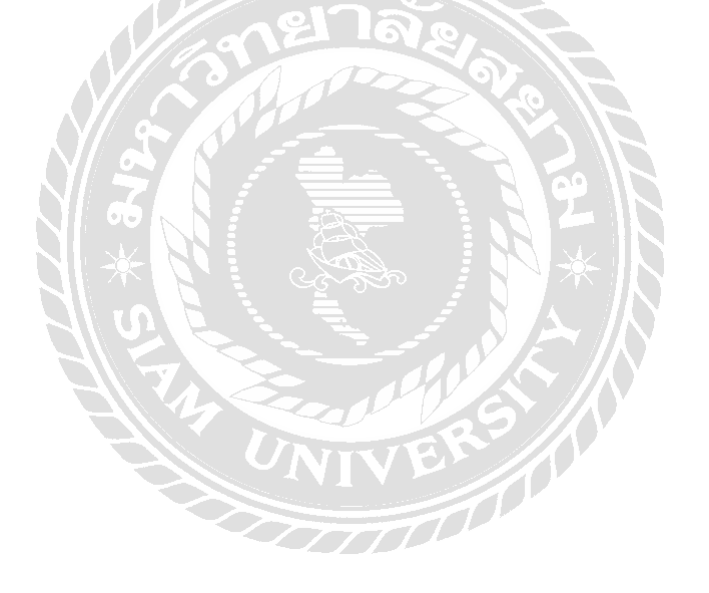

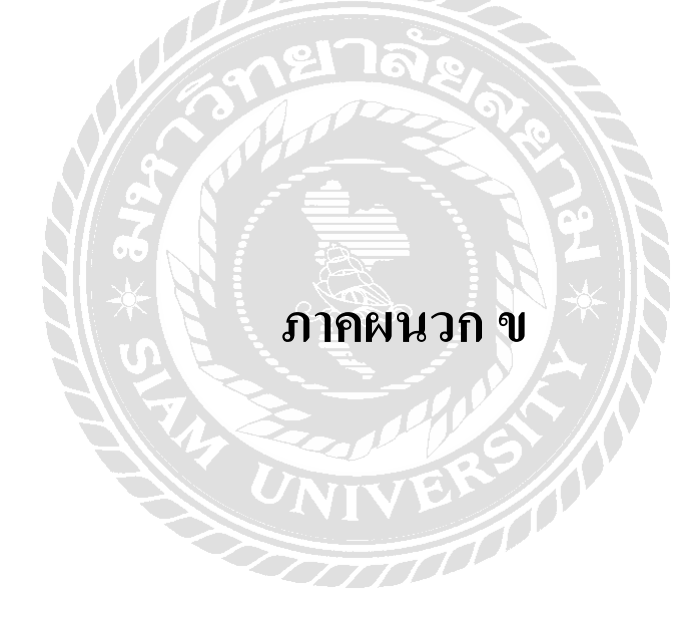

## รูปภาพการปฏิบัติงาน

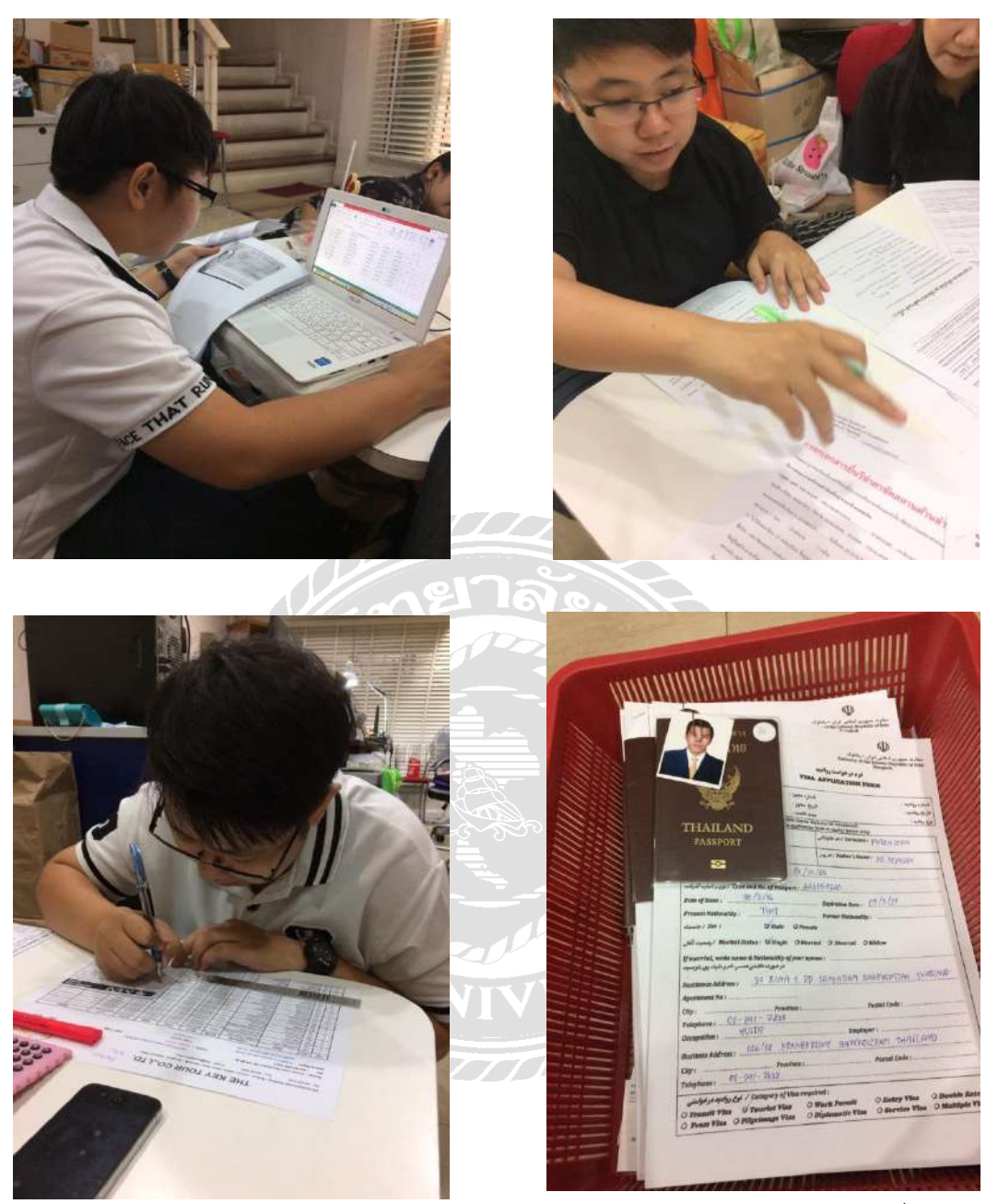

นางสาวเมรินทร์ ฉวีวัฒนสกุล

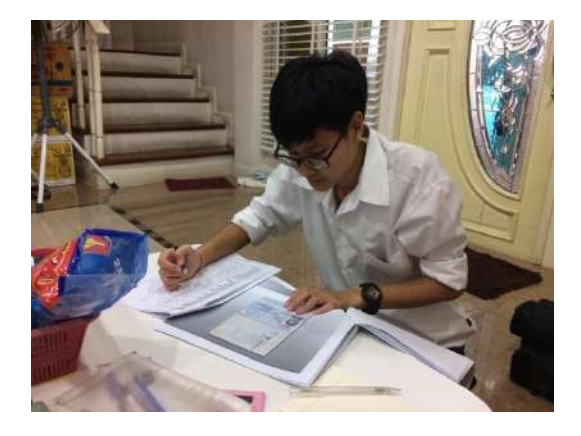

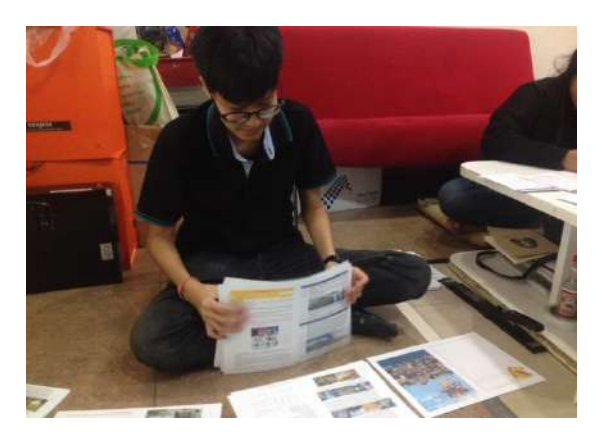

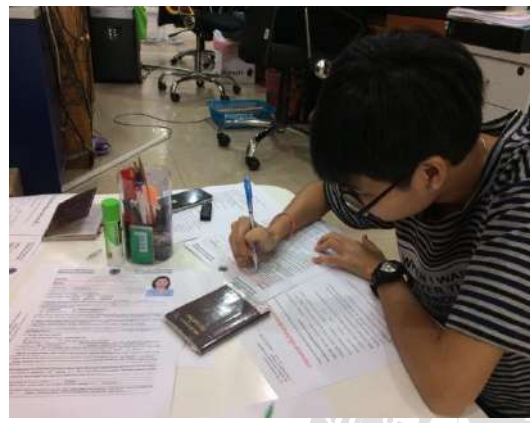

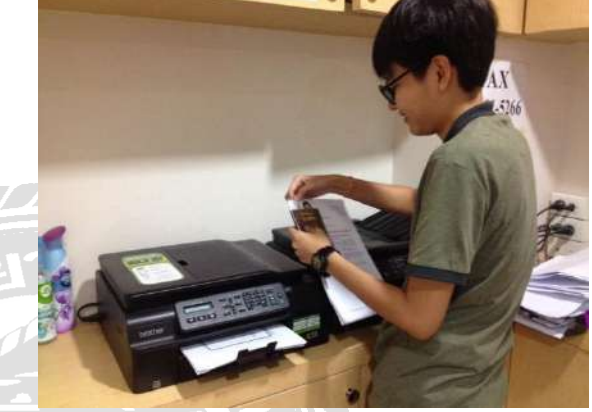

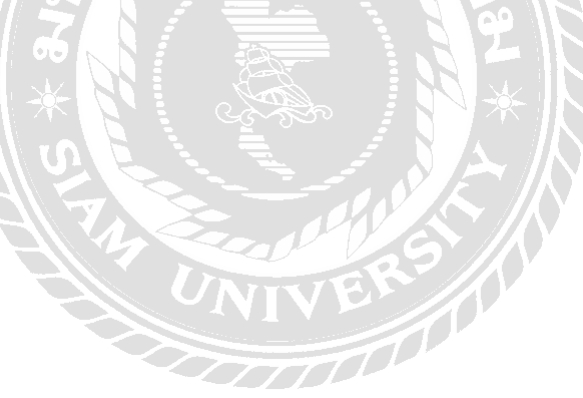

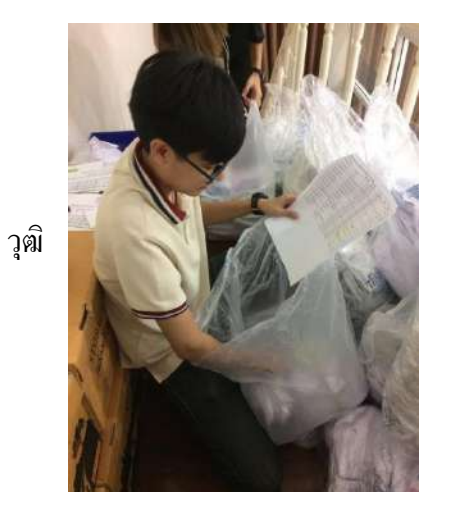

นางสาว พลากร

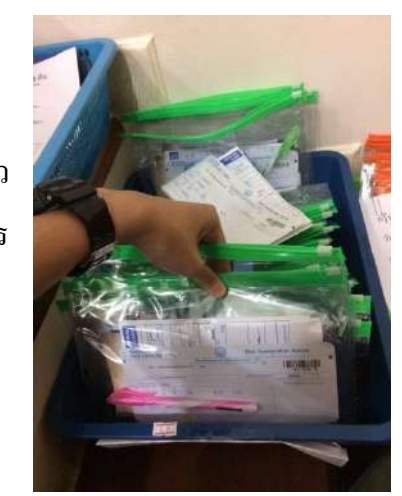

มานิตา ตั้ง

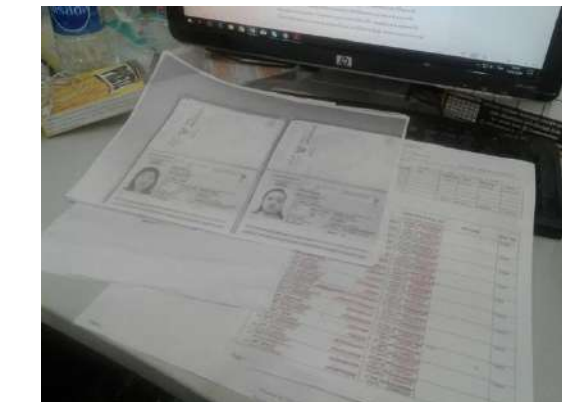

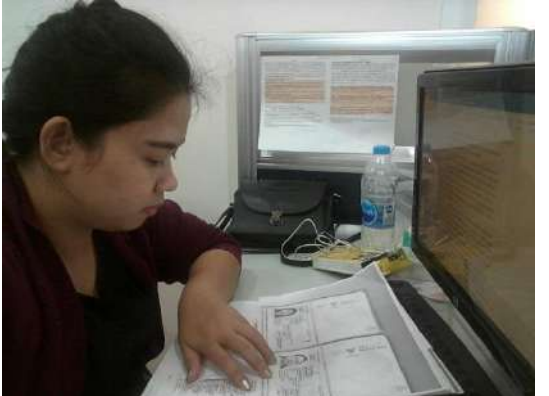

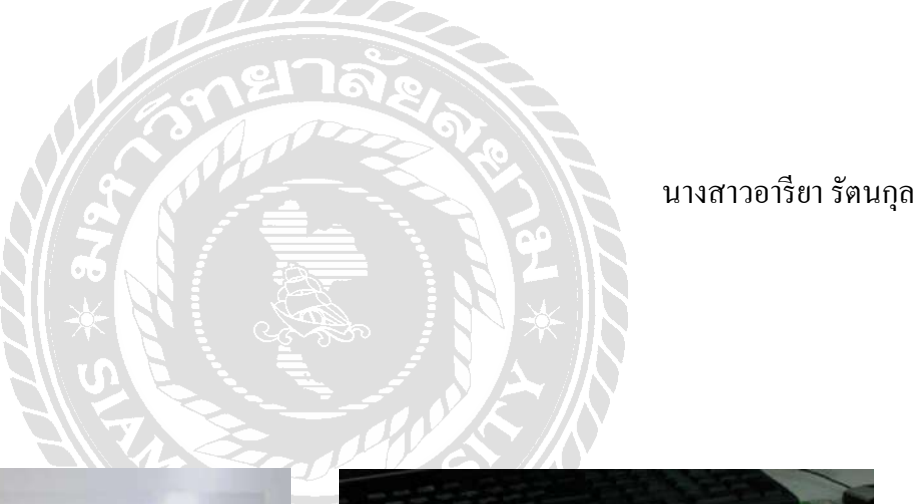

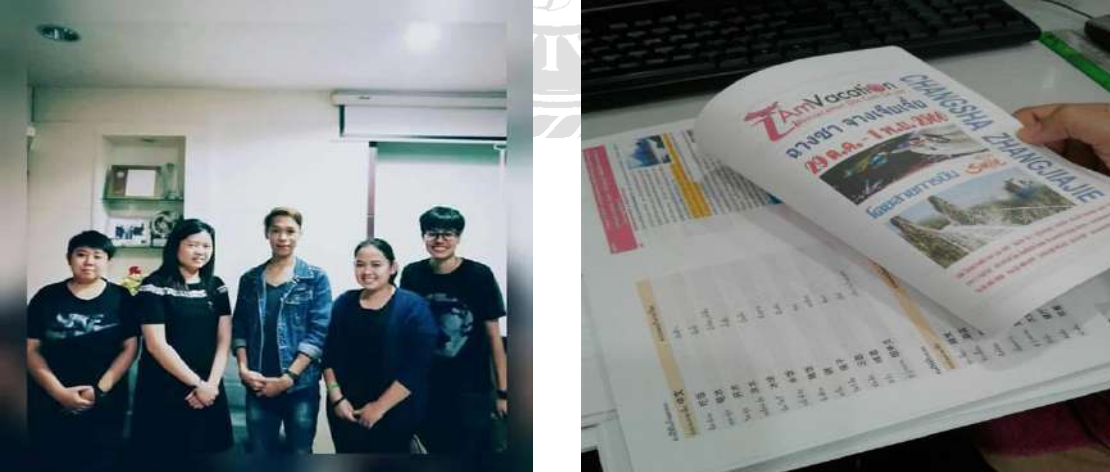

## คณะผู้จัดทำ

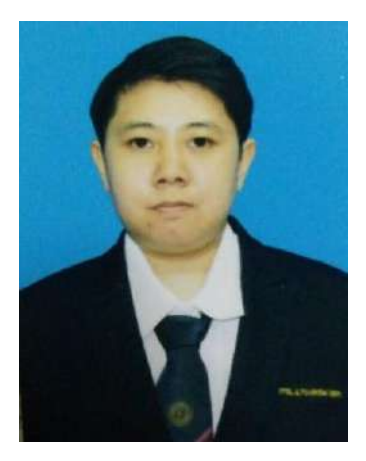

| กรุงเทพฯ 10160 |   |                                  |  |  |
|----------------|---|----------------------------------|--|--|
| ที่อยู่        | : | 2/1 ถนนเทอดไท แขวงบางแค เขตบางแค |  |  |
| สาขาวิชา       |   | : การท่องเที่ยว                  |  |  |
| คณะ            | : | ศิลปศาสตร์                       |  |  |
| ชื่อ – นามสกุล | : | นางสาวเมรินทร์ ฉวีวัฒนสกุล       |  |  |
| รหัสนักศึกษา   | : | 5814400003                       |  |  |

ผลงาน

การพัฒนา Pearl Mobile Application เพื่อ ให้บริการแก่ลูกค้าของบริษัทเพิร์ล เวเคชั่นจำกัด

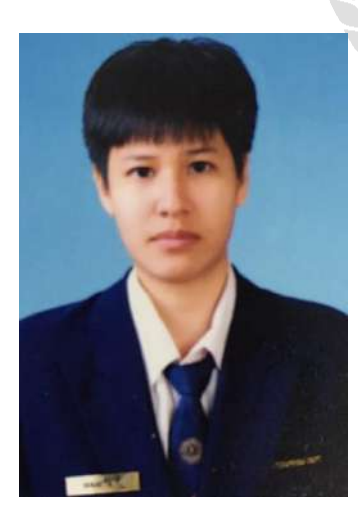

| รหัสนักศึกษา :   | 5704400138                              |
|------------------|-----------------------------------------|
| ชื่อ – นามสกุล : | นางสาวมานิตา ตั้งวุฒิพลากร              |
| คณะ :            | ศิลปศาสตร์                              |
| สาขาวิชา         | : การท่องเที่ยว                         |
| ที่อยู่ :        | 16/39 ถนนพระราม2/28 เขตจอมทอง           |
|                  | แขวงบางมด กรุงเทพฯ 10150                |
| ผลงาน :          | การพัฒนา Pearl Mobile Application เพื่อ |

ให้บริการแก่ถูกก้าของบริษัทเพิร์ล เวเคชั่นจำกัด

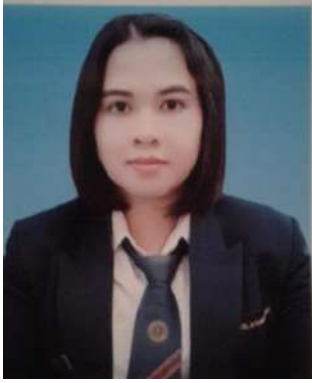

| รหัสนักศึกษา        | : | 5704400145                          |
|---------------------|---|-------------------------------------|
| ชื่อ – นามสกุล      | : | นางสาวอารียา รัตนกุล                |
| คณะ                 | : | ศิลปศาสตร์                          |
| สาขาวิชา            |   | : การท่องเที่ยว                     |
| <b>ไ</b><br>ที่อยู่ | : | 68/2 ถนนเพชรเกษม ซอย 42 แขวงบางหว้า |
|                     |   | เขต ภาษีเจริญ กรุงเทพฯ 10160        |

ผลงาน : การพัฒนา Pearl Mobile Application เพื่อ ให้บริการแก่ลูกค้าของบริษัทเพิร์ล เวเคชั่นจำกัด

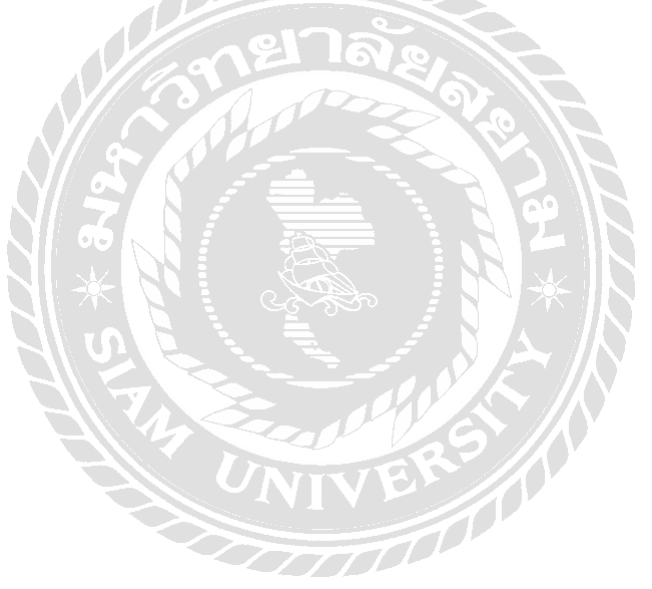